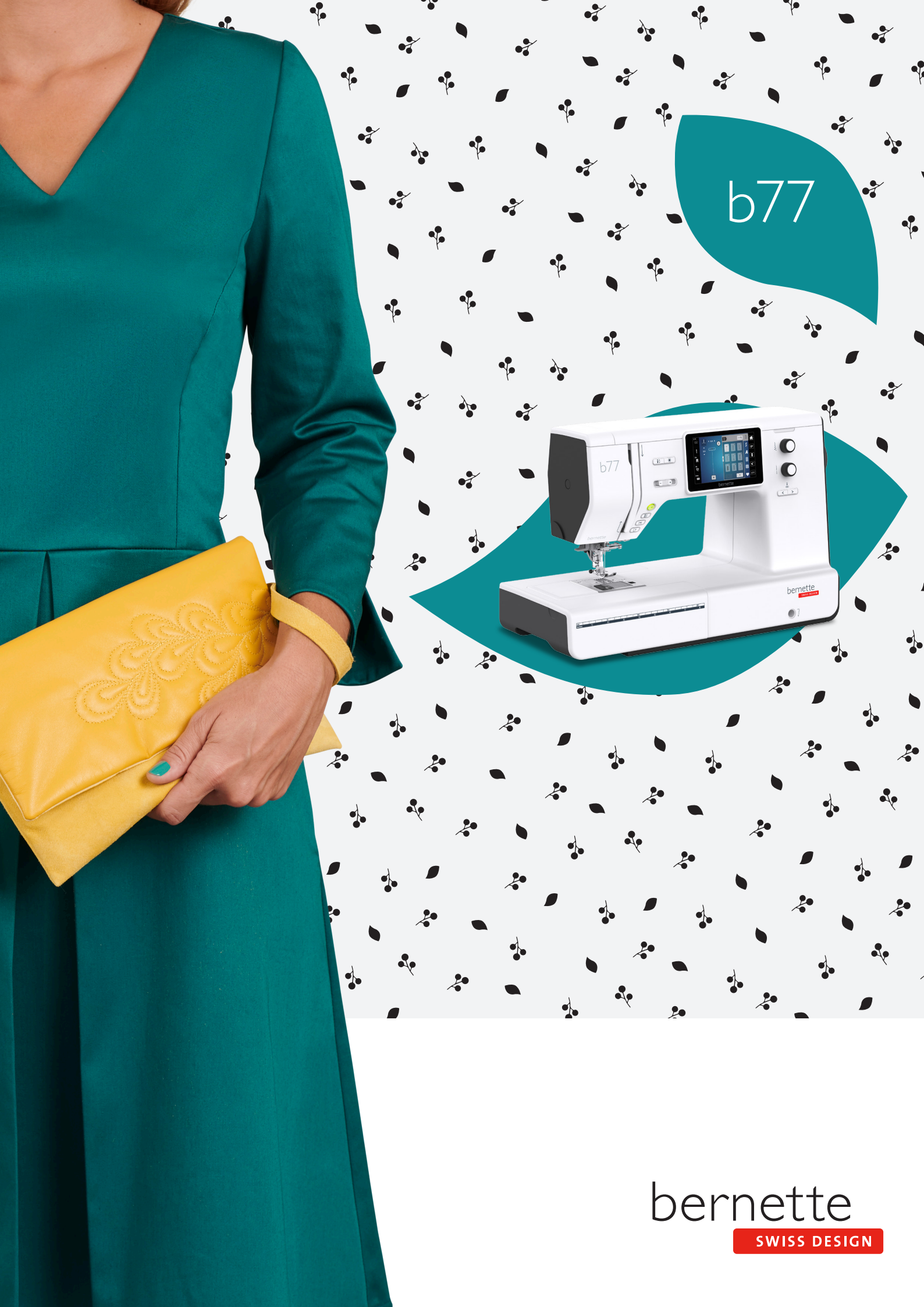

## Índice

|            | INDICAÇÕES DE SEGURANÇA IMPORTANTES                                                                                | 4                    |
|------------|----------------------------------------------------------------------------------------------------|----------------------|
|            | Indicações importantes                                                                                             | 6                    |
|            | Explicação dos símbolos                                                                                            | 6                    |
| 1          | My bernette                                                                                                    | 8                    |
| 1.1        | Vista geral da máquina                                                                                             | 8                    |
|            | Vista geral dos elementos de controle dianteiros                                                                   | 8                    |
|            | Vista geral dianteira                                                                                              | 11                   |
|            | Vista geral superior                                                                                               | 12                   |
|            | Vista geral traseira                                                                                               | 13                   |
| 1.2        | Acessórios                                                                                                    | 14                   |
|            | Acessórios fornecidos                                                                                              | 14                   |
|            | Vista geral dos calcadores                                                                                         | 15                   |
| 1.3        | Vista geral da superfície de utilização                                                                            | 16                   |
|            | Vista geral dos ajustes do sistema                                                                                 | 16                   |
|            | Vista geral de funções/indicações                                                                                  | 16                   |
|            | Vista geral de campos e funções                                                                                    | 16                   |
| 1.4        | Agulha, linha, tecido                                                                                              | 17                   |
|            | Vista geral de agulhas                                                                                             | 17                   |
|            | Exemplo de designação de agulha                                                                                    | 19                   |
|            | Escolha da linha                                                                                                   | 19                   |
|            | Relação agulha/linha                                                                                               | 19                   |
| 2          | Preparações do bordado                                                                                             | 21                   |
| 2.1        | Conexão e ativação                                                                                                 | 21                   |
|            | Ligar a máquina à corrente                                                                                         | 21                   |
|            | Utilização do cabo de alimentação (apenas EUA/                                                                     |                      |
|            | Canadá)                                                                                                    | 21                   |
|            | Conectar o pedal                                                                                                   | 21                   |
|            | Montar a alavanca de joelho                                                                                        | 22                   |
|            | Ligar a máquina                                                                                                    | 22                   |
|            | Fixar a caneta                                                                                                    | 22                   |
|            | Regular a velocidade com o pedal                                                                                   | 23                   |
|            | Subir/baixar a aguina                                                                                              | 23                   |
|            | Programar o pedal individualmente                                                                                  | 23                   |
| 2.2        | Suporte de carretel                                                                                                | 23                   |
|            |                                                                                                    |                      |
|            | Suporte de carretel deitado                                                                                        | 23                   |
|            | Suporte de carretel deitado<br>Segundo suporte de carretel                                                         | 23<br>24             |
| 2.3        | Suporte de carretel deitado<br>Segundo suporte de carretel<br>Braço livre                                          | 23<br>24<br>25       |
| 2.3<br>2.4 | Suporte de carretel deitado<br>Segundo suporte de carretel<br>Braço livre<br>Mesa de costura e caixa de acessórios | 23<br>24<br>25<br>25 |

| 2.6                                                            | Utilizar a mesa de extensão                                                                                                    | 26                                                                                                    |
|----------------------------------------------------------------|----------------------------------------------------------------------------------------------------|----------------------------------------------------------------------------------------------------|
| 27                                                             | Calcador                                                                                                    | 26                                                                                                    |
| 2.7                                                            | Aiustar a posição do calcador com a alavança do                                                                                                    | 20                                                                                                    |
|                                                                | joelho                                                                                                    | 26                                                                                                    |
|                                                                | Trocar o calcador                                                                                                    | 27                                                                                                    |
|                                                                | Exibir a sola do calcador na superfície de utilização                                                                                                    | 28                                                                                                    |
|                                                                | Ajustar a pressão do calcador                                                                                                    | 28                                                                                                    |
| 2.8                                                            | Agulha e placa de agulha                                                                                                    | 29                                                                                                    |
|                                                                | Trocar a agulha                                                                                                    | 29                                                                                                    |
|                                                                | Selecionar a agulha na superfície de utilização                                                                                                    | 29                                                                                                    |
|                                                                | Ajustar a parada de agulha em cima/em baixo<br>(permanente)                                                                                                    | 29                                                                                                    |
|                                                                | Trocar a placa de agulha                                                                                                    | 30                                                                                                    |
|                                                                | Verificar a placa de agulha na superfície de utilização                                                                                                    | 30                                                                                                    |
| 2.9                                                            | Enfiar a linha                                                                                                    | 31                                                                                                    |
|                                                                | Preparar o enfiamento da linha                                                                                                    | 31                                                                                                    |
|                                                                | Enfiamento da linha superior                                                                                                    | 31                                                                                                    |
|                                                                | Enfiar a linha em uma agulha dupla                                                                                                    | 34                                                                                                    |
|                                                                | Enrolamento da linha inferior                                                                                                    | 36                                                                                                    |
|                                                                | Enfiamento da linha inferior                                                                                                    | 37                                                                                                    |
|                                                                |                                                                                                    |                                                                                                    |
| 3                                                              | Programa de configuração                                                                                                    | 39                                                                                                    |
| <b>3</b><br>3.1                                                | Programa de configuração                                                                                                    | <b>39</b><br>39                                                                                                    |
| <b>3</b><br>3.1                                                | Programa de configuração<br>Ajustes de costura<br>Ajustar a tensão da linha superior                                                                                                    | <b>39</b><br>39<br>39                                                                                                    |
| <b>3</b><br>3.1                                                | Programa de configuração<br>Ajustes de costura<br>Ajustar a tensão da linha superior<br>Ajustar a velocidade de costura máxima                                                                                                    | <b>39</b><br>39<br>39<br>39                                                                                                    |
| <b>3</b><br>3.1                                                | Programa de configuração<br>Ajustes de costura<br>Ajustar a tensão da linha superior<br>Ajustar a velocidade de costura máxima<br>Ajustar pontos de remate                                                                                                    | <b>39</b><br>39<br>39<br>39<br>39                                                                                                    |
| <b>3</b><br>3.1                                                | Programa de configuração<br>Ajustes de costura<br>Ajustar a tensão da linha superior<br>Ajustar a velocidade de costura máxima<br>Ajustar pontos de remate<br>Ajustar a altura de flutuação do calcador                                                                                                    | <b>39</b><br>39<br>39<br>39<br>39<br>40                                                                                                    |
| <b>3</b><br>3.1                                                | Programa de configuração<br>Ajustes de costura<br>Ajustar a tensão da linha superior<br>Ajustar a velocidade de costura máxima<br>Ajustar pontos de remate<br>Ajustar a altura de flutuação do calcador<br>Programar a tecla «Rematar»                                                                                                    | 39<br>39<br>39<br>39<br>39<br>40<br>40                                                                                                    |
| <b>3</b><br>3.1                                                | Programa de configuração<br>Ajustes de costura<br>Ajustar a tensão da linha superior<br>Ajustar a velocidade de costura máxima<br>Ajustar pontos de remate<br>Ajustar a altura de flutuação do calcador<br>Programar a tecla «Rematar»<br>Programar a tecla «Corta-linhas»                                                                                                    | <ul> <li>39</li> <li>39</li> <li>39</li> <li>39</li> <li>40</li> <li>40</li> <li>41</li> </ul>                                                                                                    |
| <b>3</b><br>3.1                                                | Programa de configuração<br>Ajustes de costura<br>Ajustar a tensão da linha superior<br>Ajustar a velocidade de costura máxima<br>Ajustar pontos de remate<br>Ajustar a altura de flutuação do calcador<br>Programar a tecla «Rematar»<br>Programar a tecla «Corta-linhas»<br>Ajustar posição do calcador com parada da agulha em<br>baixo                                                                                                    | <ul> <li>39</li> <li>39</li> <li>39</li> <li>39</li> <li>40</li> <li>40</li> <li>41</li> <li>41</li> </ul>                                                                                                 |
| <b>3</b> .1                                                    | Programa de configuração<br>Ajustes de costura<br>Ajustar a tensão da linha superior<br>Ajustar a velocidade de costura máxima<br>Ajustar pontos de remate<br>Ajustar a altura de flutuação do calcador<br>Programar a tecla «Rematar»<br>Programar a tecla «Corta-linhas»<br>Ajustar posição do calcador com parada da agulha em<br>baixo<br>Programar a tecla «Costurar para trás»                                                                                                    | <ul> <li><b>39</b></li> <li>39</li> <li>39</li> <li>39</li> <li>40</li> <li>40</li> <li>41</li> <li>41</li> <li>42</li> </ul>                                                                              |
| <b>3</b> .1                                                    | Programa de configuração<br>Ajustes de costura<br>Ajustar a tensão da linha superior<br>Ajustar a velocidade de costura máxima<br>Ajustar pontos de remate<br>Ajustar pontos de remate<br>Ajustar a altura de flutuação do calcador<br>Programar a tecla «Rematar»<br>Programar a tecla «Corta-linhas»<br>Ajustar posição do calcador com parada da agulha em<br>baixo<br>Programar a tecla «Costurar para trás»<br>Programar o pedal individualmente                                                                                                    | <ul> <li>39</li> <li>39</li> <li>39</li> <li>39</li> <li>40</li> <li>40</li> <li>41</li> <li>41</li> <li>42</li> <li>42</li> </ul>                                                                         |
| <b>3</b><br>3.1                                                | Programa de configuração<br>Ajustes de costura<br>Ajustar a tensão da linha superior<br>Ajustar a velocidade de costura máxima<br>Ajustar pontos de remate<br>Ajustar a altura de flutuação do calcador<br>Programar a tecla «Rematar»<br>Programar a tecla «Corta-linhas»<br>Ajustar posição do calcador com parada da agulha em<br>baixo<br>Programar a tecla «Costurar para trás»<br>Programar o pedal individualmente<br>Compensação automática da pressão do calcador                                                                                                    | <ul> <li>39</li> <li>39</li> <li>39</li> <li>39</li> <li>40</li> <li>40</li> <li>41</li> <li>41</li> <li>42</li> <li>42</li> <li>43</li> </ul>                                                             |
| <b>3</b><br>3.1                                                | Programa de configuração<br>Ajustes de costura<br>Ajustar a tensão da linha superior<br>Ajustar a velocidade de costura máxima<br>Ajustar pontos de remate<br>Ajustar pontos de remate<br>Ajustar a altura de flutuação do calcador<br>Programar a tecla «Rematar»<br>Programar a tecla «Corta-linhas»<br>Ajustar posição do calcador com parada da agulha em<br>baixo<br>Programar a tecla «Costurar para trás»<br>Programar o pedal individualmente<br>Compensação automática da pressão do calcador<br>Corrigir o equilíbrio geral                                                                                                    | <ul> <li>39</li> <li>39</li> <li>39</li> <li>39</li> <li>40</li> <li>40</li> <li>41</li> <li>41</li> <li>42</li> <li>42</li> <li>43</li> <li>43</li> </ul>                                                 |
| <b>3</b><br>3.1<br>3.2                                         | Programa de configuração<br>Ajustes de costura<br>Ajustar a tensão da linha superior<br>Ajustar a velocidade de costura máxima<br>Ajustar pontos de remate<br>Ajustar pontos de remate<br>Ajustar a altura de flutuação do calcador<br>Programar a tecla «Rematar»<br>Programar a tecla «Corta-linhas»<br>Ajustar posição do calcador com parada da agulha em<br>baixo<br>Programar a tecla «Costurar para trás»<br>Programar o pedal individualmente<br>Compensação automática da pressão do calcador<br>Corrigir o equilíbrio geral                                                                                                    | <ul> <li>39</li> <li>39</li> <li>39</li> <li>39</li> <li>40</li> <li>40</li> <li>41</li> <li>42</li> <li>42</li> <li>43</li> <li>43</li> <li>43</li> </ul>                                                 |
| <b>3</b><br>3.1<br>3.2<br>3.2                                  | Programa de configuração<br>Ajustes de costura<br>Ajustar a tensão da linha superior<br>Ajustar a velocidade de costura máxima<br>Ajustar pontos de remate<br>Ajustar a altura de flutuação do calcador<br>Programar a tecla «Rematar»<br>Programar a tecla «Corta-linhas»<br>Ajustar posição do calcador com parada da agulha em<br>baixo<br>Programar a tecla «Costurar para trás»<br>Programar o pedal individualmente<br>Compensação automática da pressão do calcador<br>Corrigir o equilíbrio geral<br>Funções de monitorização                                                                                                    | <ul> <li><b>39</b></li> <li>39</li> <li>39</li> <li>39</li> <li>40</li> <li>40</li> <li>41</li> <li>41</li> <li>42</li> <li>42</li> <li>43</li> <li>43</li> <li>44</li> </ul>                              |
| <b>3</b><br>3.1<br>3.2<br>3.3                                  | Programa de configuração<br>Ajustes de costura<br>Ajustar a tensão da linha superior<br>Ajustar a velocidade de costura máxima<br>Ajustar pontos de remate<br>Ajustar pontos de remate<br>Ajustar a altura de flutuação do calcador<br>Programar a tecla «Rematar»<br>Programar a tecla «Corta-linhas»<br>Ajustar posição do calcador com parada da agulha em<br>baixo<br>Programar a tecla «Costurar para trás»<br>Programar a tecla «Costurar para trás»<br>Programar o pedal individualmente<br>Compensação automática da pressão do calcador<br>Corrigir o equilíbrio geral<br>Selecionar configurações próprias<br>Funções de monitorização<br>Ajustar o controlador da linha superior | <ul> <li><b>39</b></li> <li>39</li> <li>39</li> <li>39</li> <li>40</li> <li>40</li> <li>41</li> <li>42</li> <li>42</li> <li>43</li> <li>43</li> <li>44</li> <li>44</li> </ul>                              |
| <b>3</b><br>3.1<br>3.2<br>3.3                                  | Programa de configuraçãoAjustes de costuraAjustar a tensão da linha superiorAjustar a velocidade de costura máximaAjustar pontos de remateAjustar a altura de flutuação do calcadorProgramar a tecla «Rematar»Programar a tecla «Corta-linhas»Ajustar posição do calcador com parada da agulha em<br>baixoProgramar a tecla «Costurar para trás»Programar o pedal individualmenteCompensação automática da pressão do calcadorCorrigir o equilíbrio geralSelecionar configurações própriasAjustar o controlador da linha superiorAjustar o controlador da linha inferior                                                                                                    | <ul> <li>39</li> <li>39</li> <li>39</li> <li>39</li> <li>40</li> <li>40</li> <li>41</li> <li>42</li> <li>43</li> <li>43</li> <li>43</li> <li>44</li> <li>44</li> </ul>                                     |
| <ul> <li>3.1</li> <li>3.2</li> <li>3.3</li> <li>3.4</li> </ul> | Programa de configuraçãoAjustes de costuraAjustar a tensão da linha superiorAjustar a velocidade de costura máximaAjustar pontos de remateAjustar a altura de flutuação do calcadorProgramar a tecla «Rematar»Programar a tecla «Corta-linhas»Ajustar posição do calcador com parada da agulha em<br>baixoProgramar a tecla «Costurar para trás»Programar o pedal individualmenteCompensação automática da pressão do calcadorCorrigir o equilíbrio geralSelecionar configurações própriasFunções de monitorizaçãoAjustar o controlador da linha superiorAjustar o controlador da linha inferiorSom ligado/desligado                                                                        | <ul> <li>39</li> <li>39</li> <li>39</li> <li>39</li> <li>40</li> <li>40</li> <li>41</li> <li>42</li> <li>42</li> <li>43</li> <li>43</li> <li>43</li> <li>44</li> <li>44</li> <li>44</li> <li>44</li> </ul> |

| 3.5 | Ajustes da máquina                             | 44 |
|-----|------------------------------------------------|----|
|     | Ajustar a luminosidade do visor                | 44 |
|     | Ajustar lâmpada                                | 45 |
|     | Calibrar visor                                 | 45 |
|     | Repor configurações básicas                    | 46 |
|     | Verificar versão do firmware                   | 46 |
|     | Verificar o número total de pontos             | 46 |
| 4   | Ajustes do sistema                             | 47 |
| 4.1 | Utilizar o modo eco                            | 47 |
| 4.2 | Aceder ao consultor de costura                 | 47 |
| 4.3 | Desfazer todas as alterações com «clr»         | 48 |
| 5   | Costura criativa                               | 49 |
| 5.1 | Vista geral Menu de seleção Costurar           | 49 |
|     | Selecionar modelo de pontos                    | 49 |
| 5.2 | Transporte superior                            | 50 |
|     | Aplicações do transporte superior              | 50 |
|     | Usar o transporte superior                     | 50 |
| 5.3 | Regular velocidade                             | 51 |
| 5.4 | Ajustar a tensão da linha superior             | 51 |
| 5.5 | Editar modelo de pontos                        | 51 |
|     | Alterar a largura do ponto                     | 51 |
|     | Alterar o comprimento do ponto                 | 52 |
|     | Corrigir o equilíbrio                          | 52 |
|     | Ajustar a repetição do modelo                  | 52 |
|     | Espelhar o modelo de pontos                    | 53 |
|     | Alterar o comprimento do modelo de pontos      | 53 |
|     | Costurar para trás permanentemente             | 53 |
|     | Costurar para trás com precisão de pontos      | 54 |
| 5.6 | Combinar modelos de pontos                     | 54 |
|     | Vista geral Modo de combinação                 | 54 |
|     | Criar combinação de modelos de pontos          | 54 |
|     | Editar modelo de pontos proprio                | 55 |
|     | Apagar modelo de pontos individual             | 55 |
|     | Adicionar modelo de pontos proprio             | 56 |
|     | Espeinar combinação de modelos de pontos       | 56 |
|     | Ajustar a repetição do modelo                  | 57 |
|     | Guardar a combinação de modelos de pontos      | 57 |
|     | Carregar combinação de modelos de pontos       | 57 |
|     | Apagar combinação de modelos de pontos         | 57 |
| 5.7 | Gerenciar modelo de pontos                     | 58 |
|     | Guardar modelo de pontos na memória própria    | 58 |
|     | Substituir modelo de pontos na memória própria | 58 |
|     | Carregar modelo de pontos a partir da memória  | 59 |
|     | Apagar modelo de pontos na memória própria     | 59 |
|     |                                                |    |

| 6    | Ponto utilitário                              | 60 |
|------|-----------------------------------------------|----|
| 6.1  | Vista geral Pontos utilitários                | 60 |
| 6.2  | Costurar ponto reto                           | 62 |
| 6.3  | Rematar com o programa de remate automático   | 62 |
| 6.4  | Costurar fechos de correr                     | 62 |
| 6.5  | Costurar ponto reto triplo                    | 64 |
| 6.6  | Costurar ziguezague triplo                    | 64 |
| 6.7  | Cerzir manual                                 | 64 |
| 6.8  | Reforçar cerzidos automaticamente             | 65 |
| 6.9  | Chulear rebordos de tecido                    | 67 |
| 6.10 | Costurar overlock duplo                       | 68 |
| 6.11 | Costurar Vari-Overlock                        | 68 |
| 6.12 | Pespontar os rebordos com a régua de rebordos | 68 |
| 6.13 | Costurar com bainha estreita                  | 69 |
| 6.14 | Costurar bainha invisível                     | 70 |
| 6.15 | Costurar bainha visível                       | 71 |
| 6.16 | Costurar ponto de alinhavo                    | 71 |
| 6.17 | Costurar pontos espessos                      | 72 |
| 6.18 | Costurar cantos                               | 72 |
| 7    | Pontos decorativos                            | 73 |
| 7.1  | Vista geral Pontos decorativos                | 73 |
| 7.2  | Alterar espessura de pontos                   | 74 |
| 7.3  | Costurar ponto cruz                           | 74 |
| 8    | Alfabetos                                     | 75 |
| 8.1  | Vista geral Alfabetos                         | 75 |
| 8.2  | Criar inscrição                               | 75 |
| 9    | Casas de botão                                | 77 |
| 9.1  | Vista geral Casas de botão                    | 77 |
| 9.2  | Marcar botões                                 | 78 |
| 9.3  | Costurar automaticamente uma casa de botão    | 79 |
| 9.4  | Reforçar casas de botão                       | 81 |
| 9.5  | Pregar um botão                               | 81 |
| 9.6  | Costurar ilhós                                | 82 |
| 10   | Acolchoamentos                                | 84 |
| 10.1 | Vista geral Pontos de acolchoamento           | 84 |
| 10.2 | Programa de remate em acolchoamentos          | 85 |
| 10.3 | Costurar pontos de acolchoamento manuais      | 85 |
| 10.4 | Realizar trabalho de acolchoamento livremente | 86 |

| 11   | Anexo                                    | 87 |
|------|------------------------------------------|----|
| 11.1 | Cuidado e limpeza                        | 87 |
|      | Limpar o visor                           | 87 |
|      | Limpar o transportador                   | 87 |
|      | Limpar a lançadeira                      | 88 |
|      | Lubrificar a barra da agulha             | 89 |
| 11.2 | Eliminação de falhas                     | 90 |
| 11.3 | Mensagens de erro                        | 92 |
| 11.4 | Serviço ao consumidor (só para o Brasil) | 94 |
| 11.5 | Dados técnicos                           | 95 |
| 12   | Vista geral Modelo                       | 96 |
| 12.1 | Vista geral Modelo de pontos             | 96 |
|      | Ponto utilitário                         | 96 |
|      | Casas de botão                           | 96 |
|      | Pontos decorativos                       | 96 |
|      | Ponto de acolchoamento                   | 98 |
|      | Índice                                   | 99 |

# **INDICAÇÕES DE SEGURANÇA IMPORTANTES**

Respeite as seguintes Indicações de segurança fundamentais durante a utilização da sua máquina. Antes de utilizar esta máquina, leia atentamente o manual de instruções.

# PERIGO!

Para proteção contra choques elétricos:

- Nunca deixe a máquina sem supervisão enquanto esta estiver ligada à corrente elétrica.
- Desligar sempre a máquina da corrente após a utilização.

Para proteção contra radiação LED:

- Nunca olhar diretamente para a lâmpada LED com instrumentos óticos (p. ex., lupas). A lâmpada LED corresponde à classe de proteção 1M.
- Se a lâmpada LED estiver danificada ou com defeito, entrar em contato com o revendedor da bernette.

## **AVISO**

Para proteção contra queimaduras, fogo, choque elétrico ou ferimentos de pessoas:

- Utilizar apenas o cabo de alimentação fornecido para a operação da máquina. O cabo de alimentação para os EUA e Canadá (plugue de rede NEMA 1-15) só pode ser utilizado para uma tensão de rede máxima de 150 V à terra.
- A máquina pode ser apenas utilizada para a finalidade descrita neste manual de instruções.
- Utilizar a máquina apenas em espaços secos.
- Não utilizar a máquina quando úmida ou em ambientes úmidos.
- Não utilizar a máquina como um brinquedo. É necessário um cuidado especial se a máquina for utilizada perto de crianças.
- A máquina pode ser utilizada por crianças com idade superior a 8 anos, por pessoas com capacidades físicas, sensoriais ou mentais reduzidas ou com falta de experiência e conhecimentos se sob supervisão ou se estas forem instruídas sobre a utilização segura da máquina e sobre os perigos daí resultantes.
- As crianças não podem brincar com a máquina.
- Os trabalhos de limpeza e manutenção não podem ser realizados por crianças.

- Não utilizar a máquina se os cabos ou plugues estiverem danificados, se a máquina não funcionar perfeitamente, se a tiver deixado cair, se estiver danificada ou se tiver caído na água. Neste caso, entregue a máquina na loja especializada mais próxima bernette para verificação ou reparação.
- Utilizar apenas os acessórios recomendados pelo fabricante.
- Não utilizar a máquina se as ranhuras de ventilação estiverem bloqueadas. Manter todas as ranhuras de ventilação e o pedal livre de fiapos e resíduos de pó e tecido.
- Não introduzir objetos nas aberturas da máquina.
- Não colocar objetos sobre o pedal.
- Utilizar a máquina apenas com um pedal de modelo FC-210.
- Não utilizar a máquina em locais onde são utilizados produtos com gás propulsor (sprays) ou oxigênio.
- Manter os dedos afastados de todas as peças móveis. Solicita-se especial cuidado na zona da agulha.
- Ao costurar, não puxe nem empurre o tecido. Isto pode causar a quebra da agulha.
- Durante atividades na zona da agulha como enfiar ou trocar a agulha, enfiar a lançadeira ou trocar o calcador – colocar o interruptor principal em «0».
- Não utilizar agulhas rombudas.
- Usar sempre uma placa de agulha bernette original. Uma placa de agulha incorreta pode causar quebra da agulha.
- Para desligar, colocar o interruptor principal em «0» e puxar o plugue de rede. Puxar sempre pelo plugue e nunca pelo cabo.
- Retirar sempre o plugue de rede ao remover ou abrir coberturas, antes de lubrificar a máquina ou antes de realizar quaisquer trabalhos de limpeza ou manutenção mencionados neste manual de instruções.
- A máquina possui isolamento duplo (exceto EUA, Canadá e Japão). Utilize apenas peças de substituição originais. Respeite a indicação para a manutenção de produtos com isolamento duplo.
- Em condições normais, o nível de ruído é inferior a 70 dB(A).

### Indicações importantes

#### Disponibilidade do manual em formato digital

O manual de instruções da máquina é exclusivamente disponibilizado em formato PDF.

- > Selecionar «www.mybernette.com» no navegador da internet.
- > Selecionar o modelo da máquina pretendido.
- > No separador «Download», baixar o manual de instruções.

#### Utilização devida

A sua máquina bernette foi concebida e construída para uso doméstico privado. Destina-se a costurar tecidos e outros materiais, tal como descrito no presente manual de instruções. Qualquer outra utilização é considerada indevida. A bernette não assume qualquer responsabilidade pelas consequências de uma utilização indevida.

#### Manutenção de produtos com isolamento duplo

Um produto com isolamento duplo está equipado com duas unidades de isolamento, em lugar de uma ligação à terra. Um produto com isolamento duplo não inclui aterramento e este também não deve ser montado. A manutenção de um produto com isolamento requer o maior cuidado e os melhores conhecimentos sobre o sistema e, por isso, deve ser apenas realizada por pessoal qualificado. Para assistência e reparação podem apenas ser utilizadas peças sobresselentes originais. Um produto com isolamento duplo está assinalado da seguinte forma: «Isolamento duplo» ou «duplamente isolado».

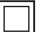

O símbolo pode, igualmente, assinalar um produto do gênero.

#### Proteção ambiental

A BERNINA International AG sente-se obrigada a proteger o meio ambiente. Empregamos todos os esforços para aumentar a compatibilidade ambiental dos nossos produtos e os melhoramos continuamente no que diz respeito à construção e a tecnologia de produção.

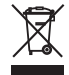

A máquina está assinalada com o símbolo do contentor de lixo com uma cruz. Isto significa que, quando a máquina deixar de ser necessária, não pode ser eliminada junto com o lixo doméstico. A eliminação incorreta pode levar a que substâncias tóxicas sejam largadas nos lençóis freáticos e, assim, chegar à nossa cadeia alimentar e prejudicar a nossa saúde.

A máquina deve ser entregue, sem custos, em um ponto de recolha de aparelhos elétricos usados próximo ou em um ponto de recolha para reciclagem. As suas autoridades locais poderão informá-lo sobre os pontos de recolha.

Se a máquina contiver dados pessoais, o usuário é responsável pela sua eliminação.

#### Explicação dos símbolos

 ▲ PERIGO
 Assinala um perigo de risco elevado que, caso não seja evitado, pode causar ferimentos graves ou mesmo a morte.

 ▲ ATENÇÃO
 Assinala um perigo de risco intermédio que, caso não seja evitado, pode causar ferimentos graves.

 ▲ CUIDADO
 Assinala um perigo de baixo risco que, caso não seja evitado, pode causar ferimentos ligeiros ou intermédios.

#### ATENÇÃO Assinala um perigo que, caso não seja evitado, pode causar danos materiais.

Neste manual de instruções são usadas figuras exemplificativas para visualização. As máquinas e os acessórios apresentados nas figuras não correspondem, obrigatoriamente, ao volume de fornecimento efetivo da sua máquina.

## 1 My bernette

#### 1.1 Vista geral da máquina

Vista geral dos elementos de controle dianteiros

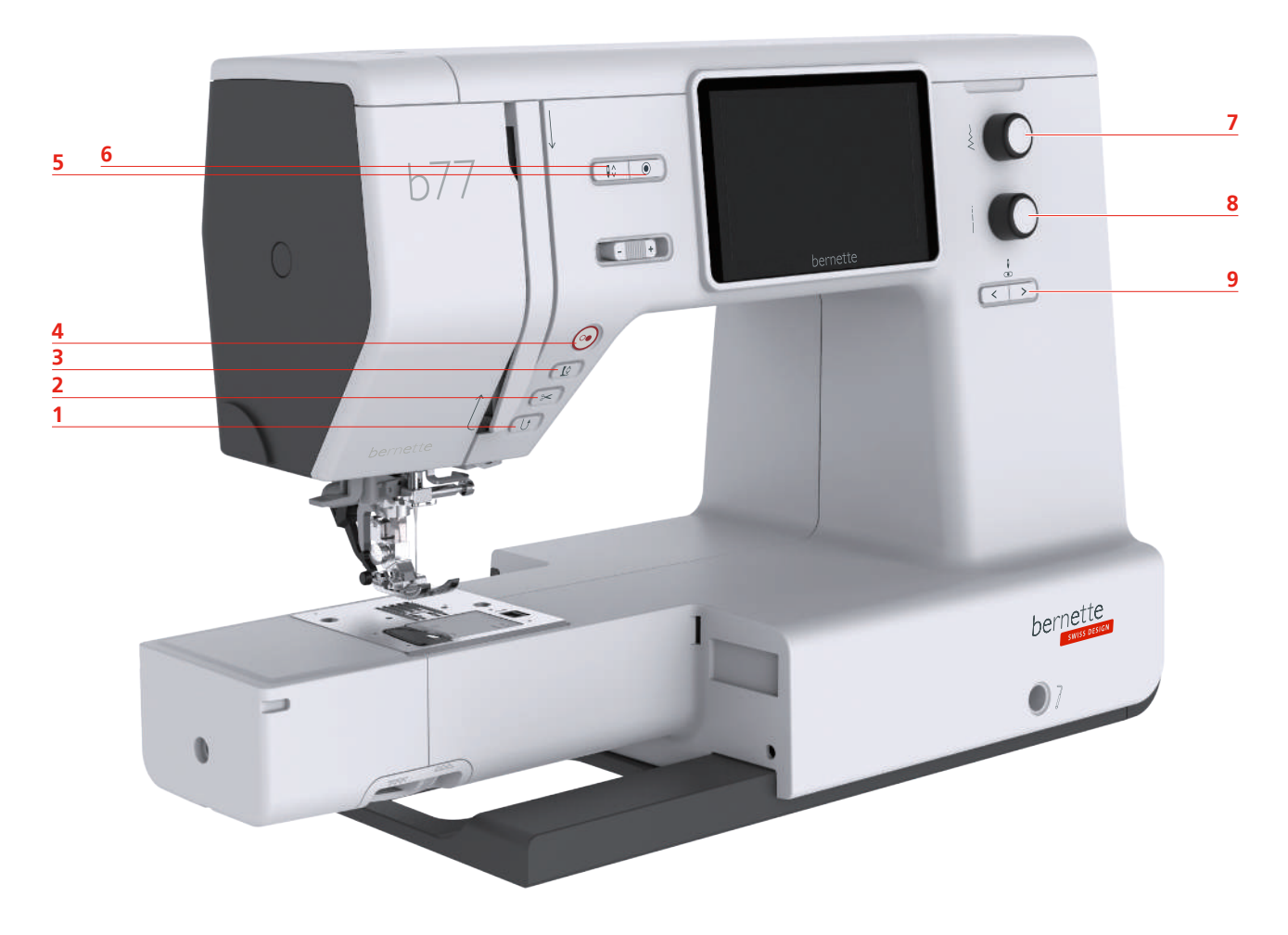

- 1 Costurar para trás
- 2 Corta-linhas
- 3 Calcador em cima/em baixo
- 4 Iniciar/Parar
- 5 Rematar

- 6 Agulha em cima/em baixo
- 7 Botão multifunções superior
- 8 Botão multifunções inferior
- 9 Agulha esquerda/direita

#### Elementos de controle

| Número | Elemento de<br>controle | Nome                          | Finalidade                                                                                                    |  |
|--------|-------------------------|-------------------------------|----------------------------------------------------------------------------------------------------|--|
| 1      |                         | Costurar para trás            | <ul> <li>Para costurar para trás, pressionar<br/>«Costurar para trás».</li> <li>Para costurar para trás permanentemente,<br/>pressionar continuamente «Costurar para<br/>trás».</li> <li>«Costurar para trás» não funciona nos<br/>padrões de pontos 22-24 e nos padrões de<br/>casa de botão 51-71.</li> </ul> |  |
| 2      | ~                       | Corta-linhas                  | <ul> <li>Para cortar automaticamente as linhas<br/>inferior e superior, pressionar «Corta-<br/>linhas».</li> <li>No programa de configuração podem ser<br/>configurados 2-6 pontos de remate. Estes são<br/>costurados antes do corte da linha.</li> </ul>                                                      |  |
| 3      |                         | Calcador em cima/<br>em baixo | <ul> <li>Para colocar o calcador na posição de<br/>flutuação, pressionar «Calcador em cima/<br/>em baixo».</li> <li>Para levantar o calcador, pressionar<br/>«Calcador em cima/em baixo».</li> </ul>                                                                                                    |  |
| 4      |                         | Iniciar/Parar                 | <ul> <li>A tecla «Iniciar/Parar» destina-se a alterar a posição do calcador e a ligar a máquina.</li> <li>&gt; Para ligar a máquina, manter pressionado «Iniciar/Parar» durante 2 segundos.</li> <li>&gt; Para colocar o calcador na posição de flutuação, pressionar «Iniciar/Parar».</li> </ul>               |  |
| 5      |                         | Agulha em cima/<br>em baixo   | <ul> <li>Para baixar a agulha, pressionar «Agulha<br/>em cima/em baixo».</li> <li>Para levantar a agulha, pressionar<br/>«Agulha em cima/em baixo».</li> </ul>                                                                                                    |  |

| Número | Elemento de<br>controle | Nome                              | Finalidade                                                                                                    |
|--------|-------------------------|-----------------------------------|----------------------------------------------------------------------------------------------------|
| 6      | ۲                       | Rematar                           | A função «Rematar no início» está ativada<br>por predefinição na configuração e pode ser<br>desativada pressionando a tecla «Rematar».                                                                                                    |
|        |                         |                                   | Se a função «Rematar no início» não estiver<br>ativada na configuração, é possível programá-<br>la pressionando a tecla «Rematar» no início.                                                                                                    |
|        |                         |                                   | O símbolo de remate que aparece no visor<br>durante a costura mostra que a função está<br>ativada.                                                                                                    |
|        |                         |                                   | <ul> <li>O número de pontos de remate pode ser<br/>ajustado no programa de configuração.</li> <li>&gt; Para realizar os pontos de remate em<br/>primeiro lugar, pressionar «Rematar»<br/>antes da costura.</li> <li>&gt; Para costurar pontos de remate no final<br/>do padrão, pressionar a tecla «Rematar»<br/>durante a costura.</li> <li>&gt; Para costurar pontos de remate no<br/>interior de uma combinação de padrões<br/>de pontos, pressionar a tecla «Rematar».</li> <li>- O padrão selecionado da combinação<br/>é costurado conforme os ajustes.</li> </ul> |
| 7      |                         | Botão<br>multifunções<br>superior | Com o «botão multifunções superior»,<br>alteram-se os valores de ajuste no programa<br>de costura ou de configuração.                                                                                                    |
| 8      |                         | Botão<br>multifunções<br>inferior | Com o «botão multifunções inferior»,<br>alteram-se os valores de ajuste no programa<br>de costura ou de configuração.                                                                                                    |
| 9      |                         | Agulha esquerda/<br>direita       | <ul> <li>Existe um total de 15 posições da agulha. A posição da agulha é apresentada no visor com o número de posição da agulha.</li> <li>Para ajustar a posição da agulha para a esquerda, pressionar «Agulha para a esquerda».</li> <li>Para ajustar a posição da agulha para a direita, pressionar «Agulha para a direita».</li> </ul>                                                                                                    |

#### Vista geral dianteira

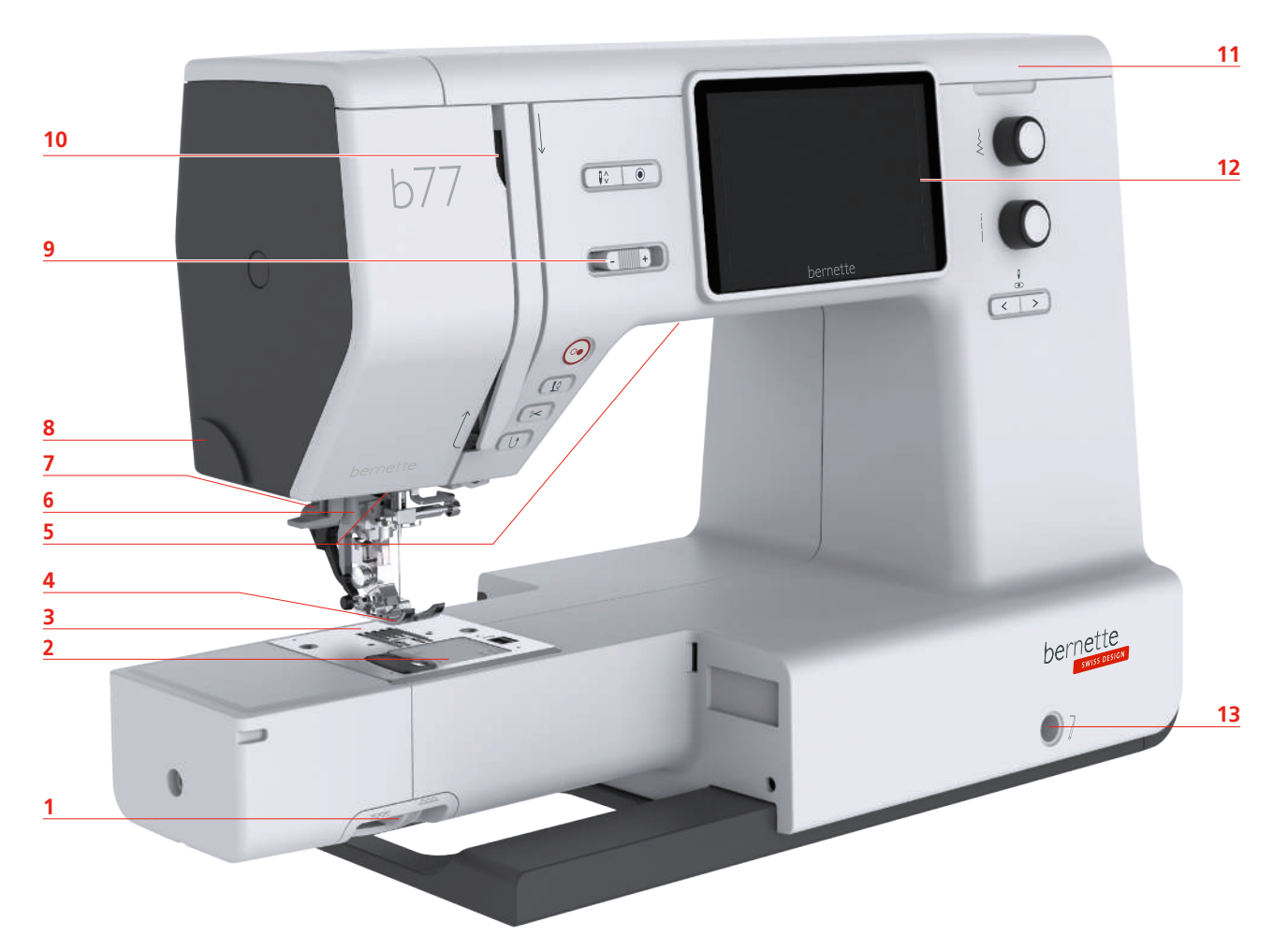

- 1 Alavanca do transportador
- 2 Tampa da bobina
- 3 Placa da agulha
- 4 Calcador
- 5 Lâmpada
- 6 Enfiador de agulhas
- 7 Alavanca de casear

- 8 Corta-linhas
- 9 Regulador de velocidade
- 10 Alimentador de linha
- 11 Tampa superior
- 12 Visor LCD
- 13 Conexão da alavanca de joelho
- 14 Mesa de costura e caixa de acessórios

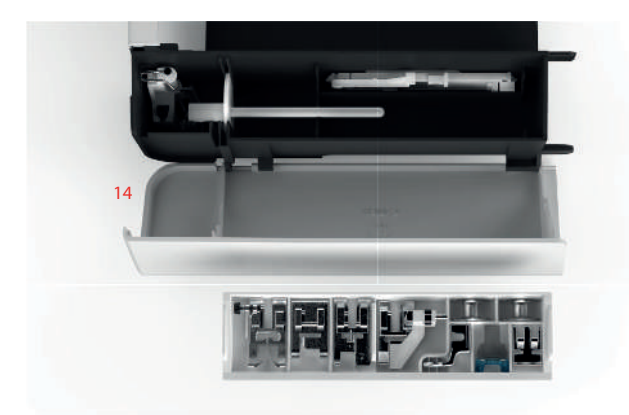

#### Vista geral superior 3 4 0 5 0 6 2 0 $\overline{\mathbb{O}}$ 7 1 1 Alimentador de linha 5 Unidade de bobina e suporte para segundo fuso de esquinadeira

- 2 Tensor prévio da linha
- 3 Guia da linha
- 4 Suporte de carretel

- 6 Trava da unidade de bobina
- 7 Caneta

#### Vista geral traseira

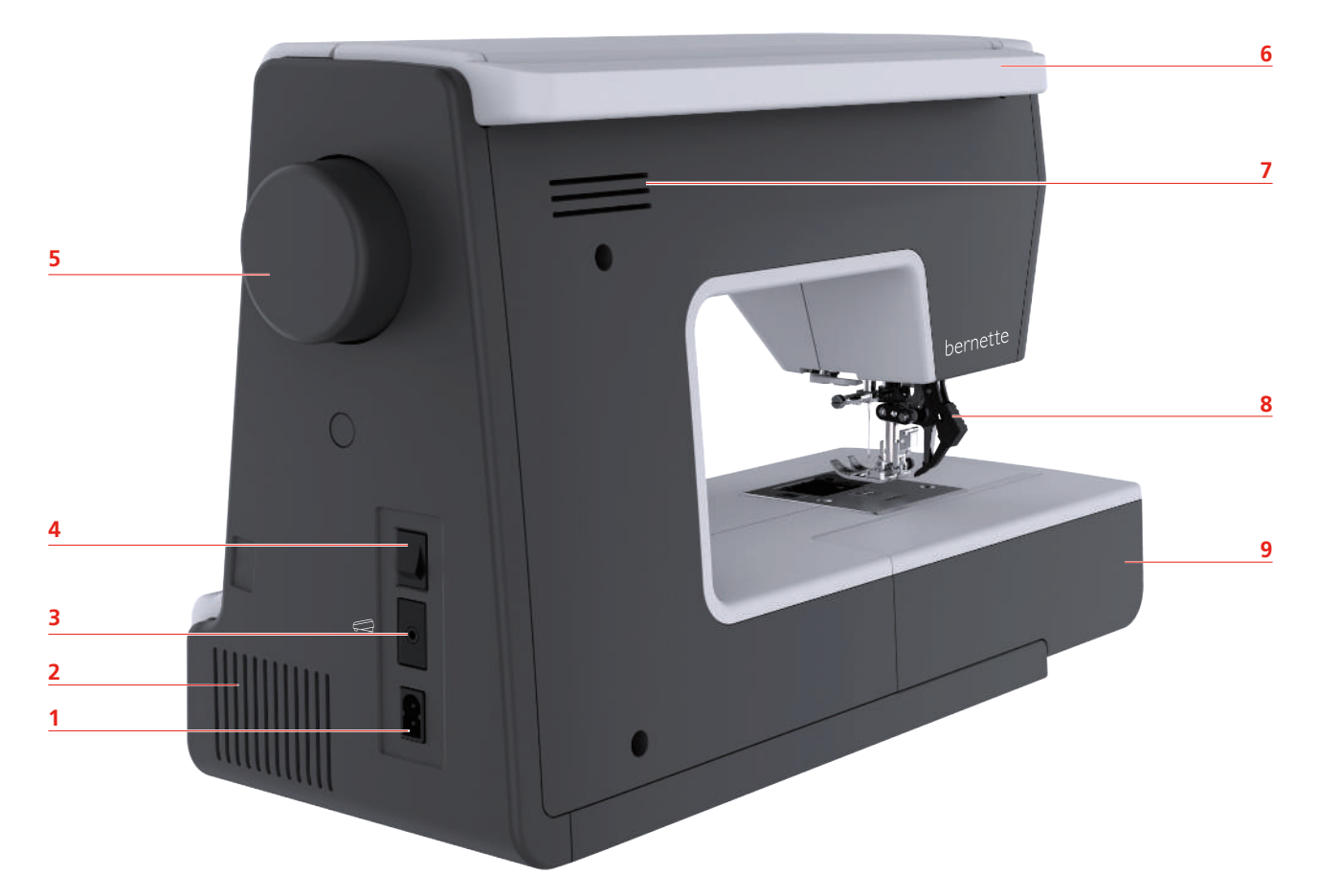

- 1 Ligação do cabo de alimentação
- 2 Ranhuras de ventilação
- 3 Ligação para o pedal
- 4 Interruptor principal
- 5 Roda manual

- 6 Pega de transporte
- 7 Ranhuras de ventilação
- 8 Transporte superior
- 9 Mesa de costura e caixa de acessórios

#### 1.2 Acessórios

**Todos os direitos reservados:** Por motivos de ordem técnica e para aperfeiçoamento do produto, podem ser realizadas, a qualquer altura, alterações ao equipamento da máquina sem aviso prévio. Os acessórios fornecidos podem sofrer alterações consoante o país de fornecimento.

#### Acessórios fornecidos

Poderá encontrar mais acessórios em www.mybernette.com/accessories

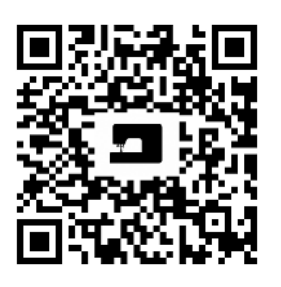

| Imagem   | Nome                              | Imagem | Nome                           |
|----------|-----------------------------------|--------|--------------------------------|
| <u>S</u> | Bobina (3x)                       | 0      | Disco de feltro                |
|          | Rede de bobina                    |        | Segundo suporte de<br>carretel |
|          | Conjunto de agulhas               |        | Caneta                         |
|          | Pincel e abridor de<br>costuras   |        | Régua de rebordo               |
|          | Suporte de bobina<br>grande       |        | Lubrificador                   |
|          | Suporte de bobina<br>médio        |        | Cabo de alimentação            |
| T D      | Suporte de bobina<br>pequeno (2x) |        | Chave de parafusos             |
|          | Capa de proteção<br>contra pó     |        | Pedal                          |
|          | Extensão de mesa                  |        | Alavanca de joelho             |

#### Vista geral dos calcadores

| Imagem                                                                                                    | Nome                                              | Finalidade                                                                                           |
|----------------------------------------------------------------------------------------------------|---------------------------------------------------|----------------------------------------------------------------------------------------------------|
| O CONTRACTOR OF CONTRACTOR OF | Calcador ziguezague (DA)                          | Para costurar com transporte<br>superior de diferentes pontos<br>utilitários e decorativos, bainhas. |
| A A A A A A A A A A A A A A A A A A A                                                                                                    | Calcador de bordar (JK)                           | Para costurar costuras em<br>cordão, aplicações e pontos<br>decorativos.                             |
| A A A A A A A A A A A A A A A A A A A                                                                                                    | Calcador para fecho de correr<br>(JB)             | Para costurar com transporte<br>superior. Costurar fechos de<br>correr.                              |
|                                                                                                    | Calcador deslizante para casear<br>(RJ)           | Para costurar casas de botão.                                                                        |
|                                                                                                    | Calcador para ponto invisível<br>(DM)             | Para costurar com transporte<br>superior de bainhas de ponto<br>invisível.                           |
|                                                                                                    | Calcador de botões (RC)                           | Para pregar botões.                                                                                  |
|                                                                                                    | Calcador de overlock (DI)                         | Para costurar com transporte<br>superior. Para pontos overlock<br>sobre rebordos do tecido.          |
|                                                                                                    | Calcador para bordado com<br>movimento livre (RX) | Para bordar, cerzir e<br>acolchoamento à mão livre.                                                  |

#### 1.3 Vista geral da superfície de utilização

#### Vista geral dos ajustes do sistema

Vista geral de funções/indicações

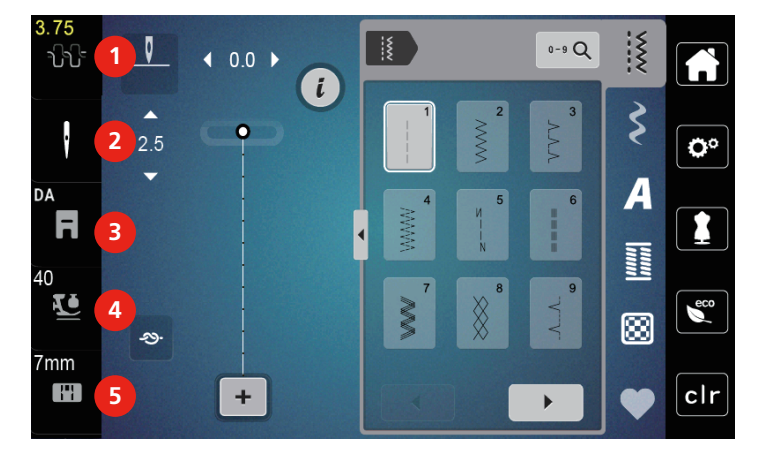

- 1 Tensão da linha superior
- 2 Seleção de agulha
- 3 Indicação de calcador

- 4 Pressão do calcador
- 5 Seleção de placa de agulha

#### Vista geral de campos e funções

| Imagem | Nome         | Finalidade                                                                          |
|--------|--------------|-------------------------------------------------------------------------------------|
| ×      | Fechar       | A janela é fechada e as<br>alterações anteriormente<br>ajustadas são assumidas.     |
| - +    | Campos «-/+» | Com os campos «-» e «+», os<br>valores de ajuste são alterados.                     |
|        | Confirmar    | As alterações anteriormente<br>ajustadas são confirmadas. A<br>janela é fechada.    |
| ×      | Cancelar     | O processo é cancelado. A janela<br>é fechada e as alterações não<br>são assumidas. |
|        | Corrediça    | Com a corrediça, os valores de<br>ajuste são alterados.                             |
| I III  | Interruptor  | Com o interruptor, as funções<br>são ligadas ou desligadas.                         |

| Imagem | Nome                        | Finalidade                                                                                        |
|--------|-----------------------------|---------------------------------------------------------------------------------------------------|
| 100%   | Memória                     | O espaço de memória livre é<br>apresentado na forma de uma<br>barra verde, em percentagem<br>(%). |
| 3.3    | Campo delimitado em amarelo | Para repor os ajustes de fábrica,<br>pressionar o campo delimitado<br>em amarelo.                 |

#### 1.4 Agulha, linha, tecido

Ao longo do tempo, as agulhas ficam gastas. Por isso, devem ser trocadas regularmente. Apenas uma ponta perfeita permite um ponto limpo. Por norma, aplica-se: Quanto mais fino for o tecido, mais fina deve também ser a agulha. As agulhas apresentadas podem ser acessórios standard ou acessórios especiais conforme a máquina.

- Agulhas de espessura 70, 75: para tecidos leves.
- Agulhas de espessura 80, 90: para tecidos médios.
- Agulhas de espessura 100: para tecidos pesados.

#### Vista geral de agulhas

| Imagem | Designação da agulha                                            | Descrição da agulha                                            | Finalidade                                                                                       |
|--------|-----------------------------------------------------------------|----------------------------------------------------------------|--------------------------------------------------------------------------------------------------|
|        | <b>Agulha universal</b><br>130/705 H 60-120                     | Ponta ligeiramente<br>arredondada                              | Para praticamente<br>todos os tecidos<br>naturais e sintéticos<br>(telas, bordados e<br>malhas). |
|        | <b>Agulha para stretch</b><br>130/705 H-S 75, 90                | Ponta redonda média,<br>forma de buraco e<br>cavidade especial | Para Jersey, tricô,<br>malha, tecidos elásticos.                                                 |
|        | Agulha para jersey/<br>agulha de bordar<br>130/705 H SUK 60-100 | Ponta redonda média                                            | Para malhas e tricô.<br>Para bordar.                                                             |
|        | <b>Agulha para ganga</b><br>130/705 H-J 80-110                  | Ponta aguçada, ponta<br>estreita, veio reforçado               | Para tecidos pesados<br>como ganga e lona.                                                       |
|        | <b>Agulha para coura</b><br>130/705 H LR 90, 100                | Ponta de corte<br>(LR = ponta compatível<br>com couro)         | Para todo o couro, vinil,<br>napa, plástico, película.                                           |
|        | <b>Agulha para Microtex</b><br>130/705 H-M 60-110               | Ponta especialmente<br>aguçada, ponta estreita                 | Para tecido de<br>microfibras e seda.                                                            |

| Imagem | Designação da agulha                                           | Descrição da agulha                                                                     | Finalidade                                                                     |
|--------|----------------------------------------------------------------|-----------------------------------------------------------------------------------------|--------------------------------------------------------------------------------|
|        | <b>Agulha para</b><br>acolchoamento<br>130/705 H-Q 75, 90      | Ponta estreita<br>ligeiramente<br>arredondada                                           | Para pesponto e<br>chuleio.                                                    |
|        | <b>Agulha de bordar</b><br>130/705 H-E 75, 90                  | Pequena ponta<br>arredondada, buraco<br>especialmente largo e<br>ranhura larga da linha | Para bordados em<br>todos os tecidos<br>naturais e sintéticos.                 |
|        | <b>Agulha para<br/>materiais finos</b><br>130/705 H SES 70, 90 | Ponta pequena<br>arredondada                                                            | Para malhas e tricô<br>finos.<br>Para bordar tecidos<br>finos e sensíveis.     |
|        | <b>Agulha metafil</b><br>130/705 H METAFIL 80                  | Buraco longo (2 mm)<br>em todas as espessuras<br>de agulha                              | Para costurar ou bordar<br>com fio metálico.                                   |
|        | <b>Agulha de chulear</b><br>130/705 H-N 70-100                 | Buraco longo (2 mm)<br>em todas as espessuras<br>de agulha                              | Para chulear com linha<br>grossa.                                              |
|        | <b>Agulha para feltro</b><br>PUNCH                             | Agulha com farpas                                                                       | Para trabalhos em<br>feltro.                                                   |
|        | Agulha para bainhas<br>ocas<br>130/705 H WING<br>100-120       | Veio alargado tipo asa                                                                  | Para costurar bainhas<br>ocas.                                                 |
|        | Agulha dupla<br>universal<br>130/705 H ZWI 70-100              | Distância da agulha:<br>1.0/1.6/2.0/2.5/<br>3.0/4.0/6.0/8.0                             | Para bainhas visíveis em<br>tecidos elásticos, tubos,<br>costuras decorativas. |
|        | Agulha dupla para<br>stretch<br>130/705 H-S ZWI 75             | Distância da agulha:<br>2.5/4.0                                                         | Para bainhas visíveis em<br>tecidos elásticos, tubos,<br>costuras decorativas. |
|        | <b>Agulha dupla para<br/>bainha oca</b><br>130/705 H ZWIHO 100 | Distância da agulha: 2.5                                                                | Para efeitos especiais no<br>bordado de bainhas<br>ocas.                       |
|        | Agulha de perfuração<br>dupla universal<br>130/705 H DRI 80    | Distância da agulha: 3.0                                                                | Para bainhas visíveis em<br>tecidos elásticos,<br>costuras decorativas.        |

#### Exemplo de designação de agulha

O sistema 130/705 convencional para máquinas de costura domésticas é explicado através do seguinte gráfico para o exemplo de uma agulha para tecido jersey/tecido elástico.

| P | 2 | 130/705 H-S/70                                                |
|---|---|---------------------------------------------------------------|
| _ | 1 | <b>130</b> = comprimento da haste (1)                         |
|   | 1 | <b>705</b> = haste plana (2)                                  |
| 1 |   | H = cavidade (3)                                              |
|   | 5 | <b>S</b> = Forma da ponta (aqui, ponta arredondada média) (4) |
|   |   | <b>70</b> = Espessura da agulha 0,7 mm (5)                    |
| 0 | 3 |                                                               |
| 4 | 4 |                                                               |
| v |   |                                                               |

#### Escolha da linha

A qualidade da agulha, da linha e do tecido tem um papel fundamental em um resultado perfeito da costura.

Recomendamos que adquira linhas de elevada qualidade, para obter bons resultados.

- As linhas de algodão possuem as vantagens de uma fibra natural e, por isso, são especialmente indicadas para costurar tecidos de algodão.
- As linhas de algodão mercerizado adquirem um ligeiro brilho e as suas propriedades não se alteram com as lavagens.
- As linhas de poliéster destacam-se pela sua elevada resistência e são especialmente resistentes à luz.
- As linhas de poliéster são mais elásticas do que as linhas de algodão e são recomendadas sempre que for necessário uma costura forte e elástica.
- As linhas de rayon/viscose possuem as vantagens das fibras naturais e destacam-se pelo seu alto brilho.
- As linhas de rayon/viscose são especialmente indicadas para pontos decorativos, aos quais conferem um efeito mais bonito.

#### Relação agulha/linha

| ē | A relação agulha-linha está correta se a linha puder ser guiada com precisão pela ranhura<br>longa e através do buraco da agulha durante a costura. A linha pode ser costurada de<br>forma ideal. |
|---|----------------------------------------------------------------------------------------------------|
|   | A linha pode quebrar e pode causar pontos incorretos, se a linha tiver demasiada folga na ranhura longa e no buraco da agulha.                                                                    |

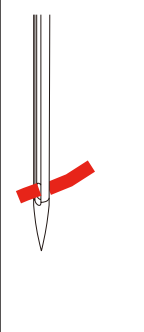

A linha pode quebrar e prender se a linha raspar nos rebordos da ranhura longa e não for conduzida de forma ideal pelo buraco da agulha.

## 2 Preparações do bordado

#### 2.1 Conexão e ativação

#### Ligar a máquina à corrente

> Inserir o cabo de alimentação na ligação do cabo de alimentação.

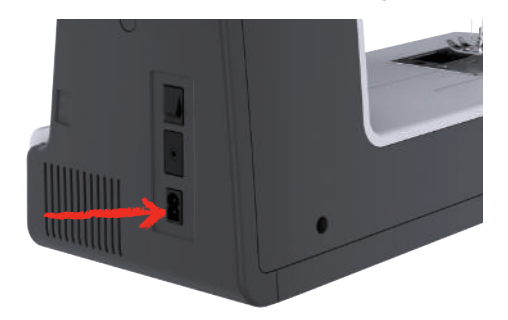

> Ligar a ficha do cabo de alimentação à tomada.

#### Utilização do cabo de alimentação (apenas EUA/Canadá)

A máquina possui uma tomada polarizada (um contato é mais largo que outro). Para reduzir o risco de choque elétrico, a ficha pode apenas ser introduzida na tomada de uma única forma. Se a ficha não couber na tomada, rodar a ficha. Se continuar a não caber, entre em contato com um eletricista para que instale uma tomada correspondente. A ficha não pode ser alterada de qualquer forma.

#### **Conectar o pedal**

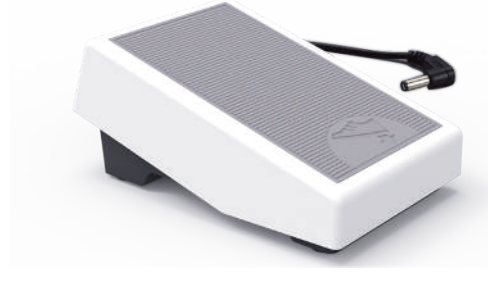

> Encaixar o cabo do pedal na conexão para o pedal.

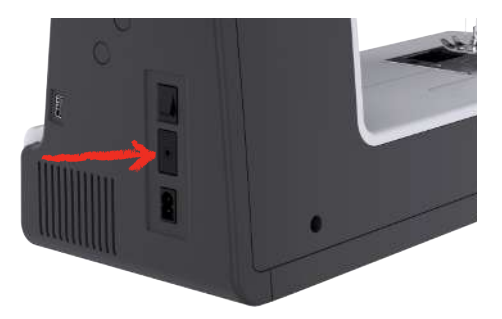

#### Montar a alavanca de joelho

O calcador é elevado e baixado com a alavanca de joelho. A alavanca de joelho é muito útil ao fazer apliques, patchwork e acolchoamentos, pois permite manusear o tecido enquanto o joelho comanda o calcador.

- > Inserir a alavanca de joelho na conexão da mesma na parte da frente da máquina.
- > Ajustar a altura do assento de forma que a alavanca de joelho possa ser operada com o joelho.

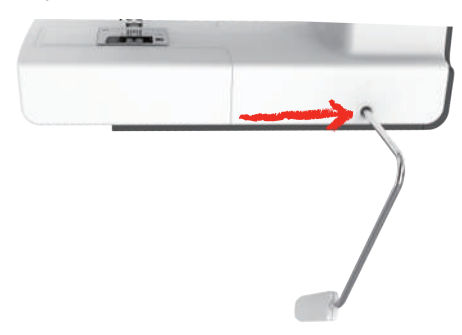

#### Ligar a máquina

> Para ligar, colocar o interruptor principal da máquina na posição «I».

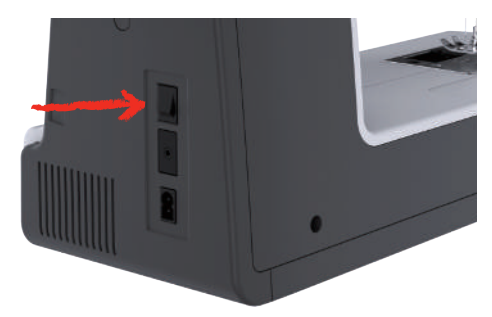

#### Fixar a caneta

> Fixar a caneta ao suporte da caneta.

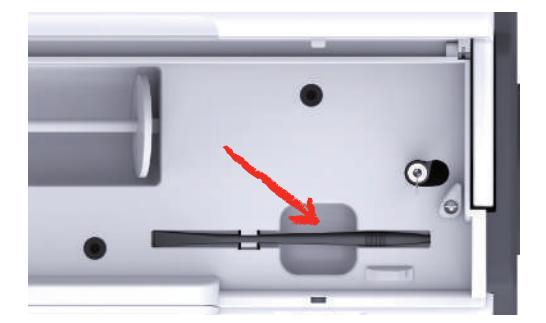

#### Regular a velocidade com o pedal

Com o pedal, é possível adaptar a velocidade de forma progressiva.

- > Para ligar a máquina, pressionar cuidadosamente o pedal para baixo.
- > Para costurar mais rápido, pressionar o pedal com mais força.
- > Para parar a máquina, soltar o pedal.

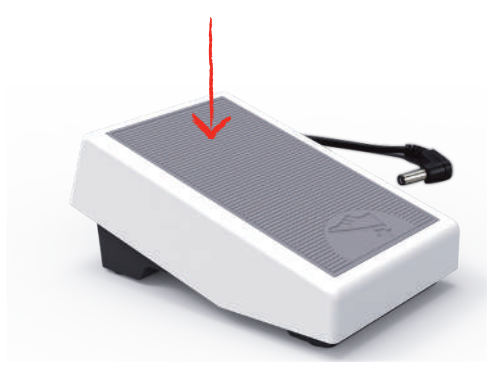

#### Subir/baixar a agulha

> Para subir ou baixar a agulha, pressionar o pedal com o calcanhar.

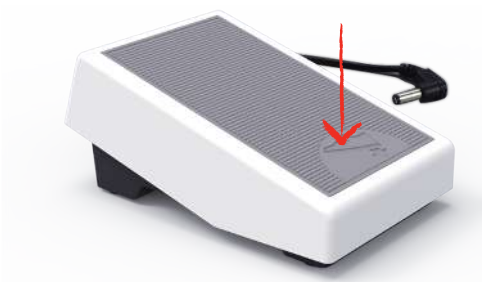

#### Programar o pedal individualmente

O pedal pode ser ajustado individualmente nos ajustes de costura.

#### 2.2 Suporte de carretel

#### Suporte de carretel deitado

Colocar o rolo da linha e o suporte de bobina

O suporte de bobina garante o desenrolar uniforme da linha do carretel. O suporte de bobina é apenas utilizado com o suporte de carretel deitado.

- > Encaixar o carretel no suporte de carretel.
- > Colocar um suporte de bobina adequado no carretel de forma a que não existam folgas entre o suporte de bobina e o carretel.

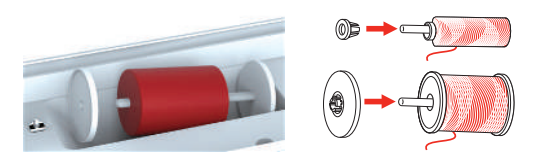

#### Utilizar rede para bobinas

A rede para bobinas segura a linha no carretel e impede a formação de nós e a quebra da linha. A rede para bobinas é apenas utilizada com o suporte de carretel deitado.

> Empurrar a rede para bobinas sobre o carretel.

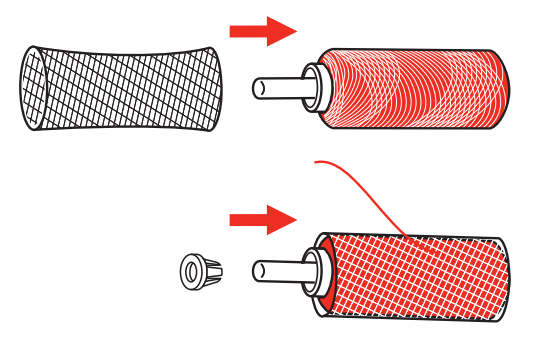

#### Segundo suporte de carretel

Colocar o segundo suporte de carretel

O segundo suporte de carretel é utilizado para costurar com várias linhas.

- > Encaixar o segundo suporte de carretel na unidade de bobina(1).
- > Alinhar a unidade de bobina (1) até que a ranhura encaixe na mola (3).

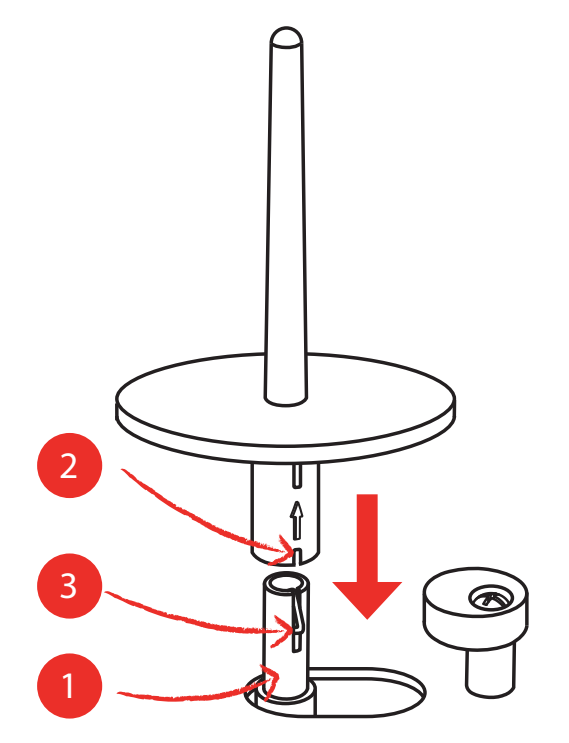

#### Colocar carretel

O disco de feltro impede que a linha se prenda no suporte de carretel.

- > Colocar o disco de feltro (1) no segundo suporte de carretel.
- > Colocar o carretel no suporte de carretel.

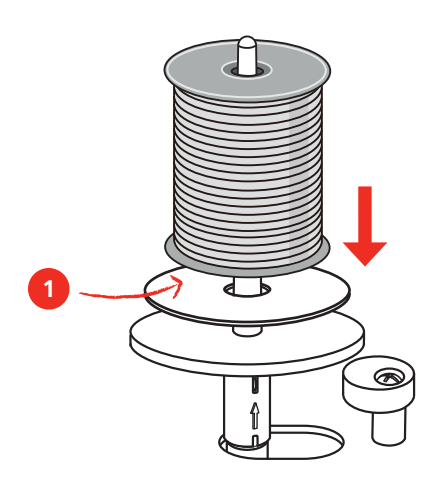

#### 2.3 Braço livre

O bernette b77 possui um braço livre de construção estável, que deixa bastante espaço livre para grandes projetos no lado direito da agulha.

#### 2.4 Mesa de costura e caixa de acessórios

A mesa de costura é utilizada como caixa de acessórios.

> Para retirar a mesa de costura, segurar a mesa pelo punho esquerdo e puxar no sentido da seta.

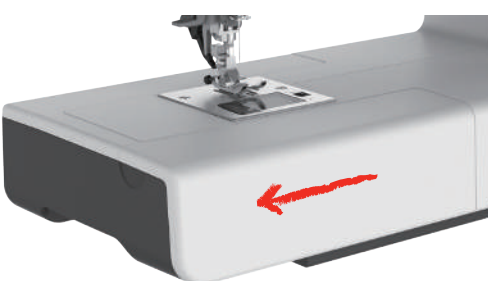

- > Para abrir a caixa de acessórios, segurar a tampa pela alça e dobrar para a frente.
- > Para fechar a caixa de acessórios, dobrar a tampa para trás até encaixar.

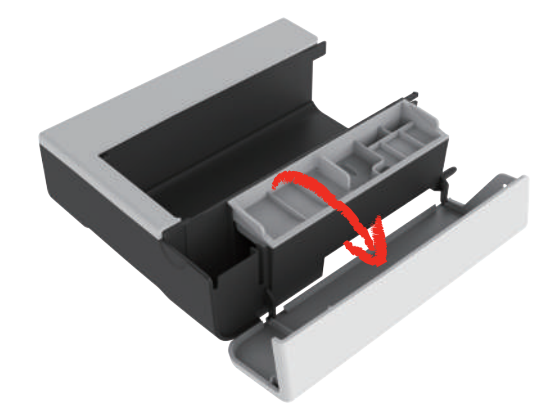

# 2.5 Subir ou baixar o transportador

# Para levantar o transportador, empurrar a alavanca do transportador para a direita. O transportador levanta-se no primeiro ponto.

Para baixar o transportador, empurrar a alavanca do transportador para a esquerda.
 O transportador baixa.

#### 2.6 Utilizar a mesa de extensão

Montada no braço livre, permite aumentar a superfície de costura existente.

- > Elevar a agulha.
- > Elevar o calcador.
- > Desligar a máquina e desligar da rede elétrica.
- > Empurrar a mesa de extensão para a direita sobre o braço livre até que encaixe.

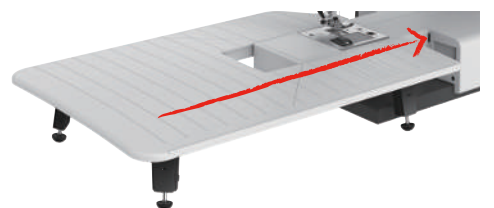

> Para retirar a mesa de extensão, puxar a mesa sobre o braço livre para a esquerda.

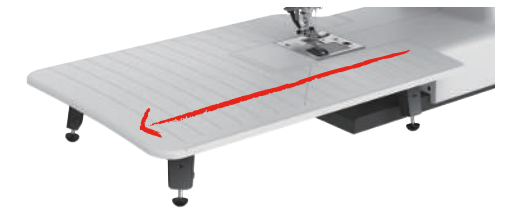

#### 2.7 Calcador

#### Ajustar a posição do calcador com a alavanca de joelho

- > Ajustar a altura do assento de forma que a alavanca de joelho possa ser operada com o joelho.
- > Para levantar o calcador, pressionar a alavanca de joelho para a direita com o joelho.

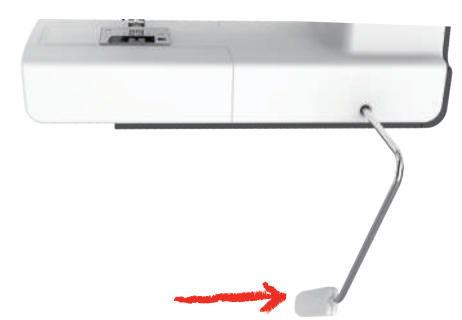

- A tensão da linha é aliviada em simultâneo.
- > Soltar a alavanca de joelho devagar para baixar o calcador.

#### Trocar o calcador

Remover o fundo do calcador

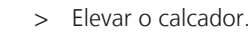

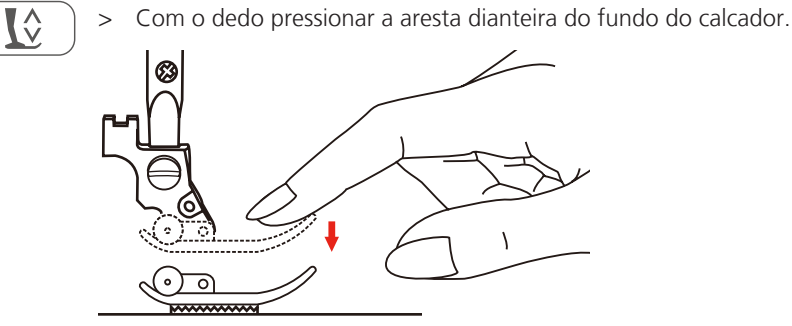

Montar o fundo do calcador

- > Elevar o calcador (1).
- > Posicionar o novo fundo do calcador (2) por baixo dos entalhes da haste (3) de forma que os entalhes da haste se situem sobre o pino do fundo do calcador (4).
- > Pressionar o novo fundo do calcador para cima até encaixar.

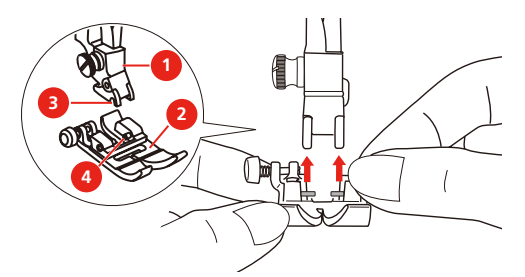

Alterar o suporte do calcador

- > Elevar o calcador.
- > Montar o suporte do calcador (1) em baixo, à esquerda, na haste do calcador (2).
- > Segurar o suporte do calcador e apertar manualmente o parafuso.
- > Apertar o parafuso com a chave de parafusos.

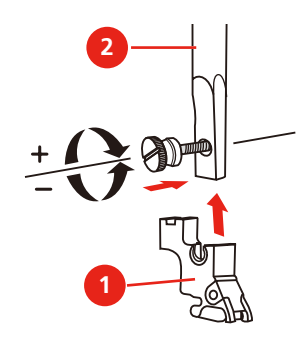

#### Montar a régua de rebordo

A régua de rebordo destina-se a costurar linhas paralelas.

- > Inserir a régua de rebordo (1) pelo orifício no calcador (2).
- > Definir a largura pretendida.

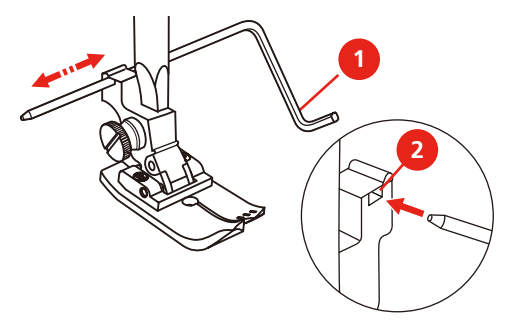

#### Exibir a sola do calcador na superfície de utilização

É apresentada a sola do calcador recomendada para o ponto selecionado. Além disso, é possível exibir solas de calcador opcionais.

> Ligar a máquina.

>

- Selecionar modelo de pontos.
- No campo «Apresentação de solas de calcador» é apresentada a sola de calcador recomendada com designação alfabética.

#### > Pressionar o campo «Apresentação de solas de calcador».

- São apresentadas todas as solas de calcador.
- Um sinal de visto verde assinala a sola de calcador recomendada.
- Uma estrela amarela assinala as solas de calcador que também podem ser utilizadas para o ponto selecionado, para fins especiais.

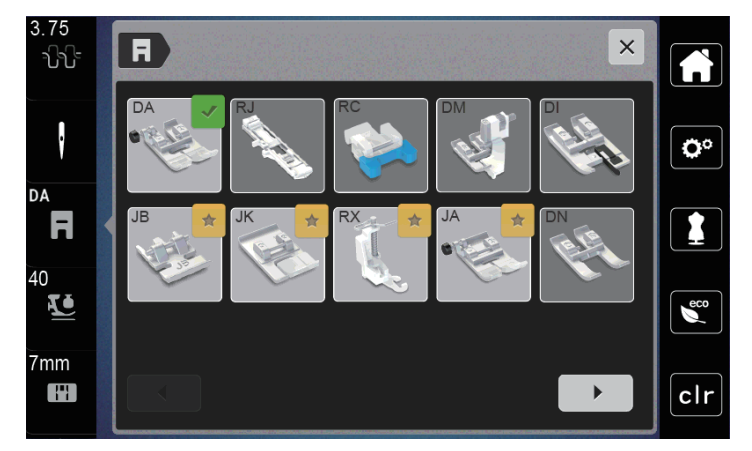

#### Ajustar a pressão do calcador

A pressão do calcador existe para ajustar a pressão do calcador sobre o tecido à espessura do tecido. Com tecidos espessos, recomendamos reduzir a pressão do calcador .lsto tem a vantagem de levantar ligeiramente o calcador. Assim, é possível puxar melhor o tecido. No caso de tecidos finos, recomendamos aumentar a pressão do calcador. Isto tem a vantagem de dificultar o deslocamento do tecido sob o calcador.

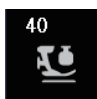

- > Pressionar o campo «Pressão do calcador».
- > Ajustar a pressão do calcador com a corrediça.

#### 2.8 Agulha e placa de agulha

#### Trocar a agulha

- > Elevar a agulha.
- > Desligar a máquina e desligar da rede elétrica.
- > Soltar o parafuso de fixação (1) com a chave de parafusos.
- > Remover o calcador.
- > Retirar a agulha, puxando para baixo.
- > Segurar a nova agulha (2) com o lado plano virado para trás.
- > Inserir a agulha no sentido ascendente até ao batente (3).
- > Apertar o parafuso de fixação com a chave de parafusos.

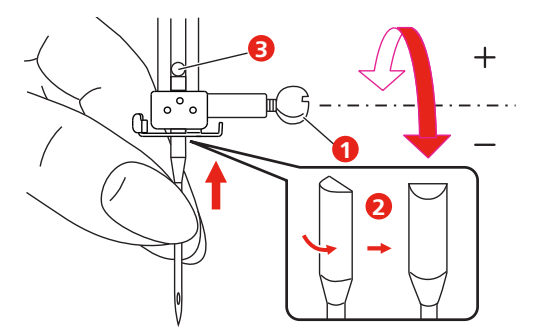

#### Selecionar a agulha na superfície de utilização

Após trocar a agulha, pode ser verificado se a mesma pode ser utilizada com a placa de agulha selecionada.

> Pressionar o campo «Seleção de agulha» ou «Seleção de placa de agulha ».

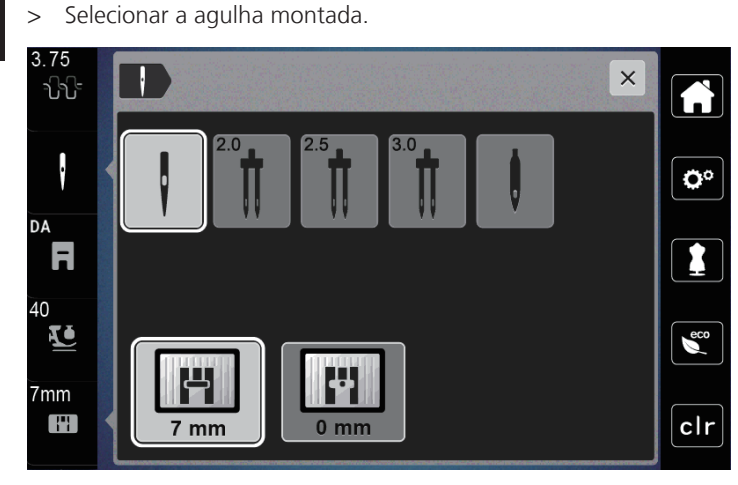

- Se a agulha selecionada for adequada ao calcador selecionado, é possível iniciar a costura.
- Se a agulha selecionada não coincidir com a placa de agulha, é apresentado um ponto de exclamação vermelho.

#### Ajustar a parada de agulha em cima/em baixo (permanente)

\_V\_

- Pressionar o campo «parada de agulha em cima/em baixo (permanente)» para ajustar permanentemente a posição de parada da agulha.
- A máquina para com a posição da agulha em baixo, assim que o pedal for solto ou for pressionada a tecla «Iniciar/Parar».
- > Voltar a pressionar o campo «parada de agulha em cima/em baixo (permanente)».
  - A máquina para com a posição da agulha em cima, assim que o pedal for solto ou for pressionada a tecla «Iniciar/Parar».

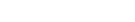

#### Trocar a placa de agulha

As placas de agulha possuem marcações longitudinais, transversais e diagonais em milímetros (mm) ou polegadas (inch). Estas marcações são úteis para costurar ou para chulear com precisão. **Indicação:** As marcações no suporte da bobina devem estar alinhadas com as da placa de agulha.

Pré-requisito:

- O transportador baixa.
- A máquina está desligada e separada da corrente de rede.
- A cobertura da bobina, agulha e calcador foram retirados.
- > Retirar os parafusos da placa de agulha com a chave de parafusos.

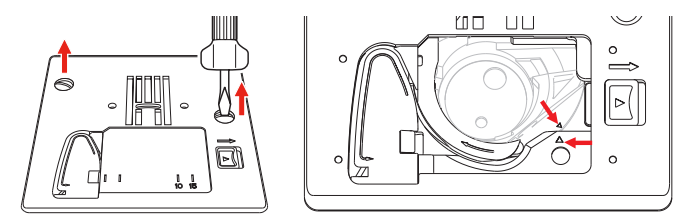

- > Remover a placa da agulha.
- > Colocar a nova placa de agulha e apertar os parafusos com a chave de parafusos.

#### Verificar a placa de agulha na superfície de utilização

Após trocar a placa de agulha, pode ser verificado se a mesma pode ser utilizada com a agulha selecionada.

- 7mm
- Pressionar o campo «Seleção de agulha »ou «Seleção de placa de agulha ».
   A placa de agulha montada é automaticamente detectada e exibida no visor.

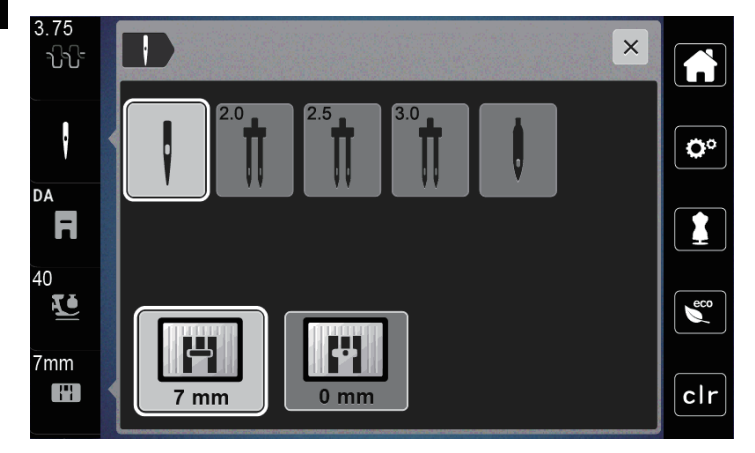

- Se a placa de agulha selecionada for adequada à agulha, pode ser iniciado o processo de costura.
- A largura do ponto é automaticamente definida para o valor permitido.
- Se a placa de agulha selecionada não for adequada à agulha, é apresentado um ponto de exclamação vermelho.

#### 2.9 Enfiar a linha

#### Preparar o enfiamento da linha

- > Levantar a agulha pressionando a tecla «Agulha em cima/em baixo».
- > Elevar o calcador.

#### Enfiamento da linha superior

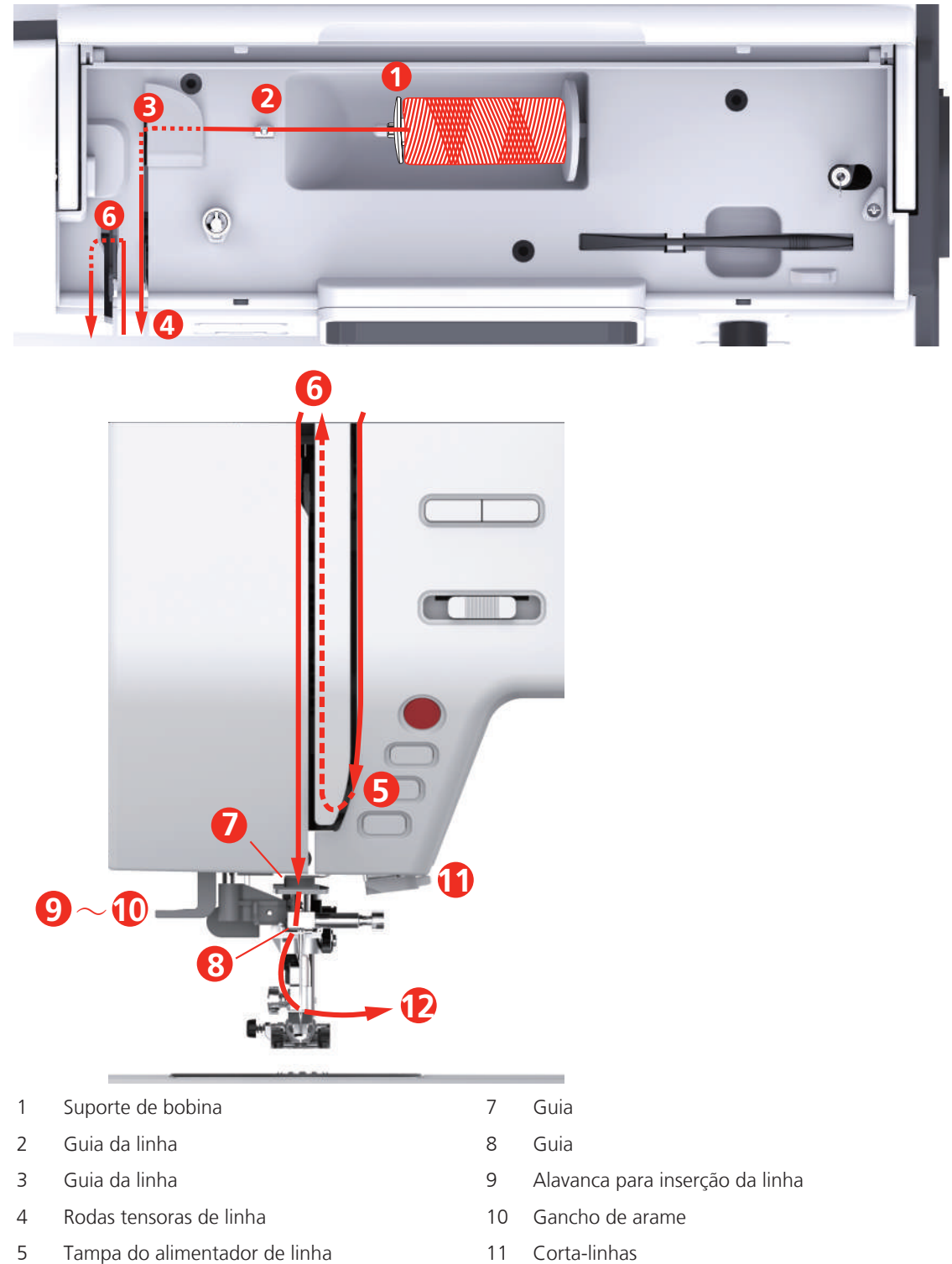

6 Alimentador de linha

12 Linha

- > Colocar o carretel no suporte do mesmo de forma que a linha seja desenrolada no sentido horário.
- > Colocar o suporte de bobina adequado.

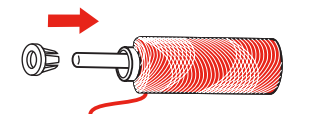

> Inserir a linha na guia da linha (2).

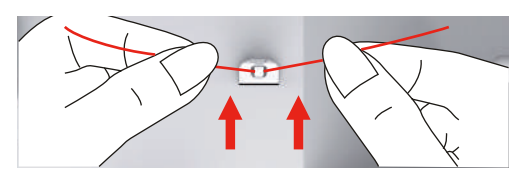

> Inserir a linha na guia da linha (3).

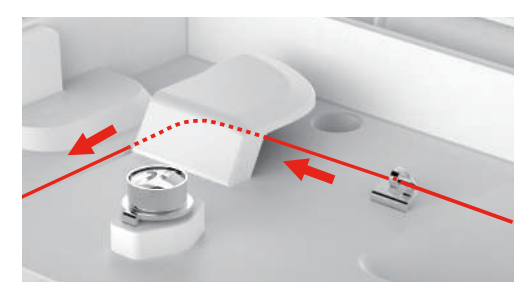

> Colocar a ponta da linha ao longo do canal, para baixo.

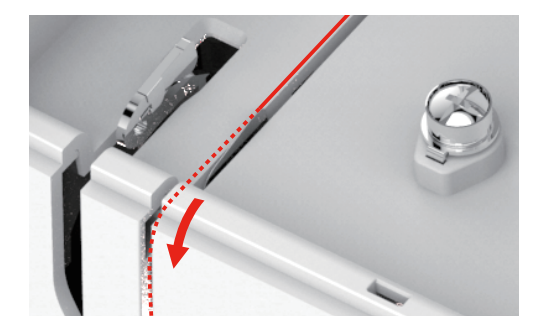

> Guiar a linha para baixo em volta da tampa do alimentador de linha.

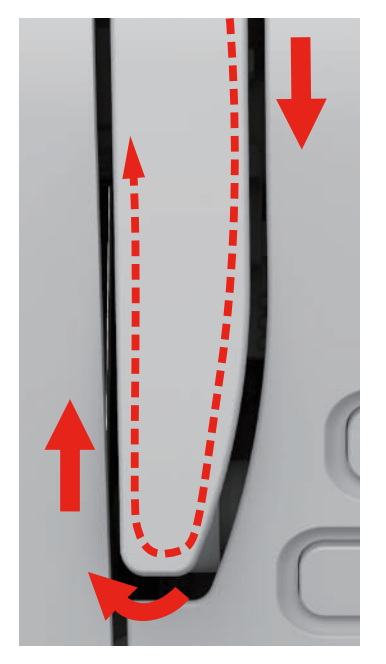

> Guiar a linha em cima da direita para a esquerda pelo alimentador de linha e, em seguida, guiar novamente para baixo.

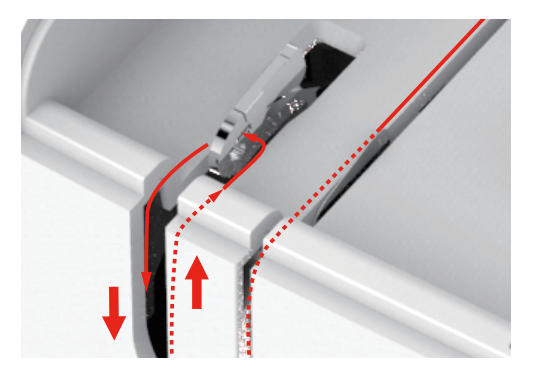

> Conduzir a linha pelas guias acima do calcador.

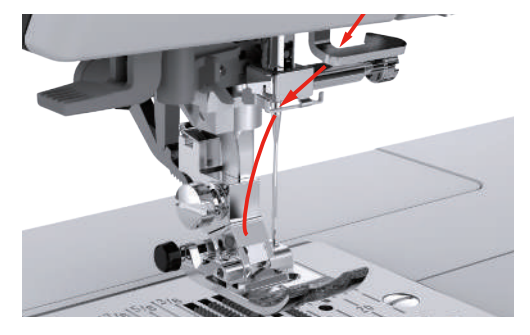

- > Pressionar o enfiador de agulhas para baixo até ao batente até encaixar.
  - O gancho de arame passa pelo buraco da agulha.
  - Para evitar danos do enfiador, o calcador é baixado automaticamente.

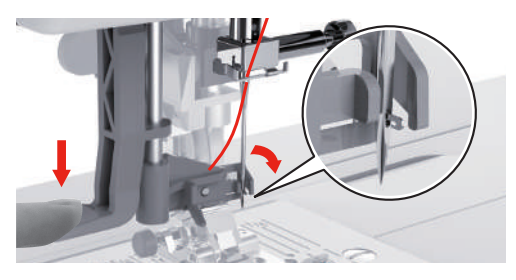

- > Conduzir a linha em volta da guia da linha.
- > Passar a linha pela frente da agulha e por baixo do gancho de arame.

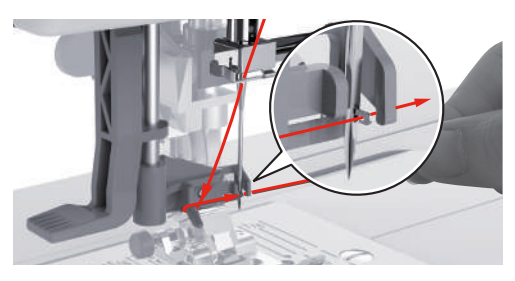

> Para cortar a linha excedente, segurar a ponta da linha e puxá-la cuidadosamente por cima do cortalinhas.

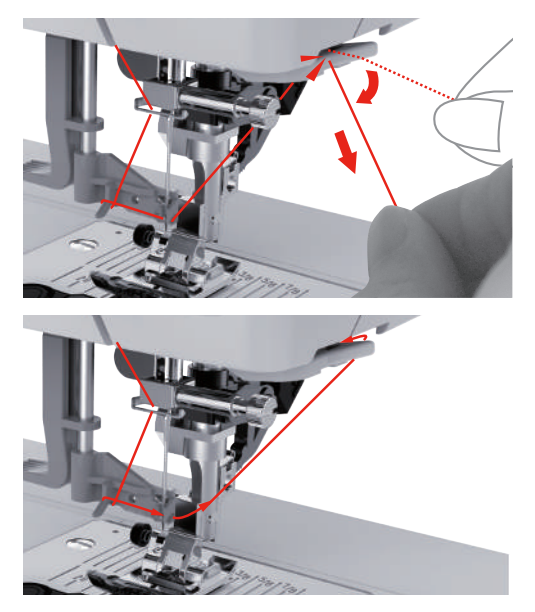

- > Para enfiar a linha na agulha, elevar o enfiador de agulhas.
  - O gancho de arame retrai e conduz a linha pelo buraco da agulha, formando um laço.
- > Puxar completamente a linha pelo buraco da agulha.

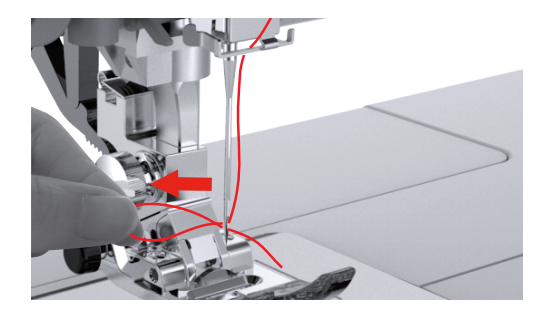

#### Enfiar a linha em uma agulha dupla

Pré-requisito:

- A agulha dupla está montada.
- O segundo suporte do carrinho de linhas, o disco de feltro e o carrinho de linhas estão montados.
- > Conduzir a primeira linha no sentido da seta do lado direito do disco tensor de linha (1).
- > Conduzir a segunda linha no sentido da seta do lado esquerdo do disco tensor de linha (1).

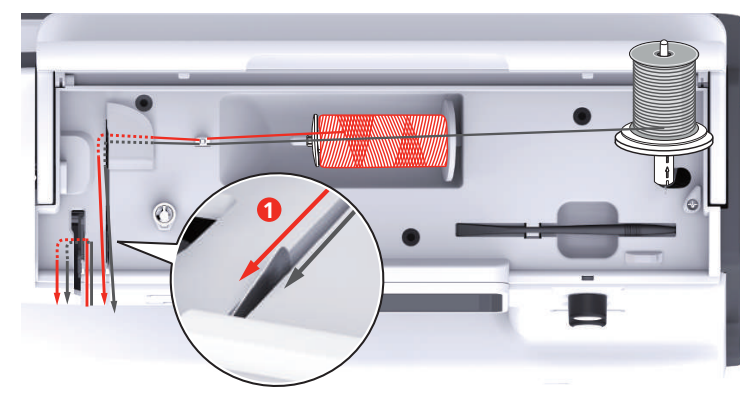

> Conduzir a primeira e a segunda linha até à guia da linha acima da agulha.
- > Enfiar a primeira linha manualmente na agulha direita.
- > Enfiar a segunda linha manualmente na agulha esquerda.

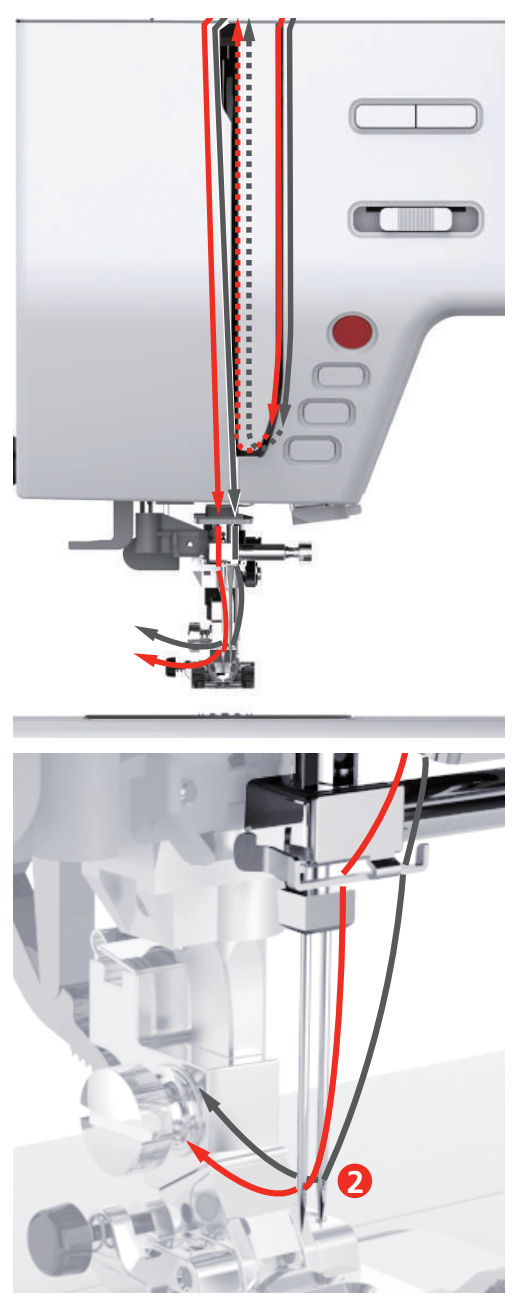

#### Enrolamento da linha inferior

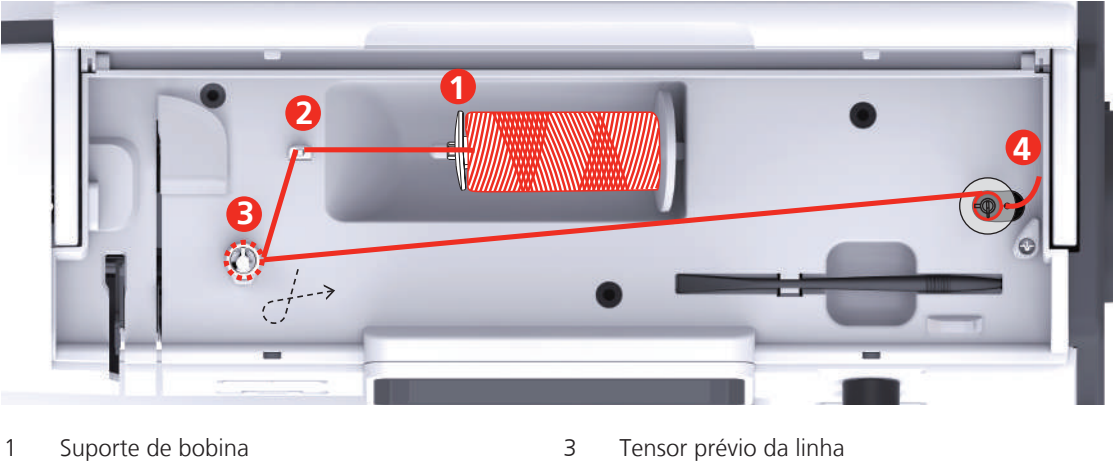

- Guia da linha 4 Fuso de esquinadeira
- > Colocar o carretel e o suporte de bobina no fuso de esquinadeira.
- > Em caso de carretéis de linha pequenos, utilizar o suporte de bobina pequeno.

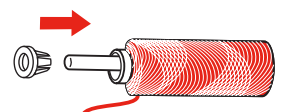

> Para impedir que a linha fique presa ou rasgue, utilizar a rede para bobinas.

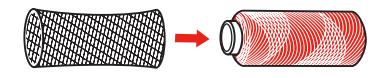

> Inserir a linha na guia da linha.

2

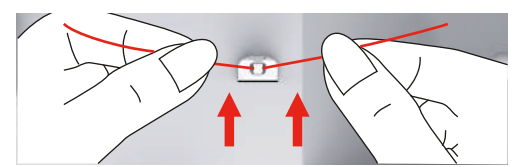

> Enrolar a linha no sentido horário em volta do tensor prévio da linha.

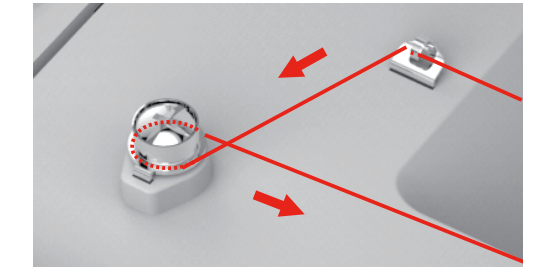

> Puxar a ponta da linha por um dos orifícios interiores da bobina e colocar a bobina vazia na unidade de bobina.

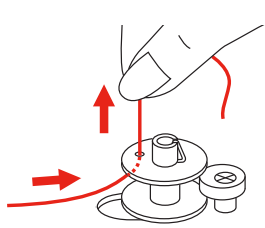

- > Deslizar a bobina para a posição direita
- > Para controle, a tecla «Iniciar/Parar» pisca e aparece o visor para bobinar.

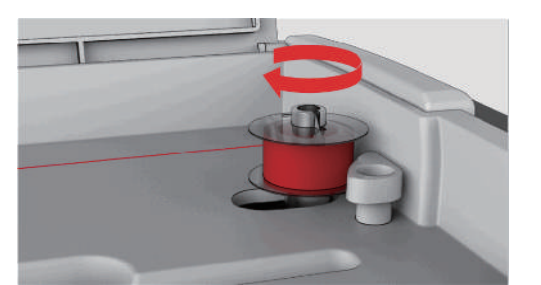

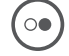

> Segurar a ponta da linha com uma mão.

- Para iniciar o processo de bobinagem por poucas rotações e parar novamente, pressionar a tecla «Iniciar/ Parar» de modo a que a linha assente firmemente na bobina.
- > Cortar a ponta da linha ao lado do orifício interior.

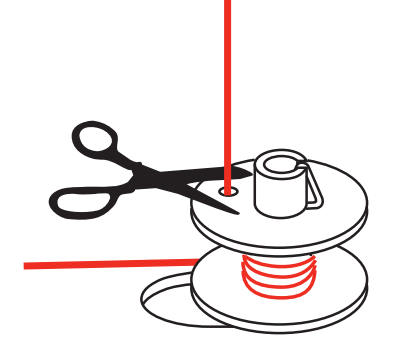

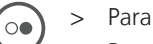

- > Para prosseguir o processo de bobinagem, pressionar a tecla «Iniciar/Parar».
- > Para concluir o processo de bobinagem, pressionar a tecla «Iniciar/Parar».
- > Remover a bobina e cortar a linha.

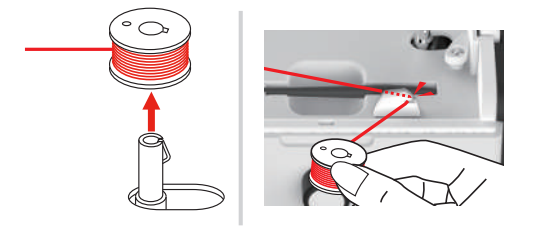

### Enfiamento da linha inferior

Pré-requisito:

- A agulha está subida.
- O calcador está elevado.
- A máquina está desligada.
- > Para abrir a tampa da bobina, deslizara a pega para a direita.

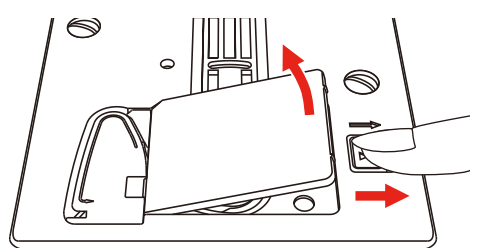

> Colocar uma nova bobina de forma que a linha seja desenrolada no sentido anti-horário.

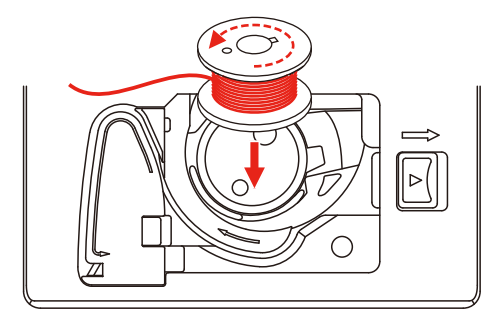

> Puxar a linha para dentro da ranhura (1).

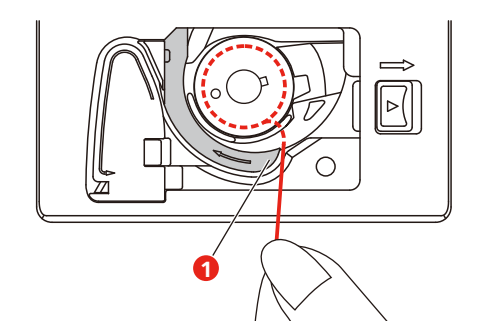

- > Pressionar ligeiramente a bobina.
- > Para puxar a linha para dentro a guia da linha da bobina, seguir a marcação da seta.

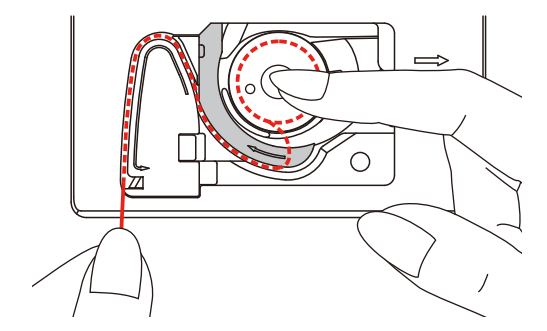

> Para cortar a linha excedente, segurar a ponta da linha e puxá-la por cima do corta-linhas (2).

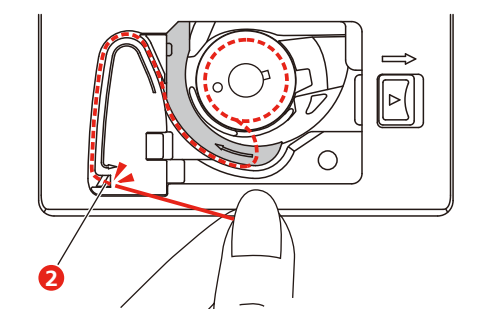

> Fechar a tampa da bobina.

# 3 Programa de configuração

## 3.1 Ajustes de costura

### Ajustar a tensão da linha superior

As alterações na tensão da linha superior no programa de configuração têm repercussões em todos os modelos de pontos. Também é possível efetuar alterações na tensão da linha superior válidas para o modelo de pontos selecionado no momento.

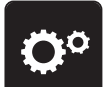

Pressionar o campo «Programa de configuração».

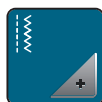

> Pressionar o campo «Ajustes de costura».

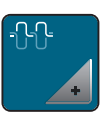

- > Pressionar o campo «Alterar tensão da linha superior».
- > Deslizar a corrediça com a caneta/dedo ou pressionar os campos «+» ou «-» para alterar a tensão da linha superior.

### Ajustar a velocidade de costura máxima

Esta função permite reduzir a velocidade máxima.

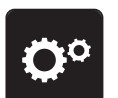

> Pressionar o campo «Programa de configuração».

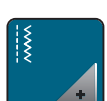

> Pressionar o campo «Ajustes de costura».

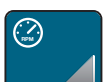

- > Pressionar o campo «Alterar velocidade máxima».
- > Deslizar a corrediça com a caneta/dedo ou pressionar os campos «+» ou «-» para alterar a velocidade máxima.

#### Ajustar pontos de remate

Se a função estiver ligada, no início do modelo são costurados automaticamente 4 pontos de remate após o corte de linha.

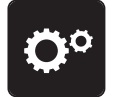

> Pressionar o campo «Programa de configuração».

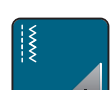

> Pressionar o campo «Ajustes de costura».

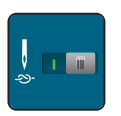

- > Pressionar o interruptor com a caneta/dedo para desligar os pontos de remate.
- > Para ligar os pontos de remate, pressionar novamente o interruptor.

### Ajustar a altura de flutuação do calcador

A altura de flutuação do calcador pode ser ajustada para 1 ou, no máximo 6 mm consoante a espessura do tecido.

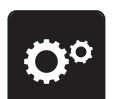

> Pressionar o campo «Programa de configuração».

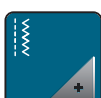

> Pressionar o campo «Ajustes de costura».

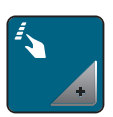

>

Pressionar o campo «Programar teclas e campos ».

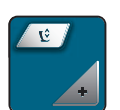

- > Pressionar o campo «Programar a posição de flutuação do calcador».
- Rodar o «botão multifunções superior» ou «Botão multifunções inferior» ou pressionar os campos «-» ou «+» para ajustar a distância entre a placa de agulha e o calcador.

#### Programar a tecla «Rematar»

É possível programar o número e tipo dos pontos de remate.

Nos pontos utilitários, o número de pontos de remate pode ser programado na área superior do visor (1).

A costura de pontos decorativos e combinações de modelos de pontos pode ser programada na área inferior do visor (2).

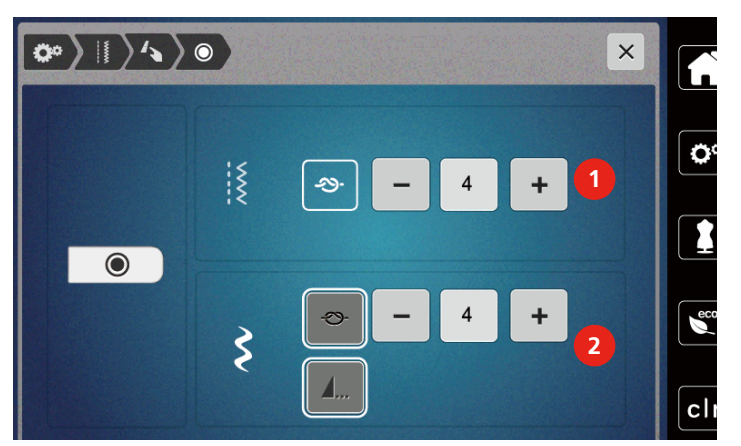

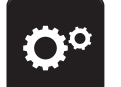

> Pressionar o campo «Programa de configuração».

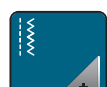

> Pressionar o campo «Ajustes de costura».

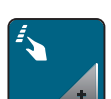

> Pressionar o campo «Programar teclas e campos ».

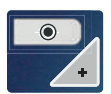

> Pressionar o campo «Programar remate».

 Para ajustar o número de pontos de remate, pressionar os campos «-» ou «+» na área superior do visor (1).

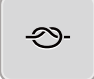

4....

- > Para ativar o remate automático de pontos decorativos e combinações de modelos de pontos, pressionar o campo «Rematar».
- > Para ajustar o número de pontos de remate em pequenos intervalos, tocar nos campos «-» ou «+» na área inferior do visor (2).

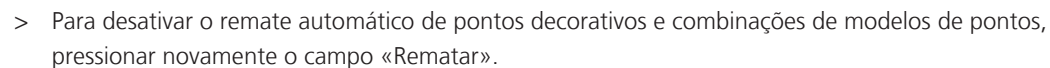

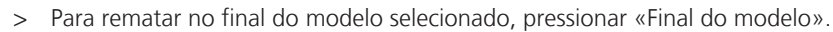

- A máquina remata e para no final do modelo.
- > Para desativar o remate no final do modelo, pressionar novamente o campo «Final do modelo».

#### Programar a tecla «Corta-linhas»

É possível ajustar o remate automático antes do corte da linha.

> Pressionar o campo «Programa de configuração».

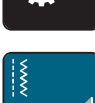

> Pressionar o campo «Ajustes de costura».

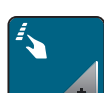

Pressionar o campo «Programar teclas e campos ».

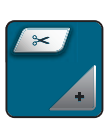

> Pressionar o campo «Programar a tecla corta-linhas».

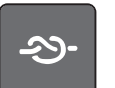

- > Para costurar 4 pontos de remate antes do corte, pressionar «Rematar».
- > Para ajustar o número de pontos de remate, pressionar os campos «-» ou «+».
- > Para desativar o remate automático, pressionar novamente o campo «Rematar».

#### Ajustar posição do calcador com parada da agulha em baixo

Com a agulha baixada, o calcador é colocado na posição de flutuação se a agulha estiver programada para a posição inferior.

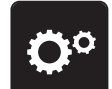

> Pressionar o campo «Programa de configuração».

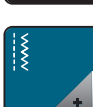

> Pressionar o campo «Ajustes de costura».

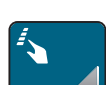

>

Pressionar o campo «Programar teclas e campos ».

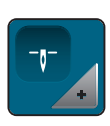

> Pressionar o campo «Ajustar posição do calcador com parada da agulha em baixo».

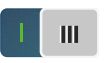

- Para ativar o calcador elevado em posição de flutuação com parada da agulha em baixo, pressionar o interruptor.
- > Para desativar o calcador elevado em posição de flutuação com parada da agulha em baixo, pressionar novamente o interruptor.

#### Programar a tecla «Costurar para trás»

É possível optar entre «Costurar para trás »e «Costurar para trás com precisão de pontos».

> Pressionar o campo «Programa de configuração».

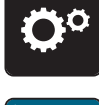

> Pressionar o campo «Ajustes de costura».

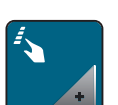

> Pressionar o campo «Programar teclas e campos ».

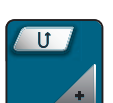

> Pressionar o campo «Programar tecla Costurar para trás».

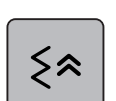

> Para ativar costurar para trás com precisão de pontos, pressionar o campo «Rematar».

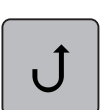

> Para ativar a costura para trás, pressionar o campo «Costurar para trás ».

#### Programar o pedal individualmente

Com o campo «Agulha em cima/em baixo» ativo, a agulha é levantada ou baixada com pressão do calcanhar sobre o pedal. Em alternativa, é possível ajustar o posicionamento do calcador, o corte da linha e o remate automático.

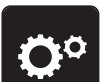

> Pressionar o campo «Programa de configuração».

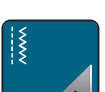

> Pressionar o campo «Ajustes de costura».

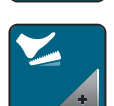

> Pressionar o campo «Programar pedal».

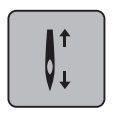

- O campo «Agulha em cima/em baixo» está ativo na configuração básica.
- A pressão do calcanhar no pedal levanta ou baixa a agulha.

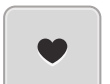

> Para programar a pressão do calcanhar, pressionar o campo «Programar pressão do calcanhar».

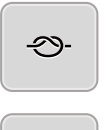

of

- > Para ativar o remate automático através da pressão do calcanhar, pressionar o campo «Rematar».
- > Para ajustar o número de pontos de remate, pressionar os campos «-» ou «+».
- > Para desativar o remate automático através da pressão do calcanhar, pressionar o campo «Rematar».
- Para ativar o corte de linha automático através da pressão do calcanhar, pressionar o campo «Cortar linha».

> Para desativar o corte de linha automático através da pressão do calcanhar, pressionar o campo «Cortar linha».

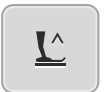

- Para que o calcador permaneça em baixo pressionando com o calcanhar, pressionar o campo «Posicionar calcador».
- Para que o calcador permaneça em cima pressionando com o calcanhar, pressionar o campo «Posicionar calcador».
  - Se for apenas ativado «Posicionar calcador» sem «Cortar linha» e «Rematar», a função do calcador pode ser colocada em posição de flutuação ou na posição mais elevada (12 mm).

#### Compensação automática da pressão do calcador

Ao costurar, a máquina detecta continuamente a espessura atual do tecido e define atempadamente a pressão do calcador correta para garantir um transporte uniforme do tecido.

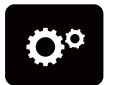

> Pressionar o campo «Programa de configuração».

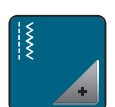

> Pressionar o campo «Ajustes de costura».

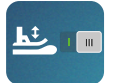

- Para ativar a compensação automática da pressão do calcador, pressionar o campo «Medição da espessura do tecido».
- Para desativar a compensação automática da pressão do calcador, pressionar novamente o campo «Medição da espessura do tecido».

#### Corrigir o equilíbrio geral

Os diversos tecidos, linhas e entretelas podem influenciar o modelo de pontos programado de forma a que este não seja costurado corretamente. Com a equilibragem eletrônica, é possível corrigir estes desvios para adaptar da forma ideal o modelo de pontos ao tecido a trabalhar.

- > Selecionar modelo de pontos ou alfabeto.
- > Pressionar o campo «Programa de configuração».

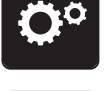

> Pressionar o campo «Ajustes de costura».

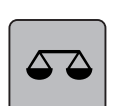

- > Pressionar o campo «Equilíbrio».
  - É apresentada uma pré-visualização do modelo de pontos.
- > Para corrigir o sentido longitudinal do modelo de pontos, rodar o «Botão multifunções», até a prévisualização do modelo de pontos coincidir com o modelo de pontos costurado no tecido.

### 3.2 Selecionar configurações próprias

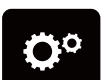

> Pressionar o campo «Programa de configuração».

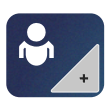

Pressionar o campo «Configurações próprias».

> Escolher a cor do visor pretendida.

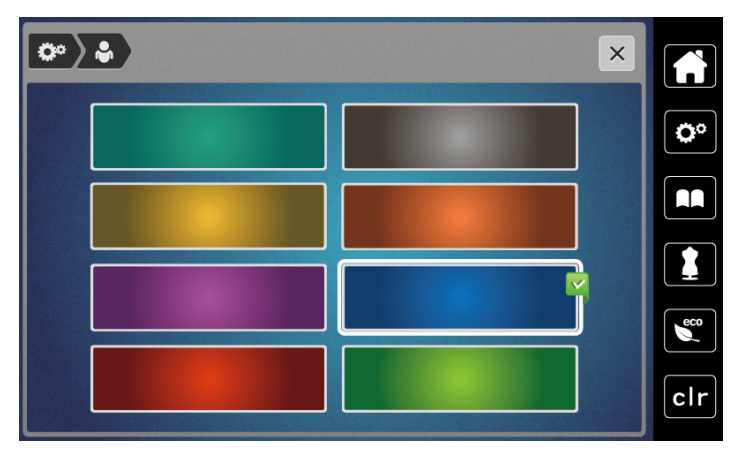

### 3.3 Funções de monitorização

### Ajustar o controlador da linha superior

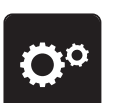

> Pressionar o campo «Programa de configuração».

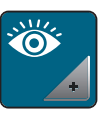

>

Pressionar o campo «Configurações de monitorização».

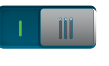

- > Pressionar o interruptor na área superior do visor para desligar o controlador da linha superior.
- > Pressionar novamente o interruptor na área superior do visor para ligar o controlador da linha superior.

#### Ajustar o controlador da linha inferior

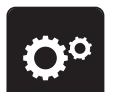

> Pressionar o campo «Programa de configuração».

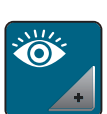

> Pressionar o campo «Configurações de monitorização».

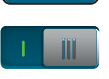

Pressionar o interruptor na área inferior do visor para desligar o controlador da linha inferior.
Pressionar novamente o interruptor para ligar o controlador da linha inferior.

### 3.4 Som ligado/desligado

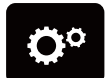

>

Pressionar o campo «Programa de configuração».

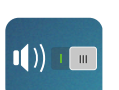

- > Para desligar todos os sons, pressionar o campo «Som ligado/desligado».
- > Para ligar todos os sons, pressionar o campo «Som ligado/desligado».

### 3.5 Ajustes da máquina

#### Ajustar a luminosidade do visor

A luminosidade do visor pode ser ajustada de acordo com as necessidades individuais.

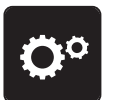

>

Pressionar o campo «Programa de configuração».

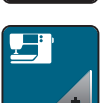

> Pressionar o campo «Configurações da máquina».

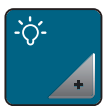

- > Pressionar o campo «Ajustar luminosidade».
- > Deslizar a corrediça na área superior com a caneta/dedo ou pressionar os campos «+» ou «-» para alterar a luminosidade do visor.

### Ajustar lâmpada

A luminosidade da lâmpada pode ser ajustada de acordo com as necessidades do usuário.

Pressionar o campo «programa de configuração».

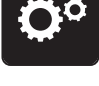

> Pressionar o campo «Configurações da máquina».

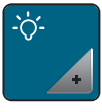

- > Pressionar o campo «Ajustar luminosidade».
- > Deslizar a corrediça na área inferior do visor com a caneta/dedo ou pressionar os campos «+» ou «-» para ajustar a luminosidade da lâmpada.
- > Pressionar o interruptor para desligar a lâmpada.
- > Pressionar novamente o interruptor para ligar a lâmpada.

### **Calibrar visor**

Pode encontrar informações adicionais sobre este tópico no capítulo Anexos, em Eliminação de falhas, no final do manual de instruções.

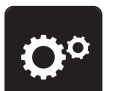

> Pressionar o campo «Programa de configuração».

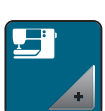

>

Pressionar o campo «Configurações da máquina».

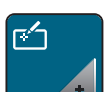

> Pressionar o campo «Calibrar visor».

> Tocar nas cruzes com a caneta sucessivamente.

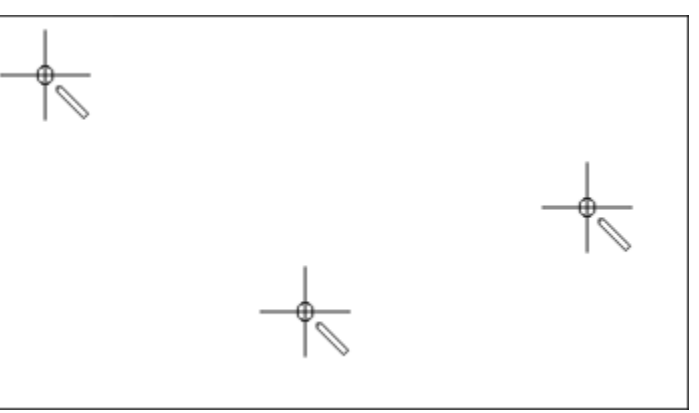

### Repor configurações básicas

ATENÇÃO: Esta função apaga todos os ajustes individuais.

> Pressionar o campo «programa de configuração».

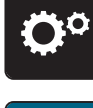

> Pressionar o campo «Configurações da máquina».

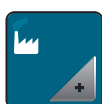

> Pressionar o campo «Configurações básicas».

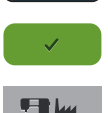

- > Pressionar o campo «Confirmar» para repor todas as configurações básicas dos ajustes de costura.
- Pressionar o campo «Todas as configurações básicas».
- > Pressionar o campo «Confirmar» e reiniciar a máquina para repor todas as configurações de fábrica.

#### Verificar versão do firmware

É apresentada a versão do firmware da máquina.

> Pressionar o campo «Programa de configuração».

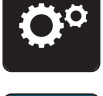

> Pressionar o campo «Configurações da máquina».

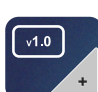

> Pressionar o campo «Versão de firmware».

#### Verificar o número total de pontos

É apresentado o número total de pontos da máquina, bem como o número de pontos desde a última assistência realizada pelo revendedor.

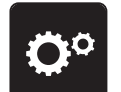

> Pressionar o campo «Programa de configuração».

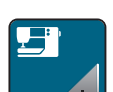

> Pressionar o campo «Configurações da máquina».

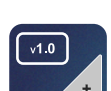

> Pressionar o campo «Versão de firmware».

# 4 Ajustes do sistema

### 4.1 Utilizar o modo eco

Em caso de interrupções prolongadas do trabalho, a máquina pode ser colocada em modo de economia de energia. Não é possível efetuar seleções no visor e a máquina não pode ser ligada.

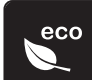

>

Pressionar o campo «Modo eco».

- O visor desliga-se. O consumo de energia é reduzido e a lâmpada desliga.

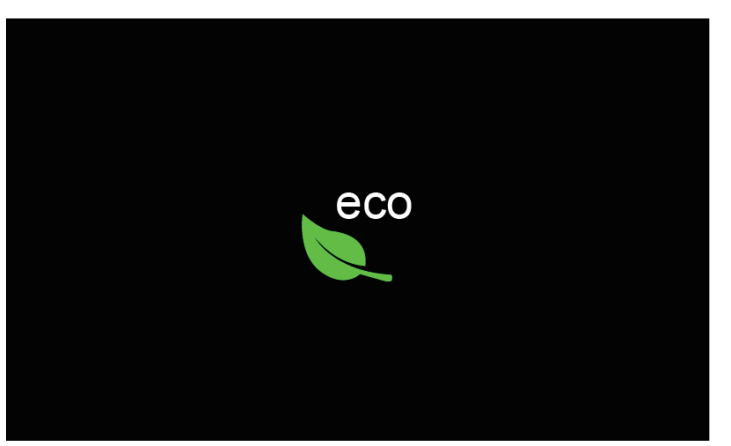

Pressionar «Modo eco» no visor.
A máguina volta a estar operacional.

#### 4.2 Aceder ao consultor de costura

O consultor de costura informa sobre opções dos projetos de costura. Após introduzir o tecido e projeto de costura pretendido, são apresentadas sugestões relativas à agulha e calcador adequados.

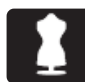

> Pressionar o campo «Consultor de costura».

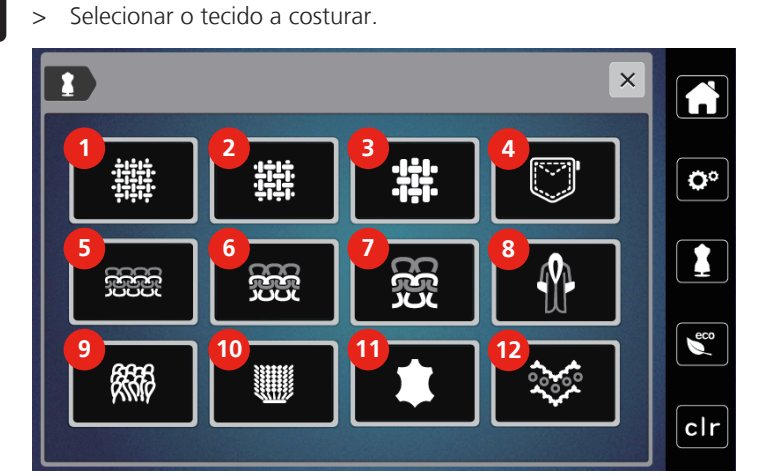

- 1 Malha leve
- 2 Malha de peso intermédio
- 3 Tecido pesado
- 4 Ganga
- 5 Artigo de tricô leve
- 6 Artigo de tricô intermédio

- 7 Artigo de tricô pesado
- 8 Pelo/pelo artificial
- 9 Tecido turco
- 10 Tecido transparente
- 11 Couro e vinil
- 12 Tule e pontas

- Selecionar projeto de costura. >
  - O ponto é adaptado automaticamente, todas as restantes adaptações devem ser realizadas manualmente.

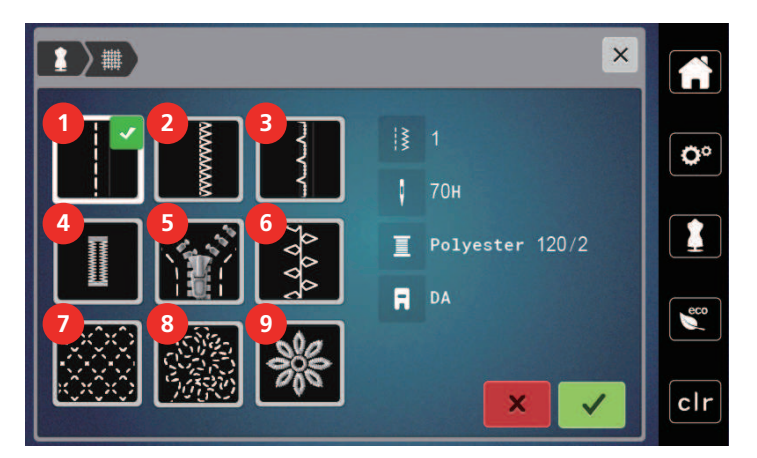

- 1 Costura
- 2 Costurar rebordos
- 3 Bainha invisível
- 4 Casas de botão
- 5 Fechos de correr

- 6 Costura decorativa
- 7 Acolchoamento à máquina

Casa de botão com aplique em tecido

Entretela recomendada

- 8 Costura livre
- 9 Aplicar

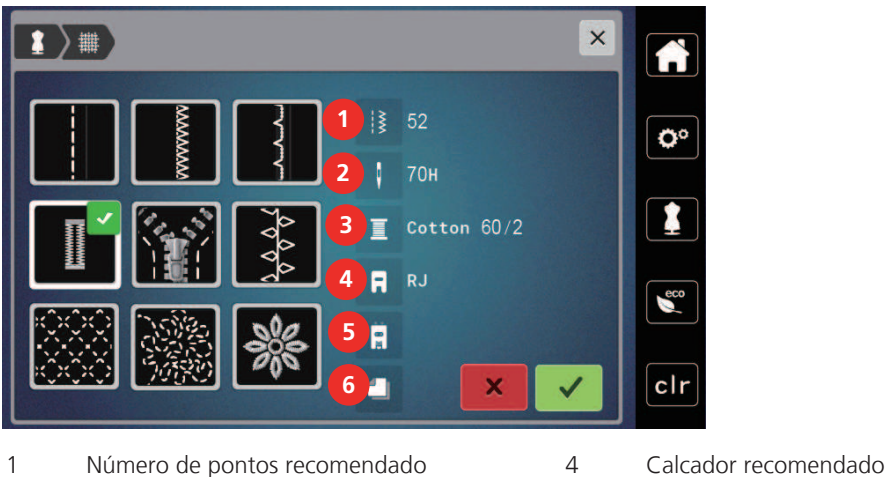

- 1 Número de pontos recomendado
- 2 Agulha recomendada
- 3 Linha recomendada
- Ajustar a máquina conforme as instruções. >

#### 4.3 Desfazer todas as alterações com «clr»

É possível repor os ajustes de fábrica para todas as alterações realizadas nos padrões. As exceções são padrões guardados na memória própria e as funções de monitorização.

5

6

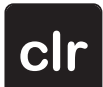

> Pressionar o campo «clr».

2019-06 PT-BR 5020077.10A.28

## 5 Costura criativa

### 5.1 Vista geral Menu de seleção Costurar

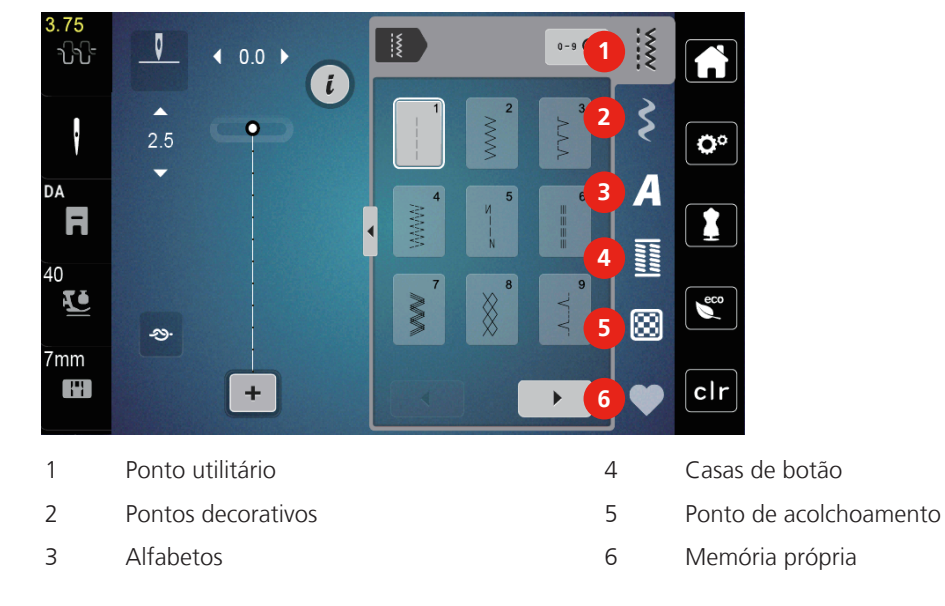

### Selecionar modelo de pontos

- > Selecionar modelo de pontos, alfabeto ou casas de botão.
- > Para apresentar outros modelos de pontos, tocar no campo «Rolar» (1).
- > Para ampliar a vista, pressionar o campo «Apresentar todos os modelos de pontos» (2).
- Para reduzir a vista do modelo de pontos, pressionar novamente o campo «Apresentar todos os modelos de pontos» (2).

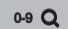

- Para selecionar o modelo de pontos introduzindo o número do ponto, pressionar o campo «Introdução do número de modelo de pontos» (3).
  - Se, ao introduzir o modelo de pontos, aparecer «!!!», o modelo de pontos não pode ser utilizado no modo combinado.
  - Se, ao introduzir o modelo de pontos, aparecer «???», este modelo de pontos não existe.

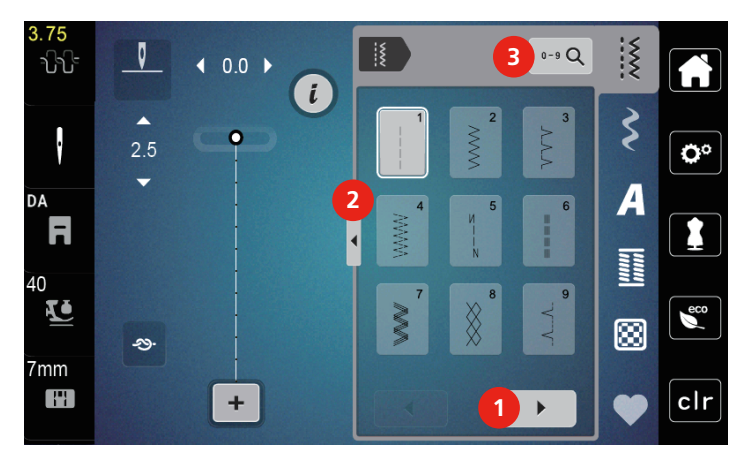

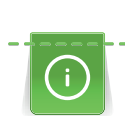

### 5.2 Transporte superior

Recomendamos adaptar a pressão do calcador para cada tecido. Quanto mais espesso for o tecido, mais baixa deve ser a pressão do calcador.

Com o transporte superior, o tecido é arrastado simultaneamente por cima e por baixo. Assim, mesmo os tecidos lisos e finos são movidos para a frente de forma uniforme e cuidadosa. As riscas e quadrados podem ser perfeitamente adaptados através do transporte uniforme.

#### Aplicações do transporte superior

O transporte superior é utilizado, sobretudo, nos seguintes projetos de costura:

- Costurar: Todas as aplicações de costura em tecidos pesados, p. ex., bainhas, fechos de correr
- Patchwork: Com tiras, blocos e pontos decorativos exatos e com pontos decorativos de largura de até 7 mm
- Aplicações: Costura de fitas e de fitas de viés

Os seguintes tecidos são difíceis de trabalhar:

- Cetim, normalmente no sentido dos pontos
- Tecido turco
- Jersey, sobretudo no sentido transversal à malha
- Pelo artificial ou pelo artificial revestido
- Velo/pelúcia
- Tecidos acolchoados
- Padrões de riscas e quadrados
- Tecidos para cortinados com padrão repetido

Tecidos com deslizamento difícil:

• napa, tecidos revestidos

#### Usar o transporte superior

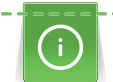

Ao usar o transporte superior, apenas utilizar calcadores com a abertura traseira.

- > Elevar o calcador.
- > Pressionar o transporte superior, atrás do calcador, para baixo até encaixar.

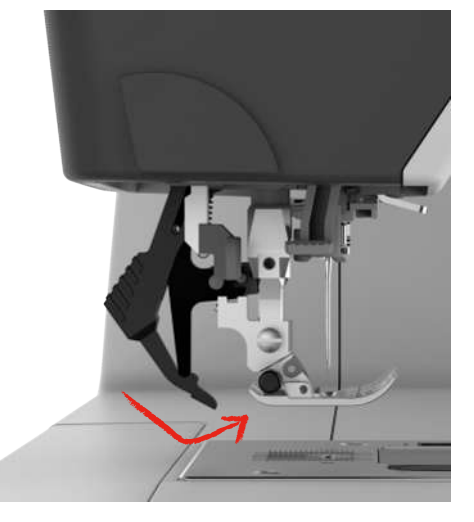

- Elevar o calcador.
- > Para remover novamente o transporte superior, puxá-lo para baixo e rodar para trás.

## 5.3 Regular velocidade

Com o regulador de velocidade, é possível adaptar a velocidade de forma progressiva.

- > Para reduzir a velocidade, empurrar o regulador de velocidade para a esquerda.
- > Para aumentar a velocidade, empurrar o regulador de velocidade para a direita.

### 5.4 Ajustar a tensão da linha superior

O ajuste básico da tensão da linha superior é realizado automaticamente com a seleção do padrão de pontos ou do padrão de bordados.

Se forem utilizadas outras linhas de costura ou de bordado, podem ocorrer diferenças na tensão da linha superior. Por isso, é necessário adaptar individualmente a tensão da linha superior do projeto de costura ou bordado ao padrão de pontos ou de bordado pretendido.

As alterações na tensão da linha superior têm efeito sobre o padrão de pontos ou de bordado selecionados. No programa de configuração, é possível realizar alterações permanentes na tensão da linha superior.

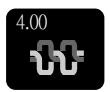

- > Pressionar o campo «Tensão da linha superior».
- > Deslizar a corrediça com a caneta/dedo ou pressionar os campos + ou para aumentar ou reduzir a tensão da linha superior.

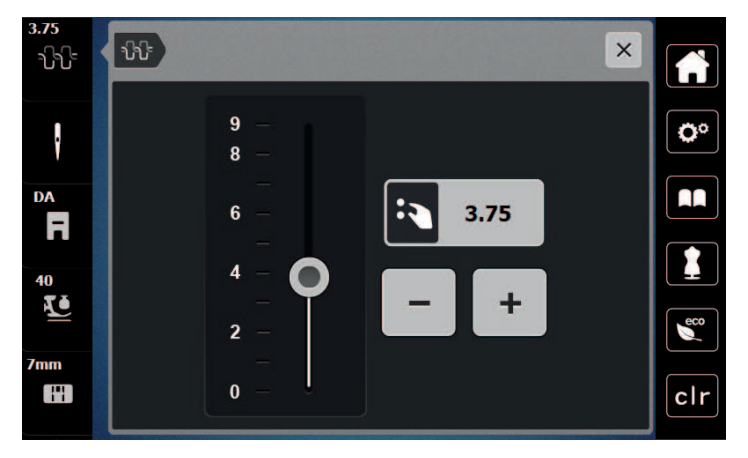

### 5.5 Editar modelo de pontos

#### Alterar a largura do ponto

- > Para reduzir a largura do ponto, rodar o «botão multifunções superior» para a esquerda.
- > Para aumentar a largura do ponto, rodar o «botão multifunções superior» para a direita.
- > Para aceder a possibilidades de ajustes adicionais, pressionar o campo «largura do ponto» (1).

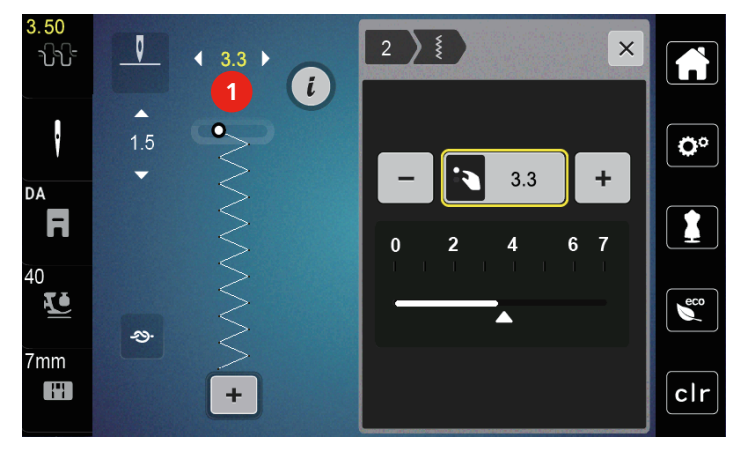

#### Alterar o comprimento do ponto

- > Para reduzir o comprimento do ponto, rodar o «botão multifunções inferior» para a esquerda.
- > Para aumentar o comprimento do ponto, rodar o «botão multifunções inferior» para a direita.
- > Para aceder a possibilidades de ajustes adicionais, pressionar o campo «comprimento do ponto» (1).

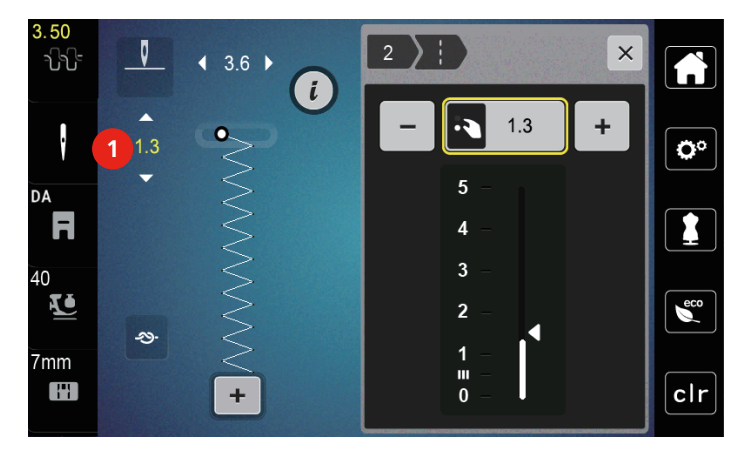

#### Corrigir o equilíbrio

Os diversos tecidos, linhas e entretelas podem influenciar o modelo de pontos programado de forma a que este não seja costurado corretamente. Com a equilibragem eletrônica, é possível corrigir estes desvios e adaptar da forma ideal o modelo de pontos ao tecido a trabalhar.

- > Selecionar modelo de pontos ou alfabeto.
- > Pressionar o campo Diálogo «i».

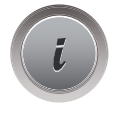

>

Pressionar o campo «Equilíbrio».

É apresentada uma pré-visualização do modelo de pontos.

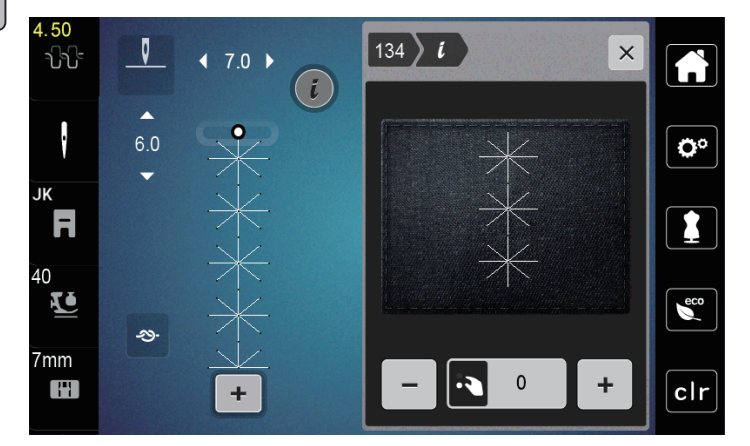

- > Para corrigir o sentido longitudinal do modelo de pontos, rodar o «Botão multifunções superior», até a pré-visualização do modelo de pontos coincidir com o modelo de pontos costurado no tecido.
- > Os ajustes de equilíbrio alterados podem ser guardados para cada ponto na «Memória própria».
- > Os ajustes realizados no equilíbrio permanecem válidos apenas até que seja pressionada a «tecla clr» ou até que a máquina seja desligada.

#### Ajustar a repetição do modelo

- > Selecionar modelo de pontos ou alfabeto.
- > Pressionar o campo Diálogo «i».

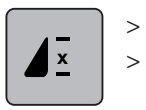

Para repetir o modelo de pontos, pressionar o campo «Repetição do modelo» 1 vez.
Para repetir o modelo de pontos até 9 vezes, pressionar o campo «Repetição do modelo» 2 a 9 vezes.
A máquina para automaticamente depois de costurar o número de modelos impresso.

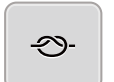

- Para assegurar um pesponto no final da costura, é ativado o campo «Rematar».
- > Para desativar o remate, pressionar o campo «Rematar».

#### Espelhar o modelo de pontos

- > Selecionar modelo de pontos ou alfabeto.
- > Pressionar o campo Diálogo «i».

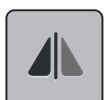

Para espelhar o modelo de pontos da esquerda para a direita, pressionar o campo «Espelhar esquerda/ direita ».

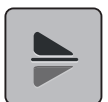

 Pressionar o campo «Espelhar em cima/em baixo» para costurar o modelo de pontos no sentido contrário ao da costura.

#### Alterar o comprimento do modelo de pontos

O comprimento dos pontos da categoria Modelo de pontos cetim pode ser aumentado ou reduzido.

- > Selecionar modelo de pontos.
- > Pressionar o campo Diálogo «i».

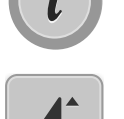

- > Pressionar o campo «Alterar comprimento do modelo de pontos».
- > Deslizar a corrediça na área inferior do visor com a caneta/dedo ou pressionar os campos «+» ou «-» (1) para ajustar o comprimento do modelo de pontos.
- > Para definir a espessura do modelo de pontos, pressionar os campos «+»/«-» (2).

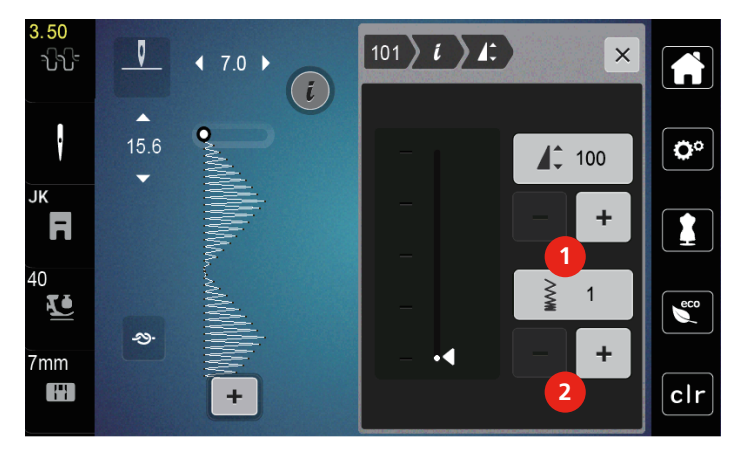

#### Costurar para trás permanentemente

- > Selecionar modelo de pontos ou alfabeto.
- > Pressionar o campo Diálogo «i».

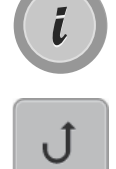

>

Para costurar para trás permanentemente, pressionar o campo «Costurar para trás permanente»(1).

# 

#### Costurar para trás com precisão de pontos

- > Selecionar modelo de pontos, alfabeto ou casas de botão.
- > Pressionar o campo Diálogo «i».
  - Para costurar para trás com precisão de pontos, pressionar o campo «Costurar para trás com precisão de pontos» (2).

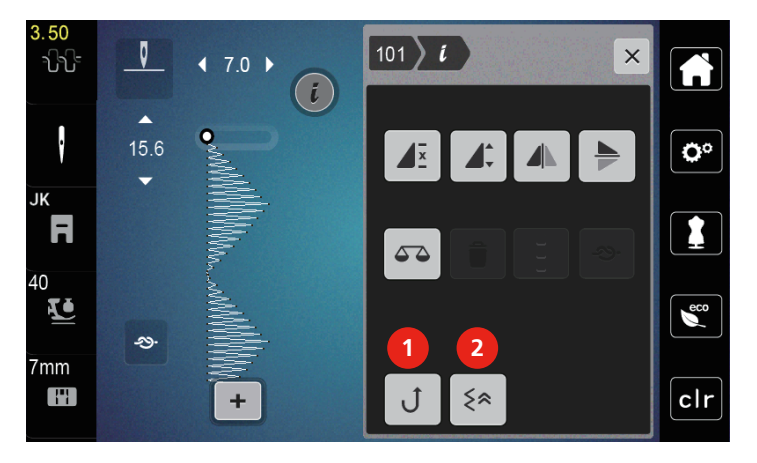

### 5.6 Combinar modelos de pontos

Vista geral Modo de combinação

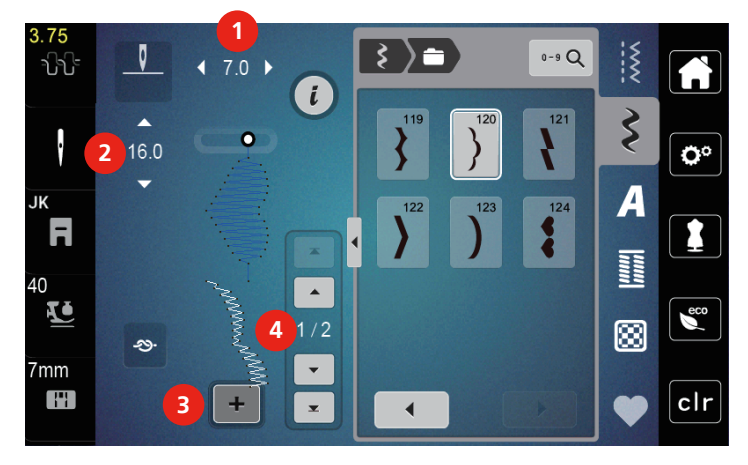

- 1 Largura de pontos do modelo de pontos ativo 3
- 2 Comprimento de pontos do modelo de pontos ativo
- Modo de combinação/modo individual Modelo de pontos individual no interior da combinação

#### Criar combinação de modelos de pontos

No modo de combinação, é possível combinar livremente modelos de pontos e alfabetos. Cada combinação pode ser combinada com até 20 pontos. Os modelos do designer de pontos não podem ser utilizados em combinações de modelos de pontos.

4

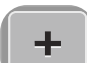

- > Pressionar o campo «Modo individual/Modo de combinação» (3).
- > Selecionar o modelo de pontos pretendido.
- > Para recuar para o modo individual, pressionar novamente o campo «Modo individual/Modo de combinação».

#### Editar modelo de pontos próprio

- > Criar combinação de modelos de pontos.
- > Pressionar com a caneta/dedo na posição pretendida (1) na combinação de modelos de pontos para selecionar um modelo de pontos individual.

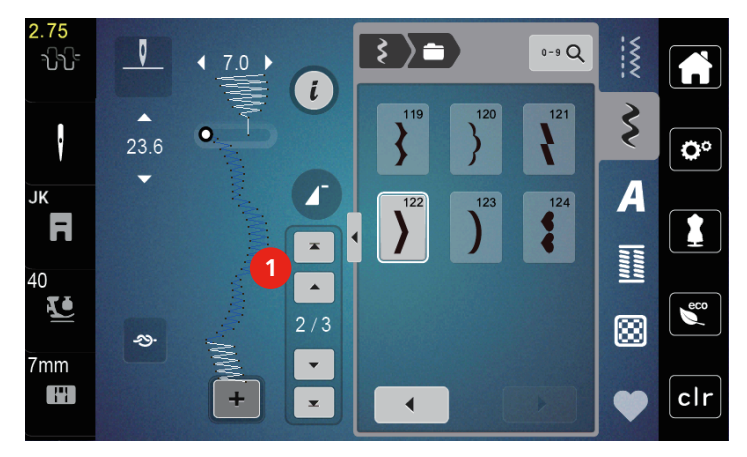

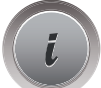

> Pressionar o campo Diálogo «i» para editar o modelo de pontos individual.

#### Apagar modelo de pontos individual

- > Criar combinação de modelos de pontos.
- > Pressionar com a caneta/dedo na posição pretendida (1) na combinação de modelos de pontos para selecionar um único modelo de pontos individual.

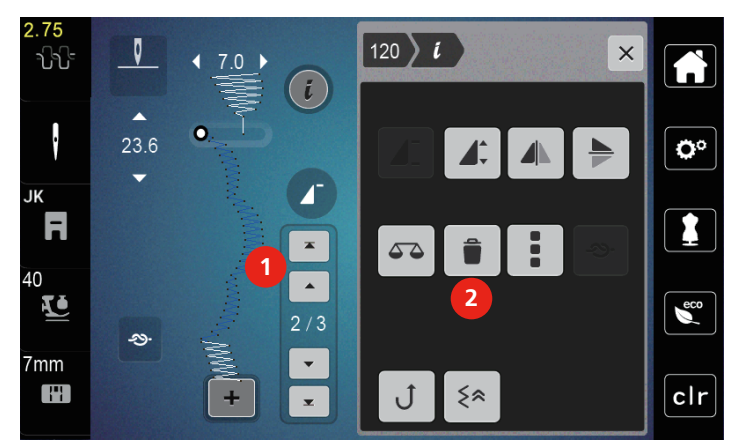

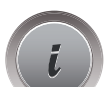

> Pressionar o campo Diálogo «i».

**\_** 

> Para apagar o modelo de pontos individual, pressionar o campo «Apagar».

#### Adicionar modelo de pontos próprio

- > Para adicionar um modelo de pontos no início, avançar para o início do grupo de modelos de pontos e pressionar a segunda seta superior (1).
  - Ambas as setas superiores são desativadas.
- > Adicionar novo modelo de pontos.

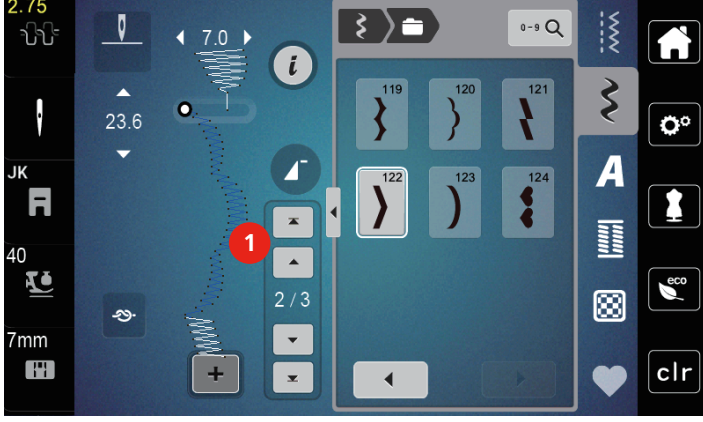

- > Criar combinação de modelos de pontos.
- > Para selecionar um novo modelo de pontos após o modelo de pontos selecionado, pressionar com a caneta/dedo na posição pretendida (2) na combinação de modelos de pontos ou utilizar a seta (3).

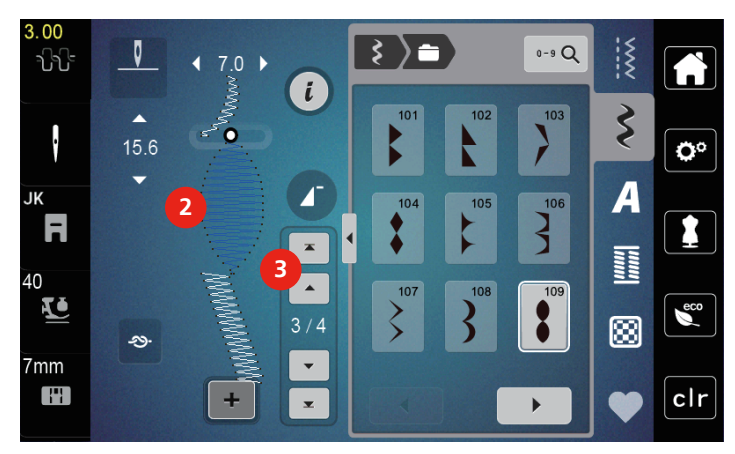

#### Espelhar combinação de modelos de pontos

> Criar combinação de modelos de pontos.

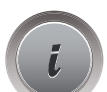

> Pressionar o campo Diálogo «i».

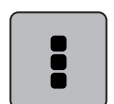

>

Pressionar o campo «Editar toda a combinação».

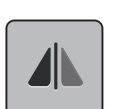

- > Para espelhar toda a combinação de modelos de pontos da esquerda para a direita, pressionar o campo «Espelhar esquerda/direita ».
- Pressionar novamente o campo «Espelhar esquerda/direita »para repor as alterações para as configurações básicas.

### Ajustar a repetição do modelo

- Criar combinação de modelos de pontos. >
- Pressionar o campo Diálogo «i». >

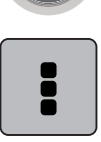

Pressionar o campo «Editar toda a combinação». >

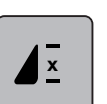

- > Para repetir a combinação de modelos de pontos, pressionar o campo «Repetição do modelo» 1 vez. - «Rematar» é ativado no final da combinação.
- Para repetir a combinação de modelos de pontos até 9 vezes, pressionar novamente o campo «Repetição > do modelo».
- Para desligar a repetição de modelos, pressionar o campo «Repetição do modelo» até que apareça um > «X» em lugar de um número.

#### Guardar a combinação de modelos de pontos

Para poder utilizar combinações de modelos de pontos criadas individualmente, guarde-as na «Memória própria».

- > Criar combinação de modelos de pontos.
- Pressionar o campo «Memória própria». >

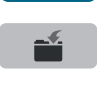

- Pressionar o campo «Guardar modelo de pontos».
- Pressionar o campo «Confirmar» ou pressionar o campo com moldura amarela para guardar a > combinação de modelos de pontos.

#### Carregar combinação de modelos de pontos

> Pressionar o campo «Modo individual/Modo de combinação».

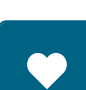

+

Pressionar o campo «Memória própria». >

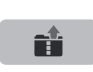

- Pressionar o campo «Abrir combinação guardada». >
- Selecionar combinação de modelos de pontos.

#### Substituir combinação de modelos de pontos

> Criar combinação de modelos de pontos. Pressionar o campo «Memória própria».

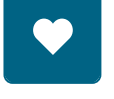

>

- Pressionar o campo «Guardar modelo de pontos».
- Selecionar o modelo de pontos a substituir. >
- > Pressionar o campo «Confirmar» para substituir a combinação de modelos de pontos.

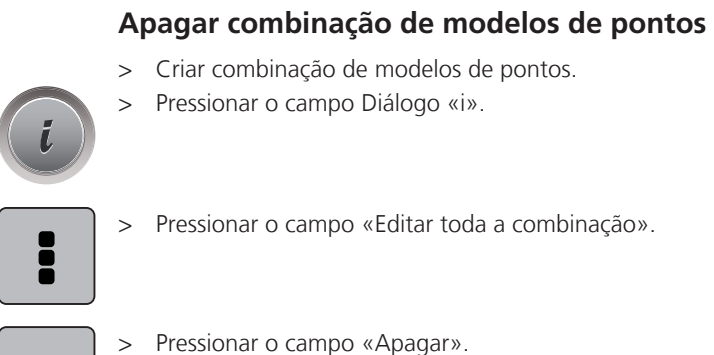

> Pressionar o campo «Confirmar».

#### 5.7 Gerenciar modelo de pontos

#### Guardar modelo de pontos na memória própria

No separador «Memória própria», é possível guardar qualquer modelo e também os modelos alterados individualmente.

- > Selecionar modelo de pontos, alfabeto ou casas de botão.
- > Alterar modelo de pontos.

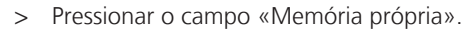

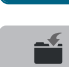

- > Pressionar o campo «Guardar modelo de pontos».
- > Pressionar o campo «Confirmar».

#### Substituir modelo de pontos na memória própria

Pré-requisito:

- Modelo de pontos guardado na memória própria.
- > Selecionar modelo de pontos, alfabeto ou casas de botão.
- > Alterar modelo de pontos.

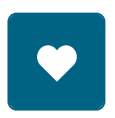

> Pressionar o campo «Memória própria».

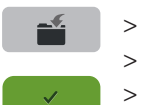

- > Pressionar o campo «Guardar modelo de pontos».
- > Selecionar modelo de pontos a substituir.
- > Pressionar o campo «Confirmar».

#### Carregar modelo de pontos a partir da memória

Pré-requisito:

- Modelo de pontos guardado na memória própria.
- > Pressionar o campo «Memória própria».

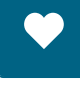

1E

- > Pressionar o campo «Carregar modelo de pontos».
- > Selecionar modelo de pontos.

#### Apagar modelo de pontos na memória própria

Pré-requisito:

• Modelo de pontos guardado na memória própria.

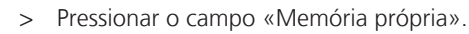

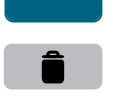

- > Pressionar o campo «Apagar».
- > Selecionar modelo de pontos.
- > Pressionar o campo «Confirmar».

# 6 Ponto utilitário

## 6.1 Vista geral Pontos utilitários

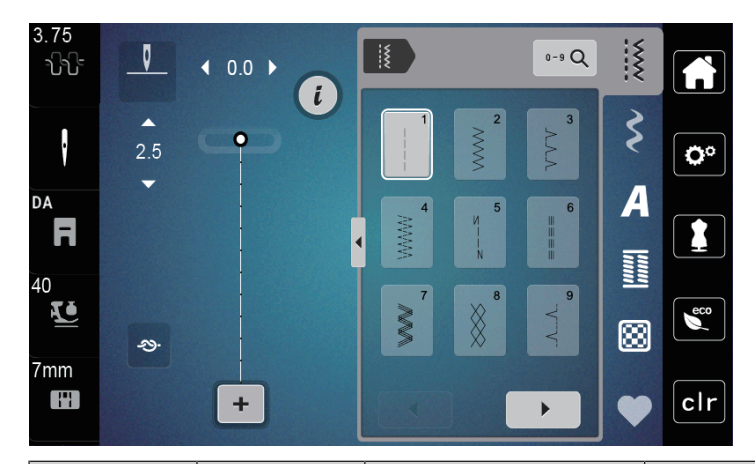

| Modelos de<br>pontos | Número do<br>ponto | Nome               | Descrição                                                                                                    |
|----------------------|--------------------|--------------------|----------------------------------------------------------------------------------------------------|
|                      | 1                  | Ponto reto         | Costuras de junção e chulear.                                                                                  |
|                      | 2                  | Ziguezague         | Reforço de costuras, chuleio de rebordos,<br>costurar costuras elásticas e fixação de<br>aplicações de pontas. |
| >                    | 3                  | Vari-Overlock      | Costuras de junção com chuleio simultâneo de tecidos elásticos.                                                |
| $\mathcal{M}$        | 4                  | Ponto corrido      | Cerzir com ponto corrido, remendar tecido, reforçar rebordos de tecido.                                        |
| И<br> <br> <br>И     | 5                  | Programa de remate | Rematar o início e final de costuras com pontos retos.                                                         |
|                      | 6                  | Ponto reto triplo  | Para costuras resistentes em tecidos rígidos,<br>bainhas visíveis e costuras visíveis.                         |
| Ş                    | 7                  | Ziguezague triplo  | Para costuras resistentes em tecidos rígidos,<br>bainhas visíveis e costuras visíveis.                         |
| ×                    | 8                  | Ponto favo de mel  | Para tecidos elásticos e bainhas. Também<br>usado com linha inferior de elástico.                              |
| }                    | 9                  | Ponto invisível    | Bainha invisível, efeito de bainha ondulada<br>em jersey macio e tecidos finos, costura<br>decorativa.         |
|                      | 10                 | Overlock duplo     | Costuras de junção com chuleio simultâneo de tecidos elásticos.                                                |

| Modelos de<br>pontos                    | Número do<br>ponto | Nome                            | Descrição                                                                                                    |
|-----------------------------------------|--------------------|---------------------------------|----------------------------------------------------------------------------------------------------|
| *****                                   | 11                 | Ponto super elástico            | Para costuras abertas altamente elásticas.<br>Para todo o gênero de vestuário.                                                    |
| ~~~~                                    | 12                 | Ponto franzido                  | Para a maioria dos tecidos; Enfiar linha de<br>elástico, rebordos do tecido sobrepostos,<br>costura decorativa.                   |
| 1111                                    | 13                 | Overlock elástico               | Costuras de junção com chuleio simultâneo de tecidos elásticos.                                                                   |
|                                         | 14                 | Ponto de tricô                  | Bainha visível, bainha visível em lençóis,<br>blusas, franzir tricô.                                                              |
| ~~~~                                    | 15                 | Ponto universal                 | Para tecidos rígidos, como feltro e couro.<br>Costura de união plana, bainha visível,<br>costurar elástico ou costura decorativa. |
| >                                       | 16                 | Ziguezague costurado            | Chulear e reforçar rebordos de tecidos,<br>costurar elástico, costura decorativa.                                                 |
|                                         | 17                 | Ponto de licra                  | Para tecido de licra; costura de união plana,<br>bainha visível, costura posterior de artigos<br>esportivos.                      |
| ~~~~~~~~~~~~~~~~~~~~~~~~~~~~~~~~~~~~~~~ | 18                 | Ponto elástico                  | Para tecidos altamente elásticos, costura aberta para vestuário esportivo.                                                        |
|                                         | 19                 | Overlock reforçado              | Para artigos de malha de peso intermédio e<br>turco. Costura overlock ou costura de união<br>plana.                               |
|                                         | 20                 | Overlock de bordado             | Costuras de junção com chuleio simultâneo<br>de tecidos bordados à mão ou à máquina.                                              |
|                                         | 21                 | Ponto de alinhavo               | Para costuras e bainhas.                                                                                                    |
|                                         | 22                 | Programa de cerzir<br>simples   | Cerzir buracos e tecidos danificados.                                                                                             |
|                                         | 23                 | Programa de cerzir<br>reforçado | Reforço de buracos cerzidos e tecidos<br>danificados.                                                                             |
| WWWW                                    | 24                 | Programa de ilhós               | Reforçar aberturas de bolsos, costurar<br>presilhas de cinto.                                                                     |

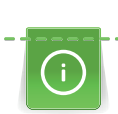

ž

### 6.2 Costurar ponto reto

Adaptar o comprimento do ponto ao projeto de costura (aprox.. 3 - 4 mm), pontos curtos para tecidos finos (aprox. 2 - 2.5 mm). Adaptar o comprimento do ponto à espessura da linha, p. ex., para chulear com pontos Cordonnet longos (aprox. 3 - 5 mm).

Pré-requisito:

- Calcador ziguezague (DA) montado.
- > Pressionar o campo «Pontos utilitários».
- > Selecionar o ponto reto nº 1.

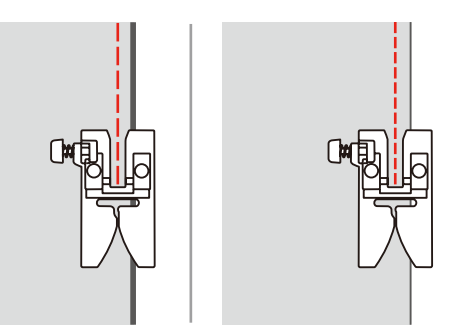

### 6.3 Rematar com o programa de remate automático

O remate é uniforme através de um número definido de 6 pontos para a frente e 6 pontos para trás.

Pré-requisito:

• Calcador ziguezague (DA) montado.

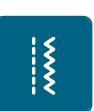

- > Pressionar o campo «Pontos utilitários».
- > Selecionar o programa de remate n.º 5.
- > Pressionar o pedal.

- A máquina remata automaticamente.

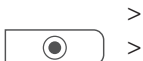

- Costurar a costura com o comprimento pretendido.
- Pressionar a tecla «Rematar».
  - A máquina remata automaticamente e para automaticamente no final do programa de remate.

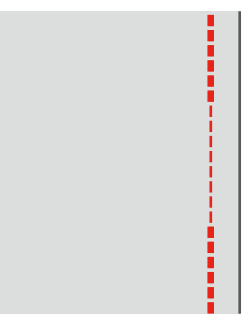

### 6.4 Costurar fechos de correr

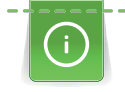

Uma vez que o transporte do tecido pode ser difícil no início da costura, recomendamos segurar bem a linha no início da costura ou puxar o tecido ligeiramente para trás durante alguns pontos ou costurar 1-2 cm para trás em primeiro lugar.

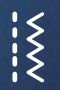

- > Montar o calcador ziguezague (DA).
- > Pressionar o campo «Pontos utilitários».
- > Selecionar o ponto reto nº 1.
- > Fechar o curso do fecho de correr com pontos longos.
- > Chulear individualmente as costuras.
- > Engomar as costuras sequencialmente.
- > Abrir o fecho de correr.
- > Prender o fecho de correr e prender sob o tecido para que as bordas do tecido toquem umas nas outras sobre o centro do fecho de correr.

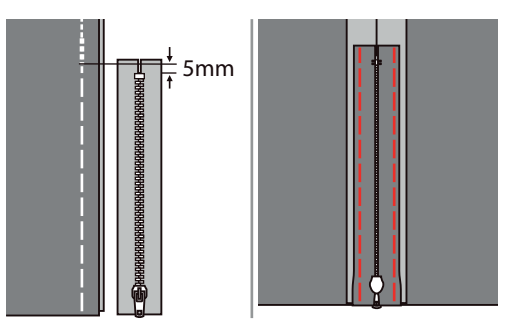

- > Montar o calcador para fecho de correr (JB).
- > Ao costurar o lado esquerdo do fecho de correr, fixar o lado direito do perno do calcador no suporte.

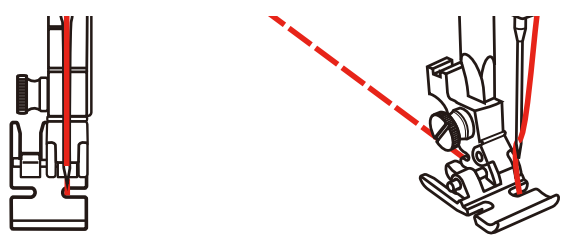

> Ao costurar o lado direito do fecho de correr, fixar o lado esquerdo do perno do calcador no suporte.

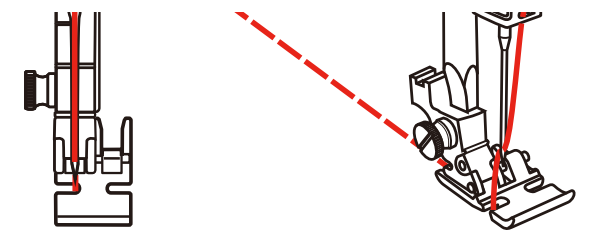

- > Costurar o lado esquerdo do fecho de correr aberto de baixo para cima.
- > Fechar o fecho de correr até aprox. 5 cm da extremidade.
- > Costurar sobre a extremidade inferior e o lado direito do fecho de correr.
- > Parar antes da ranhura para fecho de correr com a posição da agulha em baixo
- > Abrir o fecho de correr
- > Costurar o lado direito até ao final.
- > Retirar o alinhavo.

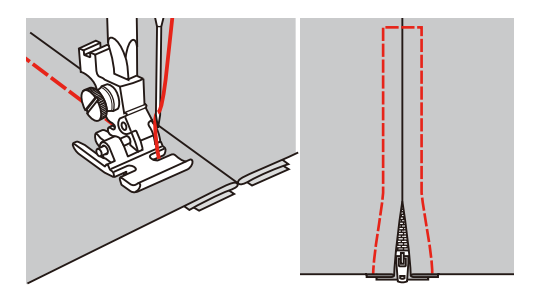

#### 6.5 Costurar ponto reto triplo

O ponto reto triplo é especialmente indicado para costuras resistentes e para tecidos rígidos e espessos, como ganga e bombazine.

- > Montar o calcador ziguezague (DA).
- Pressionar o campo «Pontos utilitários». >
- Selecionar o ponto reto triplo n.º 6. >

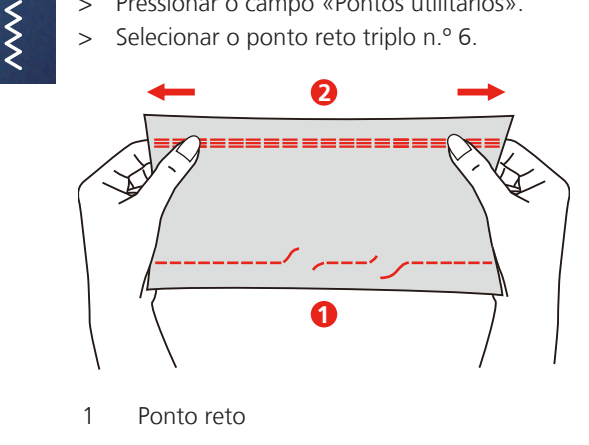

2 Ponto reto triplo

#### 6.6 Costurar ziguezague triplo

Em tecidos rígidos, especialmente gangas, estofos, marquises. Bainhas em objetos lavados com frequência. Rematar os rebordos da bainha em primeiro lugar.

- Montar o calcador ziguezague (DA). >
- > Pressionar o campo «Pontos utilitários».

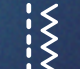

Selecionar ziguezague triplo n.º 7. >

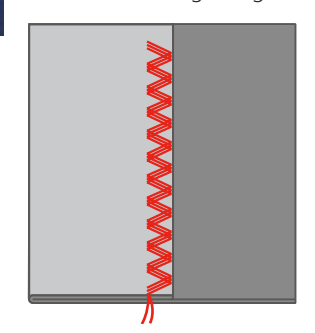

#### 6.7 **Cerzir manual**

Para cerzir buracos ou pontos finos em qualquer tecido.

Se a linha estiver no direito, tal resultará em um padrão de pontos feio, pelo que o projeto de costura deve ser conduzido de forma mais lenta. Conduzir o projeto de costura de forma mais rápida se se formarem nós no avesso do tecido. Conduzir obrigatoriamente de forma regular em caso de quebra da linha.

- Retirar o suporte do calcador e montar o calcador para bordado com movimento livre (RX) na haste do > calcador.
  - O pino (1) deve assentar no lado superior do parafuso de fixação da agulha (2).

 Pressionar firmemente o calcador para bordado com movimento livre (RX) a partir de trás com o dedo indicador e apertar o parafuso (3).

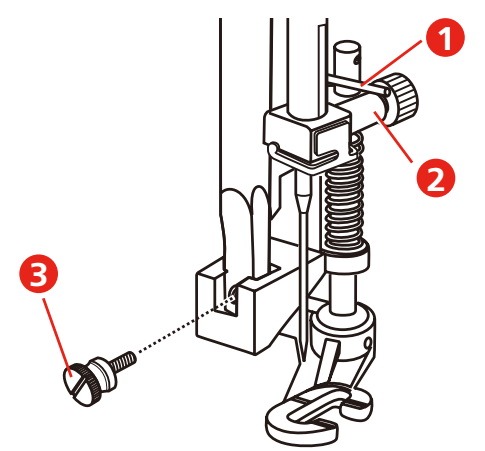

- > Pressionar o campo «Pontos utilitários».
- > Selecionar o ponto reto nº 1.
- > Baixar o transportador.
- > Montar a mesa de extensão.
- > Tensionar o projeto de costura no aro de bordar (acessório especial).
  - O local do cerzido permanece tensionado uniformemente e não se pode deformar.
- > Costurar da esquerda para a direita e conduzir manualmente o projeto de costura sem pressão fixa.
- > Para evitar buracos ou quebra da linha, realizar uma mudança de direção redonda.

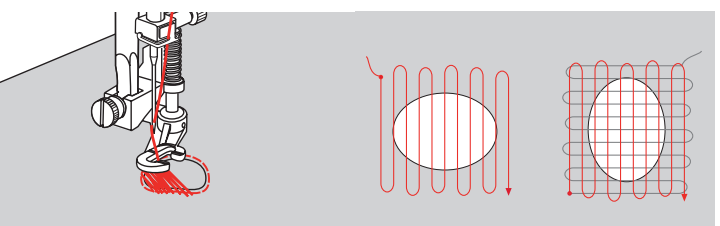

### 6.8 Reforçar cerzidos automaticamente

O programa de cerzir n.º 22 é adequado, sobretudo, para cerzir rapidamente pontos finos ou rasgos. Recomenda-se colocar um tecido fino por baixo do ponto fino ou do rasgo ou colar um tecido autocolante fino. O programa de cerzir simples n.º 22 substitui a linha longitudinal em todos os tecidos. Se a superfície do tecido se deformar na transversal, tal pode ser compensado com o Equilíbrio.

O programa de cerzir reforçado n.º 23 é adequado, sobretudo, para cerzir rapidamente pontos finos ou rasgos. O programa de cerzir reforçado n.º 23 substitui a linha longitudinal e transversal em todos os tecidos.

Pré-requisito:

- O tecido de base é fixo com alinhavos.
- > Montar o calcador deslizante para casear (RJ).
- > Pressionar o campo «Pontos utilitários».
- > Selecionar o programa de cerzir reforçado n.º 23.

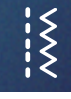

> Baixar o calcador no centro do rasgo..

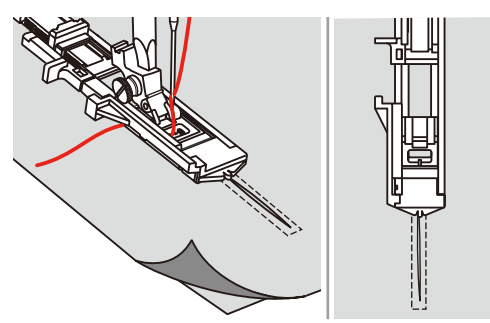

- > Ajustar o suporte de botões no calcador de casear para o comprimento pretendido. O tamanho de uma sequência de cerzido pode ser alterado.
  - O comprimento máximo da costura é de 2,6 cm (1 polegada) e a largura máxima é de 7 mm (9/32 polegadas).

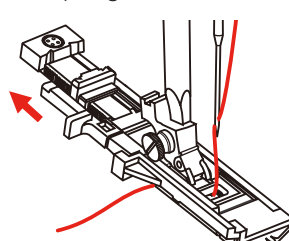

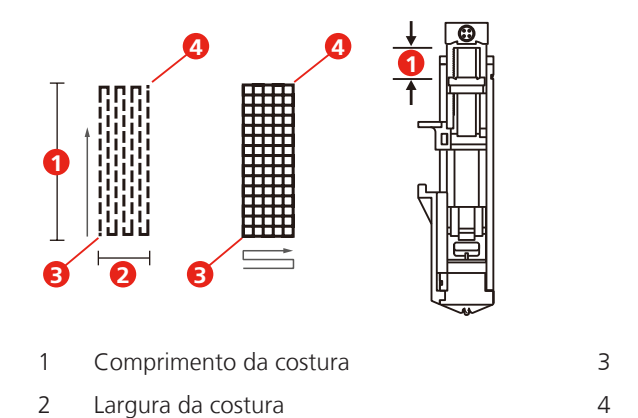

> Posicionar o tecido de forma a que a agulha se encontre 2 mm (1/16 polegadas) antes da área a cerzir.

Início

Parada

> Baixar o calcador.

Ao baixar o calcador, não pressionar o lado dianteiro do calcador, dado que a costura não será feita com o tamanho pretendido.

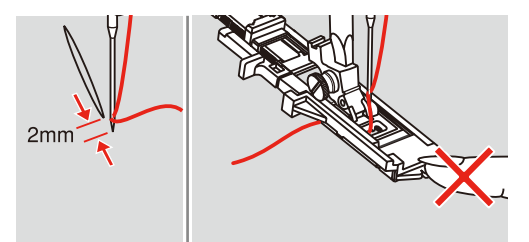

- > Conduzir a linha pelo orifício no calcador e, de seguida, conduzir para baixo.
- > Puxar a alavanca de casear tanto quanto possível para baixo.
  - A alavanca de casear encontra-se por trás do estribo no calcador de casear.

> Manter a linha superior do lado esquerdo na vertical relativamente ao calcador deslizante para casear e iniciar o processo de costura.

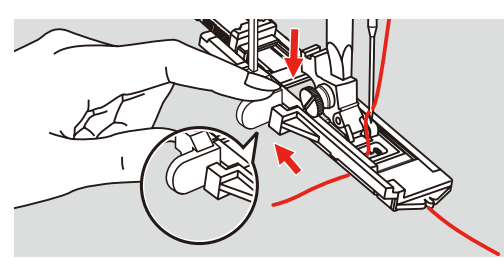

> Se a área a costurar for muito grande, costurar várias vezes (ou costurar na transversal) para obter um melhor resultado.

### 6.9 Chulear rebordos de tecido

O ziguezague n.º 2 é adequado para todos os tecidos. No entanto, também pode ser utilizado com costuras elásticas e para trabalhos decorativos. Para tecidos finos devem ser utilizadas linhas de cerzir. Para a costura em cordão, recomendamos ajustar um ziguezague espesso e curto, com von 0,5 – 0,7 mm de comprimento de ponto. A costura em cordão pode ser utilizada para aplicações e para bordar.

Pré-requisito:

- O rebordo do tecido assenta de forma plana e não enrola.
- > Montar o calcador ziguezague (DA).
- > Pressionar o campo «Pontos utilitários».
- > Selecionar o ziguezague n.º 2.
- > Selecionar uma largura e comprimento de ponto não muito grandes.
- > Conduzir o rebordo do tecido no centro do calcador para que a agulha perfure o tecido em um lado e o vazio no outro.

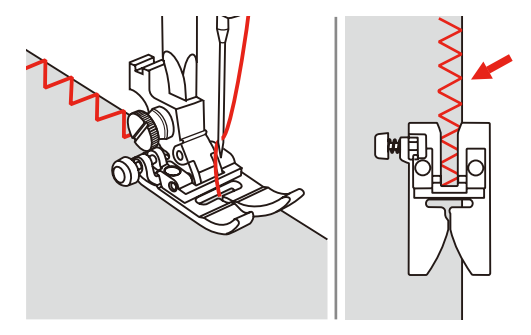

### 6.10 Costurar overlock duplo

A costura overlock dupla é indicada para artigos de malha solta e para costuras transversais em tricô. Nos artigos de malha deve ser usada uma agulha para jersey nova para não danificar as malhas finas. Ao costurar tecidos elásticos, é possível utilizar uma agulha para stretch.

> Montar o calcador ziguezague (DA).

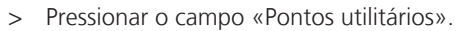

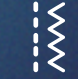

Selecionar Overlock duplo n.º 10.

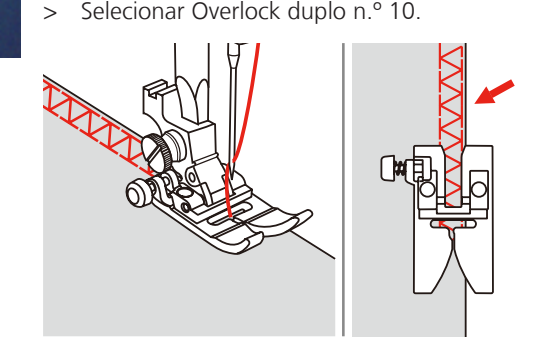

### 6.11 Costurar Vari-Overlock

Costurar pontos overlock ao longo dos rebordos do tecido para impedir que desfie. Utilizar a agulha stretch para costurar materiais elásticos.

- > Montar o calcador de overlock (DI).
- > Pressionar o campo «Pontos utilitários».
- > Selecionar Overlock duplo n.º 3.
- > Costurar o tecido com o rebordo contra a guia do calcador de cobertura.

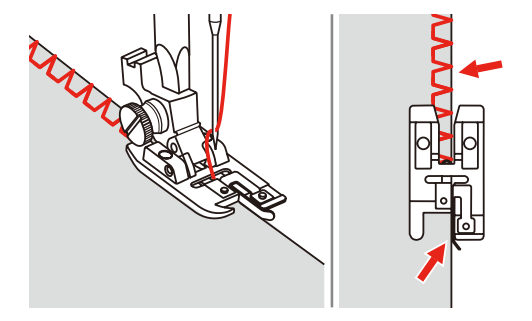

### 6.12 Pespontar os rebordos com a régua de rebordos

Para costurar linhas de pesponto paralelas e largas, recomendamos conduzir a régua de rebordos ao longo de uma linha costurada.

- > Montar o calcador ziguezague (DA).
- > Pressionar o campo «Pontos utilitários».
- > Selecionar o ponto reto nº 1.
- > Encaixar a régua de rebordos no orifício do calcador e definir a largura pretendida.
- > Costurar a primeira linha e mover sobre o tecido para costurar a linha seguinte, conduzindo a guia ao longo da primeira linha..

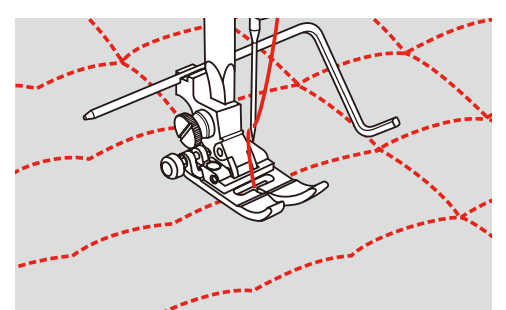

### 6.13 Costurar com bainha estreita

- > Montar o calcador para bainhas (DG) Acessório especial.
- > Pressionar o campo «Pontos utilitários».
- > Selecionar o ponto reto nº 1.

 $\leq$ 

> Dobrar o rebordo do tecido cerca de 3 mm e dobrar novamente cerca de 5 mm ao longo do rebordo do tecido.

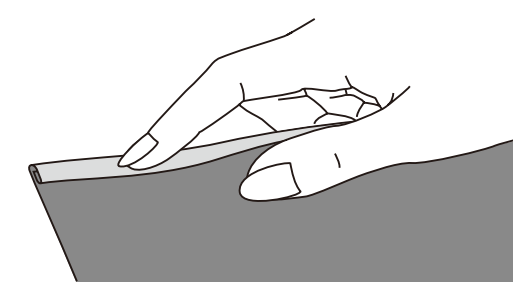

- > Com o volante, posicionar a agulha no centro da dobra.
- > Baixar o calcador.
- > Costurar vários pontos e levantar o calcador.
- > Introduzir a dobra do tecido na abertura em espiral do calcador para bainhas.
- > Mover o tecido para a frente e para trás até que a dobra adquira a forma de um rolo.

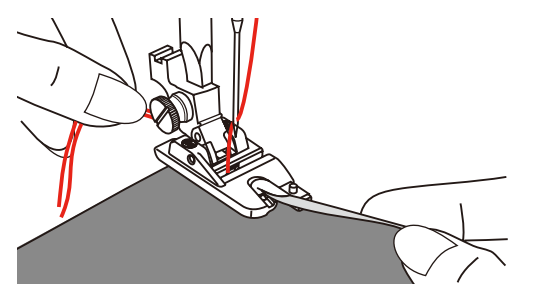

- > Baixar o calcador.
- > Iniciar devagar, introduzir o rebordo de corte do tecido na abertura do calcador e costurar.

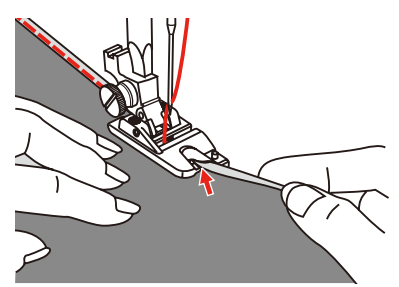

## 6.14 Costurar bainha invisível

Para bainhas invisíveis em tecidos de peso médio a peso elevado em algodão, lã e mistura de fibras.

Pré-requisito:

- Os rebordos do tecido são chuleados.
- Montar o calcador para ponto invisível (DM). > Pressionar o campo «Pontos utilitários».

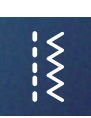

>

- Selecionar o ponto invisível n.º 9. >
- Dobrar o tecido conforme a ilustração, com o lado esquerdo para cima. >
- > Colocar o tecido debaixo do calcador.

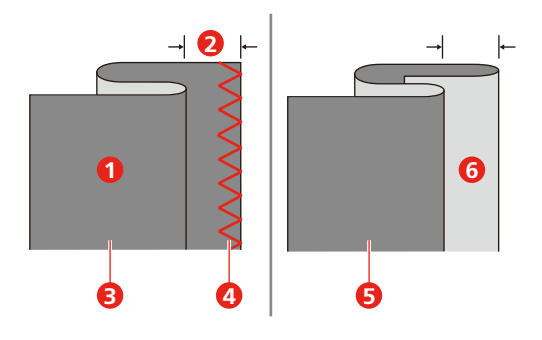

- 1 Lado esquerdo do tecido
- 2 5 mm
- 3 Tecidos pesados

- 4 Rebordos do tecido chuleados
- 5 Tecidos leves/intermédios
- 6 Lado direito do tecido
- Rodar o volante para a frente até que a agulha fique completamente à esquerda. >
- A agulha deve apenas perfurar a dobra do tecido. Se isto não acontecer, adaptar a largura do ponto de > forma correspondente.
- Ajustar a guia (2) rodando o botão rotativo (1), de modo a que a guia assente direita sobre a dobra. >

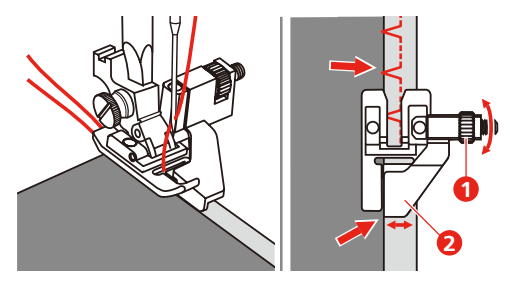

Costurar o tecido devagar e com cuidado ao longo do rebordo da guia. >

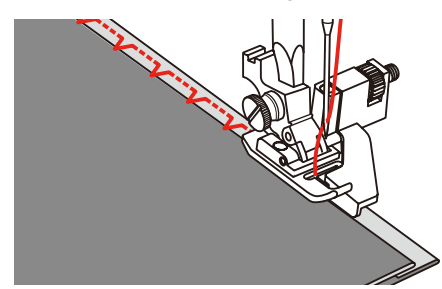
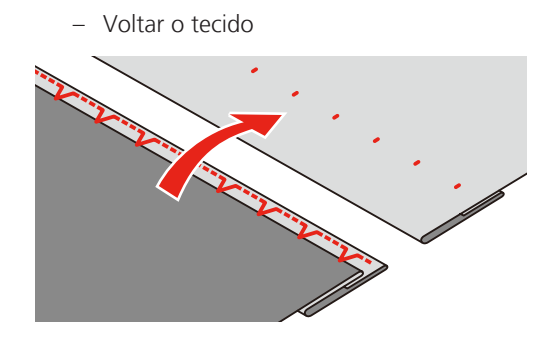

### 6.15 Costurar bainha visível

A bainha visível é indicada, sobretudo, a bainhas elásticas em tricô de algodão, lã, fibras sintéticas e mistas.

- > Montar o calcador de bordar (JK).
- > Pressionar o campo «Pontos utilitários».
- > Selecionar o ponto de tricô n.º 14.
- > Engomar a bainha e alinhavar se necessário.
- > Reduzir a pressão do calcador se necessário.
- > Costurar a bainha no lado dianteiro na profundidade pretendida.
- > Cortar o resto de tecido no avesso.

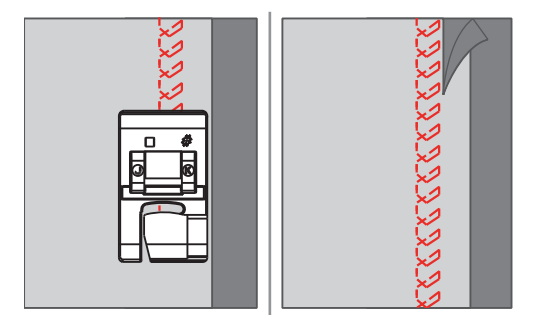

### 6.16 Costurar ponto de alinhavo

Ao alinhavar, recomendamos utilizar uma linha de cerzir fina. Esta é mais fácil de retirar. A variante mais longa do ponto é de 5 mm. O comprimento recomendado do ponto é 3.5 – 5 mm. O ponto de alinhavo é indicado para trabalhos em que se pretendam comprimentos de pontos muito grandes.

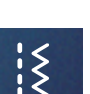

- > Montar o calcador ziguezague (DA).
- > Pressionar o campo «Pontos utilitários».
- > Selecionar o ponto de alinhavo n.º 21.
- > Selecionar o comprimento do ponto.
- Para impedir o deslocamento da camada de tecido, unir as camadas com alfinetes no sentido transversal à direção do alinhavo.
- > No início e no final, costurar 3 4 pontos de alinhavo.

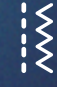

### 6.17 Costurar pontos espessos

- > Montar o calcador ziguezague (DA).
  - O botão preto no lado esquerdo do calcador bloqueia o calcador numa posição horizontal se for pressionado antes de baixar o calcador (1). Isto garante um avanço uniforme no início da costura e ajuda a costurar várias camadas de tecido, p. ex., para costurar ganga.
- > Ao atingir o ponto mais alto, baixar a agulha e levantar o calcador.
- > Pressionar a ponta do calcador e o botão preto, baixar o calcador e continuar a costurar.
  - O botão preto desbloqueia automaticamente após alguns pontos.

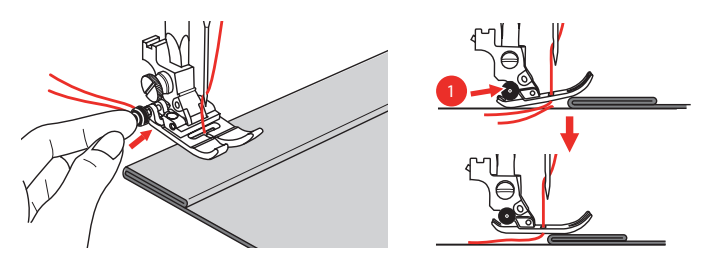

Para apoiar o calcador durante a condução manual e na costura do lado dobrado, também é possível colocar um retalho de tecido da mesma espessura no avesso da costura.

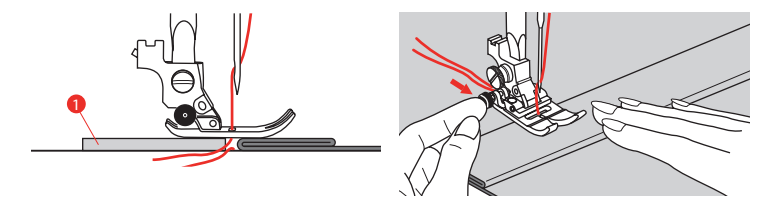

1 Cartão ou tecido espesso

### 6.18 Costurar cantos

- > Parar a máquina ao chegar a um canto.
- > Baixar a agulha no tecido com o volante ou com a tecla «Agulha em cima/em baixo».

#### > Elevar o calcador.

**Q** 

**L** 

- > Utilizar a agulha como ponto de rotação e rodar o tecido.
- > Baixar o calcador e continuar a costurar.

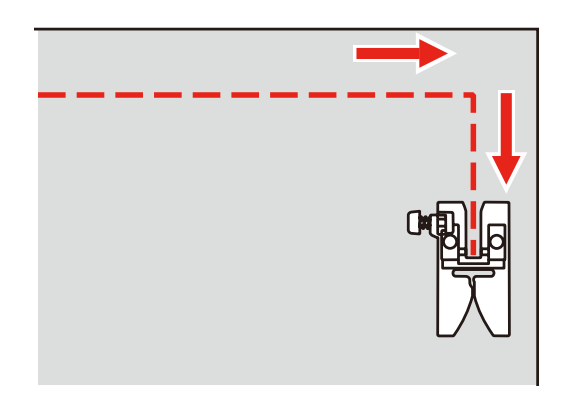

## 7 Pontos decorativos

### 7.1 Vista geral Pontos decorativos

Consoante o tipo do tecido, podem ser utilizados pontos decorativos mais simples ou mais elaborados.

- Os pontos decorativos programados com pontos retos simples, resultam especialmente bem em tecidos leves, p. ex., o ponto decorativo n.º 142.
- Os pontos decorativos programados com pontos retos triplos ou poucos pontos cetim são especialmente adequados para tecidos intermédios, p. ex., o ponto decorativo n.º 152.
- Os pontos decorativos programados com pontos de cetim, resultam especialmente bem em tecidos pesados, p. ex., o ponto decorativo n.º 101.

Para obter um aspecto final perfeito, é vantajoso utilizar linha superior e inferior da mesma cor e utilizar uma entretela. Em tecidos transparentes ou de fibras longas, recomendamos a colocação de uma entretela lavável no lado superior, que pode ser facilmente retirada depois da costura.

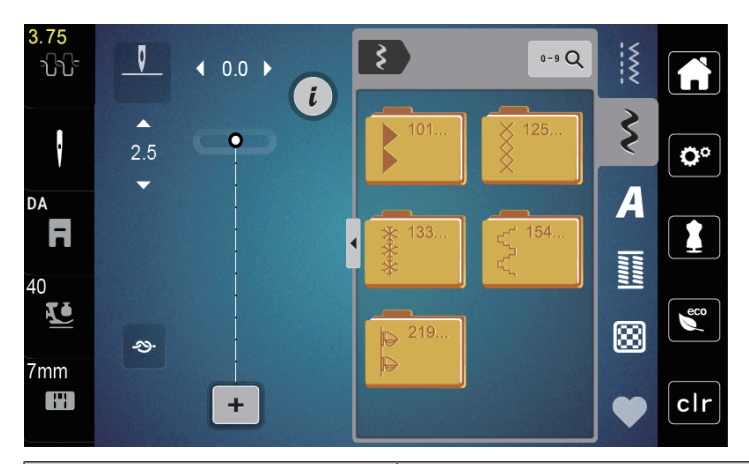

| Ponto decorativo        | Número do ponto | Nome               |
|-------------------------|-----------------|--------------------|
| •                       | 101-124         | Pontos para cetim  |
| ×                       | 125-132         | Ponto cruz         |
| ****                    | 133-153         | Pontos naturais    |
| $\langle \cdot \rangle$ | 154-218         | Pontos geométricos |
| 4<br>4                  | 219-233         | Pontos juvenis     |

## 7.2 Alterar espessura de pontos

Em pontos cetim (p. ex., n.º. 101), é possível alterar a espessura dos pontos. Se a espessura dos pontos for aumentada, a distância entre os pontos é reduzida. Se a espessura dos pontos for reduzida, a distância entre os pontos é aumentada. O comprimento do ponto ajustado não se altera.

- > Selecionar o ponto cetim.
- > Pressionar o campo Diálogo «i».

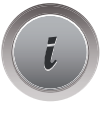

Pressionar o campo «Alterar comprimento do modelo /Alterar espessura do ponto».
 Ajustar a espessura do ponto com os campos (1) «-» ou «+».

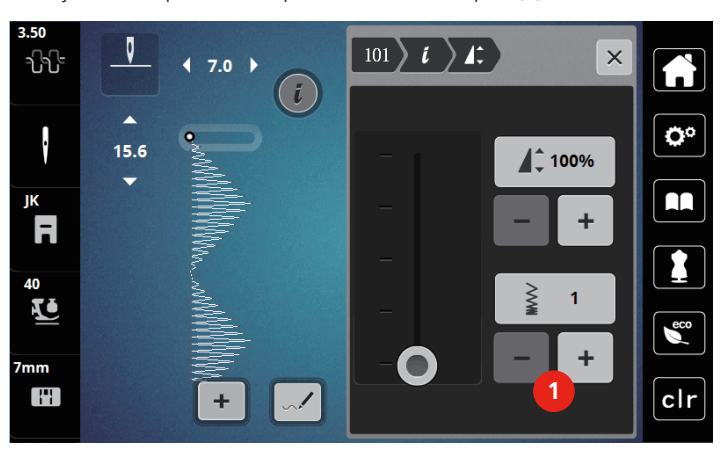

## 7.3 Costurar ponto cruz

O bordado em ponto cruz é uma técnica tradicional e uma extensão dos pontos decorativos convencionais. Se os pontos cruz forem costurados em tecidos com uma estrutura alinhada, parecem bordados à mão. Se os pontos cruz forem costurados com linha de bordar, o modelo de pontos parece mais cheio. O ponto cruz é utilizado, sobretudo, em decorações para o lar, como bordados em peças de vestuário e como decoração. Uma vez que cada linha de pontos se orienta pela primeira linha, recomendamos que esta primeira linha seja costurada em linha reta.

- > Montar o calcador ziguezague (DA), calcador de bordar (JK) ou calcador de bordar aberto (DN) (acessório especial).
- > Selecionar o ponto cruz n.º 125-132 e combinar se necessário.
- > Para costurar uma linha reta, costurar a primeira linha de pontos com ajuda da régua de rebordo ou do batente de rebordo.
- > Costurar a segunda linha de pontos junto da primeira a partir dos pés ou com ajuda da régua de rebordo.

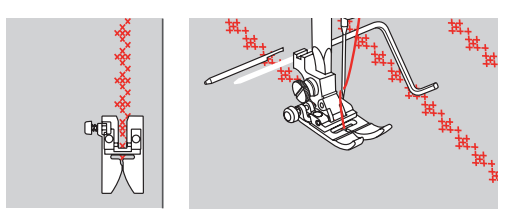

# 8 Alfabetos

## 8.1 Vista geral Alfabetos

As letras de bloco, com contorno e 'script' podem ser costuradas em letras maiúsculas e minúsculas.

Para obter um resultado ideal, recomenda-se utilizar uma linha inferior e superior da mesma cor. O trabalho pode ser reforçado no avesso com velo colante. Em tecidos transparentes e de fibras longas, p. ex., turco, é possível colocar um velo colante lavável no lado superior.

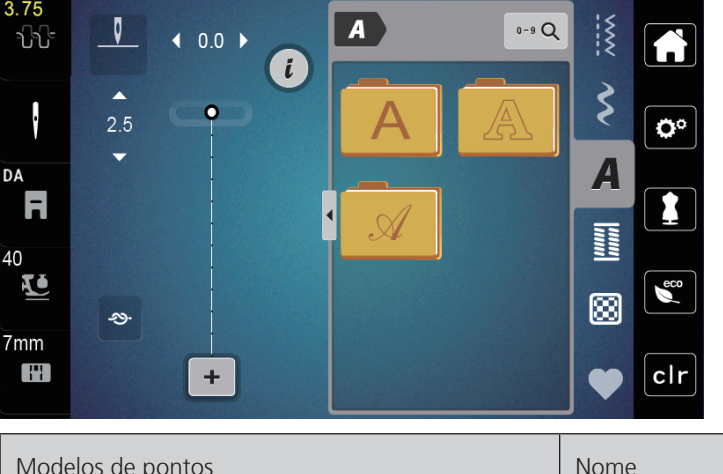

| Modelos de pontos | Nome                   |
|-------------------|------------------------|
| ABCabc            | Letras de bloco        |
| ABCabc            | Letras de contorno     |
| ABCalc            | Letras sript (itálico) |

# 8.2 Criar inscrição

Recomendamos realizar uma costura de teste com a linha pretendida, o tecido original e a entretela original. Também se deve prestar atenção para que o tecido seja conduzido uniformemente sem o repuxar e sem que este fique dependurado. Durante a costura, o tecido não deve ser puxado, empurrado ou segurado.

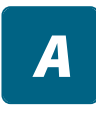

╇

- > Selecionar o campo «Alfabetos».
- > Selecionar o tipo de letra.

> Para criar uma combinação, pressionar o campo «Modo individual/Modo de combinação» (1).

> Para abrir o modo de introdução ampliado, pressionar o campo «Apresentar alfabeto» (2).

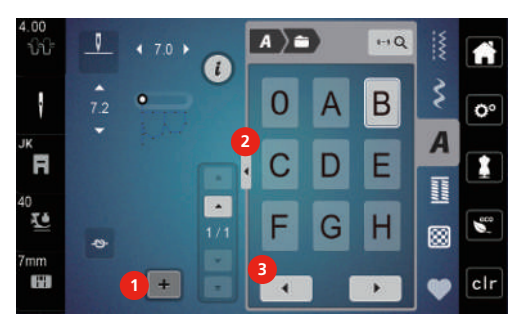

> Selecionar letras.

> Para apresentar outras letras, pressionar o campo «Rolar para a esquerda »(3).

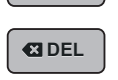

◀

Para apagar letras individuais do texto introduzido, pressionar «DEL».
 Para fechar o modo de introdução ampliado, pressionar novamente o campo «Apresentar alfabeto» (1).

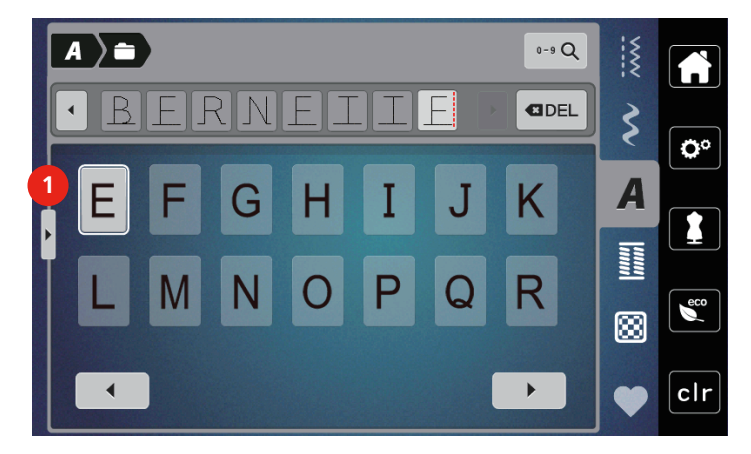

# 9 Casas de botão

## 9.1 Vista geral Casas de botão

Para poder criar a casa de botão correta para cada botão, cada finalidade e também para cada peça de vestuário, a bernette b77 está equipada com uma coleção abrangente de casas de botão. O botão respetivo pode ser costurado com a máquina. É também possível costurar ilhós.

| 3.75<br>ԴԴԴ    | <u> </u> | ◆ 0.0 ▶ |    |    | 0-9 Q |   |            |
|----------------|----------|---------|----|----|-------|---|------------|
| i              | ▲<br>2.5 |         | 51 | 52 | 53    | Ş | <b>O</b> ° |
| DA<br><b>F</b> | Ť        |         | 54 | 55 | 56    | A |            |
| 40<br>V        | Ş        |         | 57 | 58 | 59    |   | eco        |
| 7mm            |          | +       |    |    | •     | • | clr        |

| Casa de<br>botão | Número da casa<br>de botão | Nome                                               | Descrição                                                                                                    |
|------------------|----------------------------|----------------------------------------------------|----------------------------------------------------------------------------------------------------|
|                  | 51                         | Casa de botão para<br>lençóis                      | Para tecidos leves a intermédios; blusas,<br>vestidos, roupa de cama.                                                |
|                  | 52                         | Casa de botão para<br>lençóis estreita             | Para tecidos leves a intermédios; blusas,<br>vestidos, roupa de criança e bebé,<br>artesanato.                       |
|                  | 53                         | Casa de botão elástica                             | Para todos os jersey altamente elásticos<br>de algodão, seda e fibras sintéticas.                                    |
| Į                | 54                         | Casa de botão redonda<br>com trava normal          | Para tecidos intermédios a pesados;<br>vestidos, blusões, casacos, vestuário<br>para a chuva.                        |
| D                | 55                         | Casa de botão redonda<br>com trava transversal     | Para tecidos intermédios a pesados de<br>diferentes materiais: vestidos, blusões,<br>casacos, vestuário para a chuva |
| J                | 56                         | Casa de botão em<br>fenda                          | Para tecidos pesados não elásticos;<br>blusões, casacos, vestuário de lazer.                                         |
| l                | 57                         | Casa de botão em<br>fenda com trava em<br>ponta    | Para tecidos mais rígidos não elásticos:<br>blusões, casacos, vestuário de lazer.                                    |
| Į                | 58                         | Casa de botão em<br>fenda com trava<br>transversal | Para tecidos rígidos não elásticos:<br>blusões, casacos, vestuário de lazer.                                         |

| Casa de<br>botão                                                                                                    | Número da casa<br>de botão | Nome                                                  | Descrição                                                                                                    |
|----------------------------------------------------------------------------------------------------|----------------------------|-------------------------------------------------------|----------------------------------------------------------------------------------------------------|
|                                                                                                    | 59                         | Casa de botão com<br>ponto reto                       | Programa para casear casas de botão,<br>para aberturas de bolsos, reforço de<br>casas de botão, especial para casas de<br>botão em couro ou napa. |
| ***                                                                                                    | 63                         | Casa de botão Heirloom                                | Para tecidos leves a intermédios em<br>malha fina; blusas, vestidos, vestuário<br>de lazer, roupa de cama.                                        |
|                                                                                                    | 64                         | Casa de botão redonda<br>dupla                        | Para tecidos intermédios a pesados de<br>diferentes materiais.                                                                                    |
| ţ                                                                                                    | 66                         | Casa de botão estreita<br>com trava em ponta<br>dupla | Casa de botão decorativa para tecidos<br>intermédios; blusas, vestidos, blusões.                                                                  |
| 1                                                                                                    | 69                         | Casa de botão<br>ornamental com laço                  | Para casas de botão ornamentais em tecidos rígidos não elásticos.                                                                                 |
|                                                                                                    | 71                         | Casa de botão elástica                                | Para ganga, tecidos elásticos com malha<br>grosseira.                                                                                             |
|                                                                                                    | 60                         | Programa de costura de<br>botões                      | Costurar botões com 2 e 4 furos.                                                                                                    |
| , we have a second second seco | 61                         | llhós com ziguezague<br>pequeno                       | Como abertura para cordões e fitas finas, para trabalhos ornamentais.                                                                             |
| 0                                                                                                    | 62                         | Ilhós com ponto reto                                  | Como abertura para cordões e fitas finas, para trabalhos ornamentais.                                                                             |

### 9.2 Marcar botões

- > Marcar a posição da casa de botão no tecido.
  - O comprimento máximo da casa de botão é de 3 cm (1 3/16 inch). (Soma do diâmetro + espessura do botão.)
- > O tamanho da casa do botão é determinado pelo botão colocado na placa de suporte do botão.

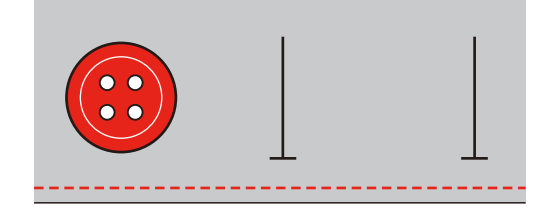

## 9.3 Costurar automaticamente uma casa de botão

- > Montar o calcador deslizante para casear (RJ).
- > Retirar a placa de suporte do botão e colocar o botão.
- > Conduzir a linha pelo orifício no calcador e, de seguida, colocar debaixo do mesmo.
- > Pressionar o campo «Casas de botão».

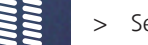

> Selecionar o ponto caseado.

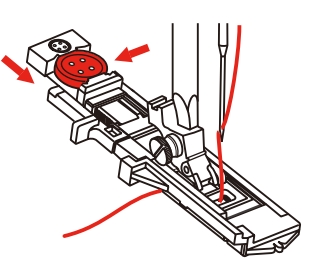

- > Ajustar a largura e comprimento do ponto para a largura e o comprimento pretendidos.
- Posicionar o tecido por baixo do calcador de forma que a marcação da linha central esteja alinhada com o ponto inicial (1).

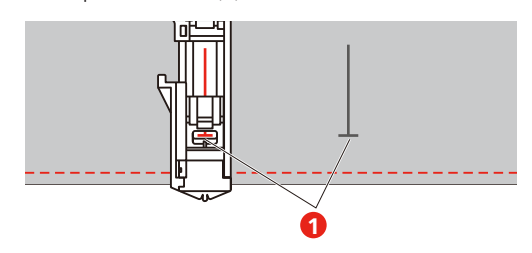

- > Pressionar a tecla «Iniciar/Parar».
  - Enquanto a alavanca de casear estiver elevada, o visor exibe uma mensagem de erro, dando a indicação para baixar a alavanca de casear.
- > Puxar a alavanca de casear tanto quanto possível para baixo, até encaixar.

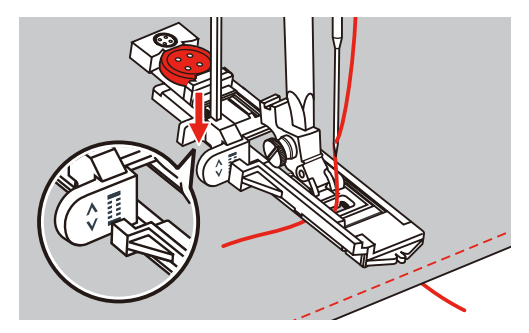

- > Manter a linha superior do lado esquerdo na vertical relativamente ao calcador deslizante para casear e iniciar o processo de costura.
  - Após a casa de botão ter sido costurada, antes de parar, a máquina costura automaticamente um ponto de segurança.

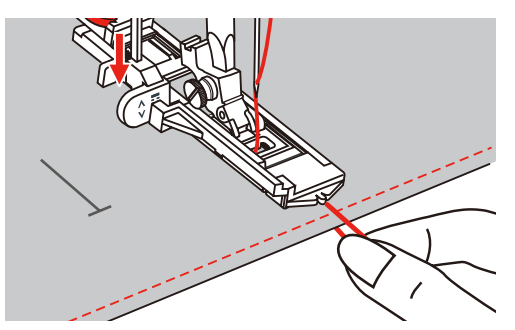

- As casas de botão são costuradas, como ilustrado, da parte da frente do calcador para trás.

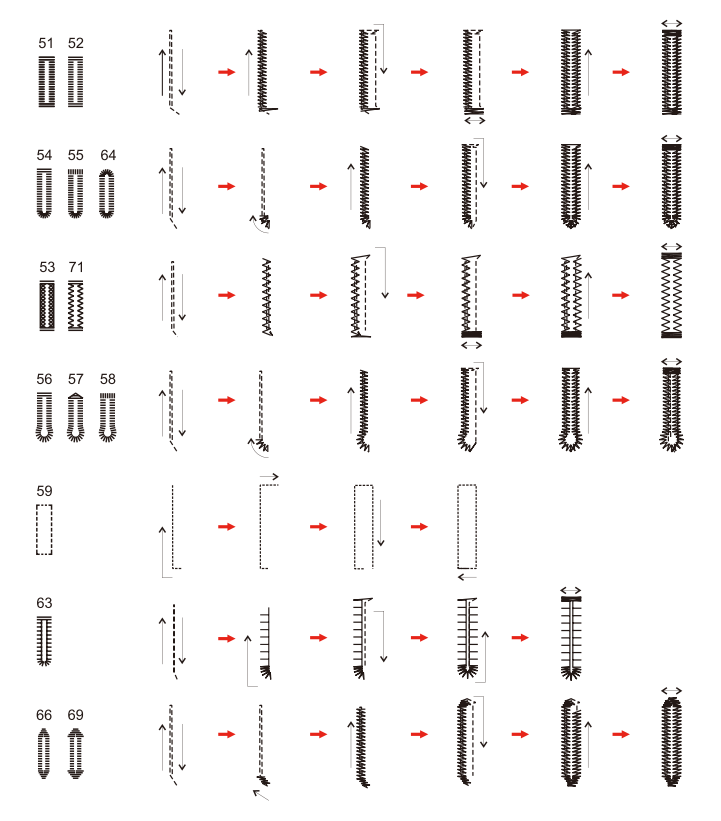

> Elevar o fundo do calcador e cortar a linha.

> Após costurar a casa de botão, elevar a alavanca de casear até ao batente.

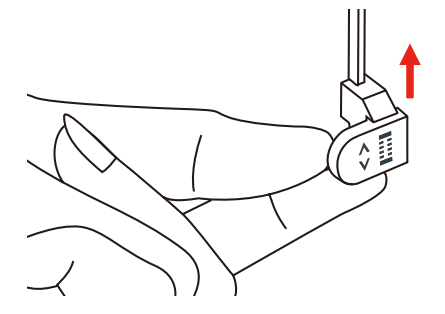

> Cortar a casa do botão e prestar atenção para não cortar as costuras. Utilizar uma agulha como batente no ilhós, para não cortar muito.

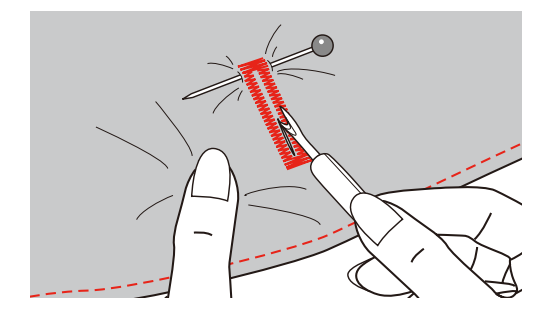

#### 9.4 Reforçar casas de botão

Ao costurar casas de botão em tecidos elásticos, prender uma linha pesada ou um cordel por baixo do calcador de casear.

- > Montar o calcador deslizante para casear (RJ).
- > Retirar a placa de suporte do botão e colocar o botão.
- > Conduzir a linha pelo orifício no calcador e, de seguida, colocar debaixo do mesmo.

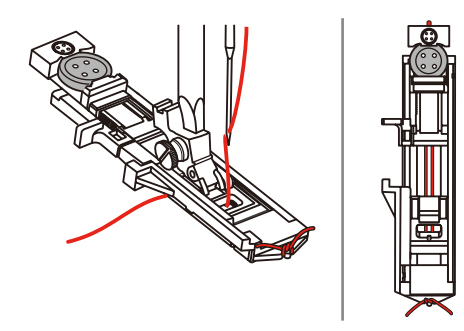

- > Prender ambas as extremidades da linha na frente do calcador e inseri-las nas ranhuras, prendendo-as provisoriamente.
- > Ajustar a largura do ponto e a largura da costura.
- > Baixar o calcador e costurar a casa de botão.
  - A linha de reforço é introduzida através das laterais da casa de botão.
- > Puxar o laço da linha de reforço até que esta desapareça no ilhós.
- > Puxar as extremidades da linha com a agulha manual no lado do avesso e dar um nó ou rematar.

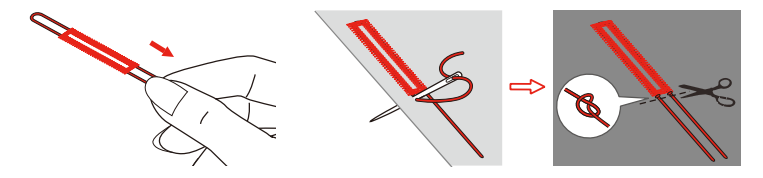

#### 9.5 Pregar um botão

Com o programa de casear é possível costurar botões com 2 ou 4 orifícios, botões de mola ou fechos. Para melhor estabilidade, o programa de casear pode ser costurado duplamente. Num botão com 4 orifícios, primeiro deverão ser costurados os orifícios dianteiros.

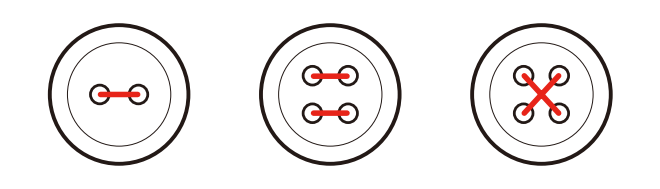

No programa de casear o primeiro ponto de remate é sempre ponteado no orifício esquerdo do botão.

- > Montar o calcador de botões (RC).
- > Pressionar o campo «Casas de botão».
- > Baixar o transportador.
  - > Selecionar programa de casear n.º 60.
  - > Adaptar botão ao projeto de costura.
  - > Controlar a distância entre orifícios rodando a manivela. Se necessário, alterar a largura do ponto.

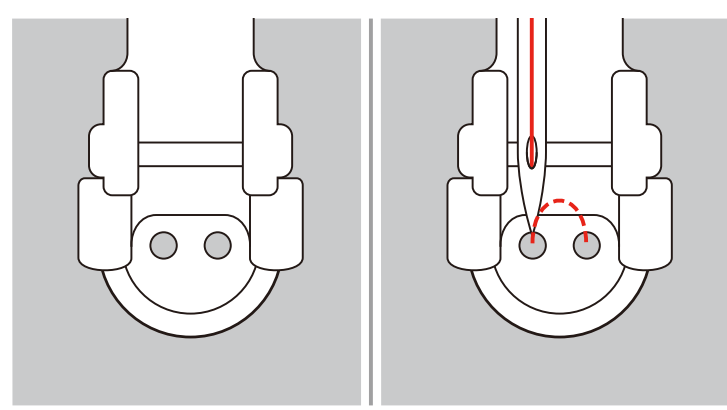

- > Ao iniciar o trabalho de costura, segurar a linha.
  - A máquina costura com o programa de casear e para automaticamente.
  - Se for necessário cerzir, inserir uma agulha de cerzir no botão e costurar.
- > Puxar ambas as linhas inferiores até a ponta da linha superior ser visível na parte traseira.
- > Dar um nó nas linhas manualmente.

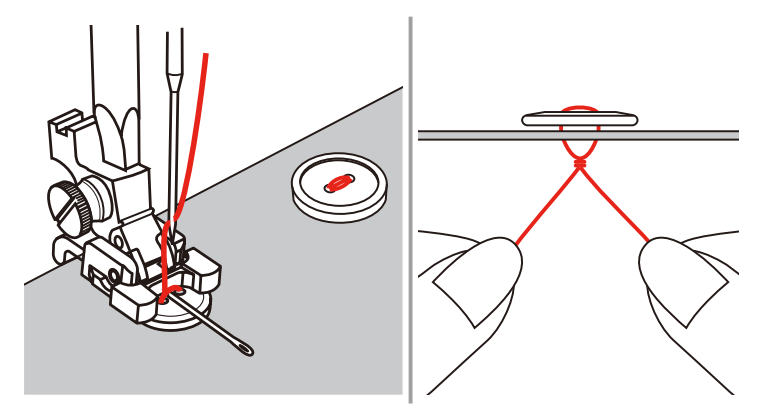

#### 9.6 Costurar ilhós

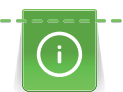

Costurar os ilhós duas vezes para melhor estabilidade.

- > Montar o calcador ziguezague (DA), calcador de bordar (JK) ou calcador de bordar aberto (DN) (acessório especial).
- > Pressionar o campo «Casas de botão».
- > Selecionar o programa para ilhós n.º 61 ou 62.
- > Para alterar o tamanho do ilhós, rodar o «Botão multifunções superior» ou o «Botão multifunções inferior».
- > Costurar o programa de ilhós.
  - A máquina para automaticamente no final do programa de ilhós.

> Cortar o ilhós com um furador de costura, um alicate ou um ferro.

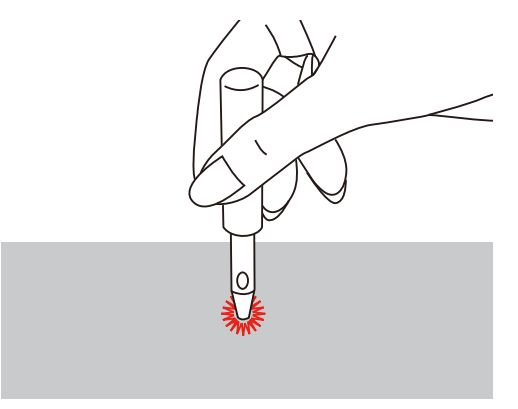

# 10 Acolchoamentos

## 10.1 Vista geral Pontos de acolchoamento

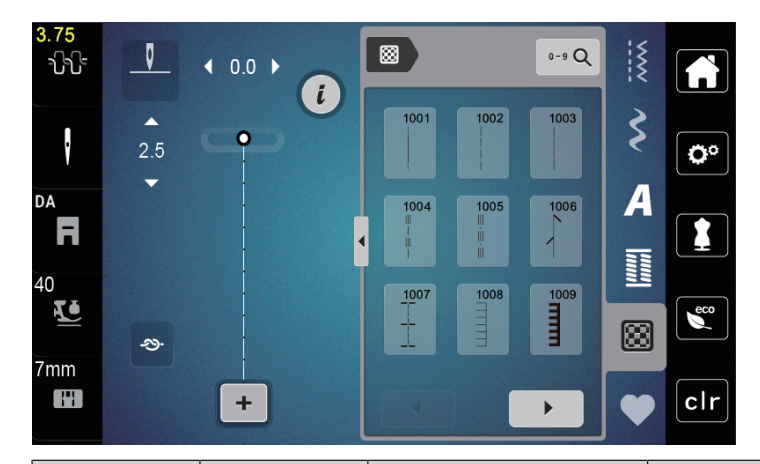

| Modelos de<br>pontos | Número do<br>ponto | Nome                                                                                                    | Descrição                                                                        |
|----------------------|--------------------|----------------------------------------------------------------------------------------------------|----------------------------------------------------------------------------------|
|                      | 1001               | Acolchoamentos,<br>programa de remate                                                                          | Para rematar no início e no final da costura<br>com pontos curtos para a frente. |
|                      | 1002               | Acolchoamento, ponto<br>reto                                                                                   | Ponto reto com 2 mm de comprimento para unir peças de patchwork.                 |
|                      | 1003               | Ponto de patchwork/<br>ponto reto                                                                              | Ponto reto com 3 mm de comprimento.                                              |
| U<br>U<br>U          | 1004               | Ponto de<br>acolchoamento manual<br>1005, 1030, 1034,<br>1035                                                  | Imitação de ponto manual para costurar com<br>linhas de monofilamento.           |
|                      | 1006               | Variações de ponto de<br>acolchoamento<br>decorativo<br>1007, 1010-1012,<br>1015-1019,<br>1025-1027, 1031-1032 | Para "Crazy Patchwork" e ornamentações.                                          |
|                      | 1008               | Ponto parisiense                                                                                               | Para aplicar e costurar fitas decorativas.                                       |
|                      | 1009               | Ponto parisiense duplo                                                                                         | Para aplicar e costurar fitas decorativas.                                       |
| Ŧ                    | 1013               | Ponto parisiense dual                                                                                          | Para costurar os rebordos entre duas aplicações, "Crazy Patchwork".              |
| Ŧ                    | 1014               | Ponto parisiense dual<br>duplo                                                                                 | Para costurar os rebordos entre duas aplicações, "Crazy Patchwork".              |

| Modelos de<br>pontos | Número do<br>ponto | Nome                                    | Descrição                               |
|----------------------|--------------------|-----------------------------------------|-----------------------------------------|
| ху<br>УУ             | 1020               | Variações de ponto de<br>pena 1021-1023 | Para "Crazy Patchwork" e ornamentações. |
| 232N                 | 1024               | Ponto pontilhado/ponto<br>ondulado      | lmitação de ponto ondulado.             |
|                      | 1029               | Ponto de pena<br>1028, 1033             | Para "Crazy Patchwork" e ornamentações. |

## 10.2 Programa de remate em acolchoamentos

- > Montar o calcador ziguezague (DA).
- > Pressionar o campo «Pontos de acolchoamento».
- > Selecionar o modelo de ponto de acolchoamento n.º 1001.
- > Pressionar o pedal.
  - No início da costura, a máquina costura automaticamente 5 pontos curtos para a frente.
  - > Costurar a costura com o comprimento pretendido.
  - > Pressionar a tecla «Rematar».
    - A máquina costura automaticamente 5 pontos curtos para a frente e para automaticamente no final do programa de remate.

### 10.3 Costurar pontos de acolchoamento manuais

Os pontos de acolchoamento manuais destinam-se a todos os tecidos e projetos de costura que devam parecer ter sido costurados à mão. Recomendamos utilizar na linha superior uma linha monofilamento e na linha inferior uma linha de bordar. A velocidade deve ser mantida baixa para evitar a quebra da linha monofilamento. Se necessário, é possível adaptar a tensão da linha superior e o equilíbrio ao projeto de costura e ao ponto de acolchoamento pretendido.

- > Montar o calcador de bordar (JK) ou calcador ziguezague (DA).
- > Pressionar o campo «Pontos de acolchoamento».
- > Selecionar o ponto de acolchoamento manual n.º 1004, 1005, 1030, 1034, 1035.
- > Se necessário, adaptar a tensão da linha superior e o equilíbrio ao projeto de costura e ao ponto de acolchoamento pretendido.
- > Para ligar a máquina, pressionar o pedal ou a tecla «Iniciar/Parar».

| 8   |  |
|-----|--|
| 8   |  |
| l l |  |
| Å   |  |
| ð   |  |

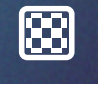

۲

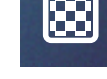

## 10.4 Realizar trabalho de acolchoamento livremente

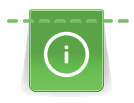

As luvas de acolchoamento (acessório especial) com pontas em borracha facilitam a condução do tecido.

Recomendamos utilizar a mesa de extensão (acessório especial) e a alavanca de joelho. No acolchoamento à mão livre é vantajoso costurar do centro para fora e conduzir o tecido com movimentos circulares leves para todos os lados até obter o modelo pretendido. O acolchoamento à mão livre e o cerzir baseiam-se no mesmo princípio de movimento livre.

No acolchoamento com ponto ondulado, superfícies inteiras são preenchidas com pontos de acolchoamento. As linhas de acolchoamento individuais são arredondadas e não se podem cruzar.

Pré-requisito:

- O lado superior do acolchoamento, o enchimento e o lado inferior do acolchoamento estão bem presos ou colados uns aos outros.
- > Baixar o transportador.
- > Fixar o calcador para bordado com movimento livre (RX) na haste do calcador.
  - O pino (1) deve assentar no lado superior do parafuso de fixação da agulha (2).
- > Pressionar firmemente o calcador para bordado com movimento livre (RX) a partir de baixo com o dedo indicador e apertar o parafuso (3).

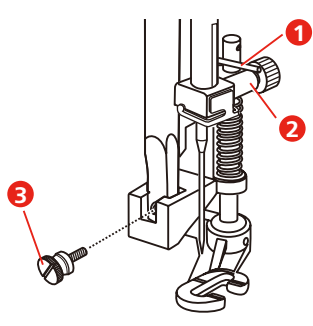

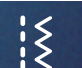

- > Pressionar o campo «Pontos utilitários».
- > Selecionar o ponto reto nº 1.
- > Se necessário, adaptar a tensão da linha superior e o equilíbrio do projeto de costura.
- > Para ligar a máquina, pressionar o pedal ou a tecla «Iniciar/Parar».
- > Para conduzir o tecido como em um bastidor, manter as duas mãos junto ao calcador.
- > Conduzir o tecido mais devagar quando o fio estiver no topo.
- > Conduzir o tecido mais rápido caso se formem nós no avesso.

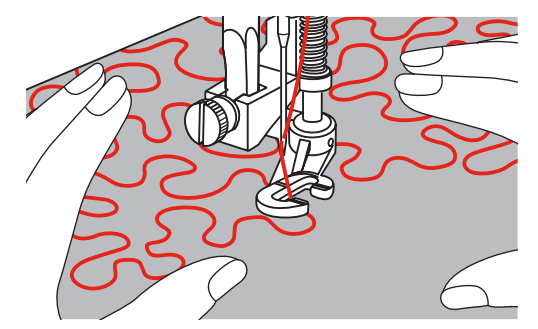

## 11 Anexo

## 11.1 Cuidado e limpeza

### Limpar o visor

> Limpar o monitor desligado com um pano de microfibras macio e ligeiramente úmido.

#### Limpar o transportador

De vez em quando, retirar resíduos de linha sob a placa da agulha.

# ▲ CUIDADO Componentes elétricos

Perigo de ferimentos na agulha e lançadeira.

- > Levantar o calcador.
- > Desligar a máquina e desligar da rede elétrica.
- > Retirar o calcador e a agulha.
- > Baixar o transportador.

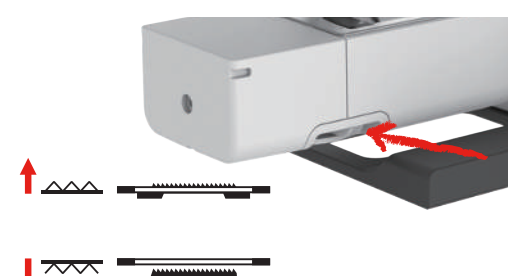

> Remover a placa da agulha.

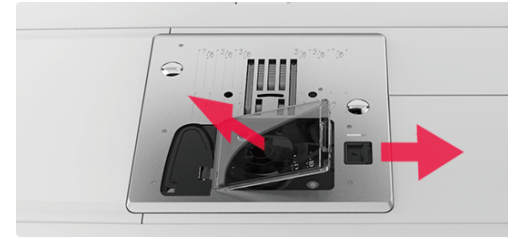

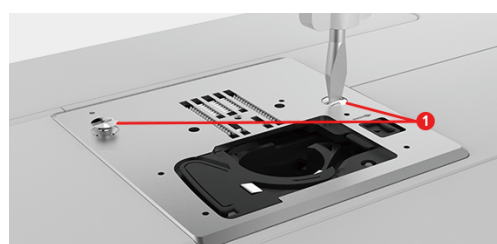

> Limpar o transportador com o pincel.

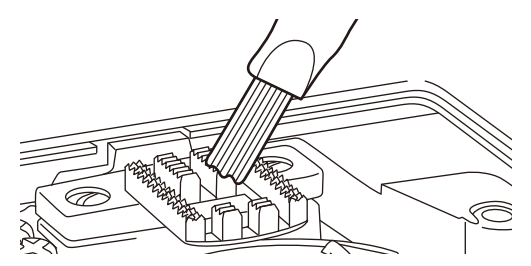

### Limpar a lançadeira

#### Componentes elétricos

Perigo de ferimentos na agulha e lançadeira.

- > Levantar o calcador.
- > Desligar a máquina e desligar da rede elétrica.
- > Remover a agulha e o calcador.
- > Remover a placa da agulha.
- > Limpar o suporte de bobina com um pincel.

Indicação: As marcações no suporte da bobina devem estar alinhadas com as da placa de agulha.

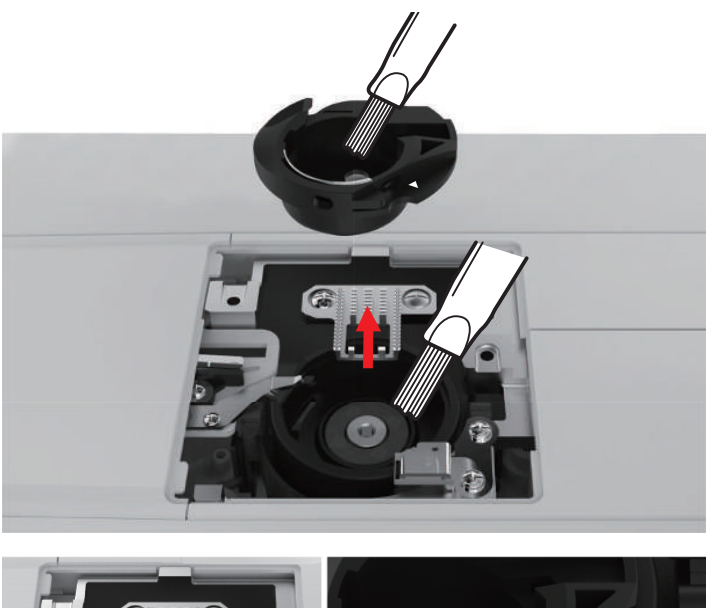

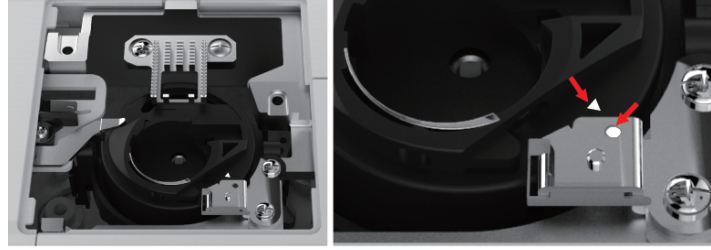

#### Lubrificar a barra da agulha

Sem lubrificação, a barra da agulha não se move sem fricção. Se a máquina for usada com frequência, a barra da agulha deve ser lubrificada a cada 6 meses para evitar bloqueios.

### ▲ ATENÇÃO

#### Componentes eletrônicos

Perigo de ferimentos nas proximidades da barra da agulha.

- > Desligar a máquina e desligar da rede elétrica.
- > Retirar a tampa de proteção (1) e o parafuso (2).

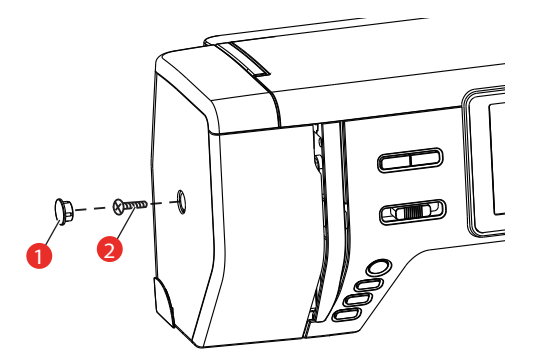

- > Retirar a cobertura da cabeça do suporte (3).
  - Depois de retirar a tampa da cabeça do suporte, preste atenção às peças móveis.

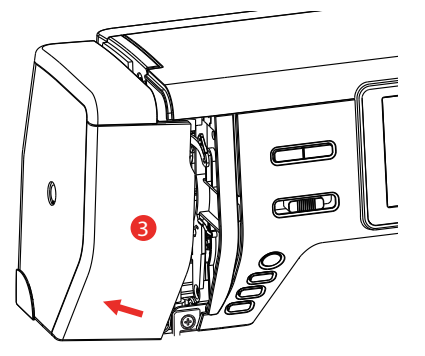

- > Deitar uma gota de óleo no mecanismo de movimento da barra da agulha, incluindo a biela/barra, suporte da barra e alojamento da barra (aplicar o óleo nos pontos marcados com uma seta)
- > Remover o calcador.
- > Rodar o volante algumas voltas e retirar o excesso de óleo com um pano.
- > Depois da lubrificação, a tampa da cabeça do suporte deve ser montada antes de ligar novamente a máquina.
  - Nunca ligar ou deixar funcionar a máquina com a tampa da cabeça retirada.

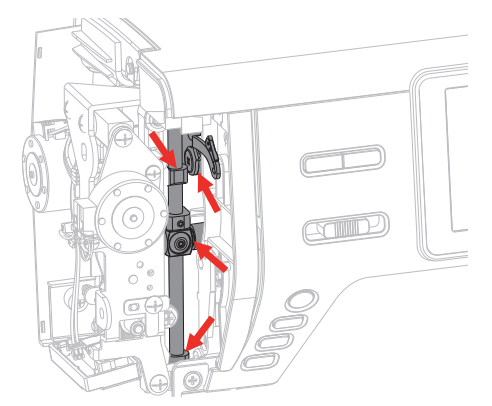

# 11.2 Eliminação de falhas

| Falha                       | Causa                                                     | Solução                                                                                                    |            |
|-----------------------------|-----------------------------------------------------------|----------------------------------------------------------------------------------------------------|------------|
| Formação de ponto irregular | Linha superior muito apertada/<br>solta.                  | > Ajustar a tensão da linha superior.                                                                                           |            |
|                             | Agulha obtusa ou torta.                                   | > Trocar a agulha e garantir que é utilizada uma nova agulha de qualidade BERNINA.                                              |            |
|                             | Má qualidade da agulha.                                   | > Utilizar uma nova agulha de qualidade BERNINA.                                                                                |            |
|                             | Má qualidade da linha.                                    | > Utilizar linhas de boa qualidade.                                                                                             |            |
|                             | Relação agulha/linha incorreta.                           | > Adaptar a agulha à espessura da linha.                                                                                        |            |
|                             | Mal enfiada.                                              | > Enfiar novamente.                                                                                                    |            |
|                             | O tecido foi puxado.                                      | > Conduzir o tecido uniformemente.                                                                                              |            |
| Pontos incorretos           | Agulha incorreta.                                         | > Utilizar uma agulha do sistema 130/705H.                                                                                      |            |
|                             | Agulha obtusa ou torta.                                   | > Trocar a agulha.                                                                                                    |            |
|                             | Má qualidade da agulha.                                   | > Utilizar uma nova agulha de qualidade BERNINA.                                                                                |            |
|                             | Agulha colocada incorretamente.                           | > Inserir a agulha com o lado plano virado para trás ato<br>batente no suporte da agulha e enroscar firmemente                  | é ao<br>2. |
|                             | Ponta da agulha incorreta.                                | > Adaptar a ponta da agulha à estrutura do tecido do projeto de costura                                                         |            |
| Erros de costura            | Resíduos de linha entre as<br>arruelas tensoras da linha. | > Puxar repetidamente tecido fino dobrado (não utiliza rebordos exteriores) pelas arruelas tensoras da linha.                   | ır         |
|                             | Mal enfiada.                                              | > Enfiar novamente.                                                                                                    |            |
|                             | Linha presa na lançadeira.                                | > Retirar a linha superior e a bobine da linha inferior, r<br>o volante para trás e para frente e retirar resíduos de<br>linha. | odar       |
|                             | Relação agulha-linha incorreta.                           | > Verificar a relação agulha-linha.                                                                                             |            |

| Falha                             | Causa                                                                                 | Solução                                                                                                    |
|-----------------------------------|---------------------------------------------------------------------------------------|----------------------------------------------------------------------------------------------------|
| Quebra da linha superior          | Relação agulha/linha incorreta.                                                       | > Adaptar a agulha à espessura da linha.                                                                                                    |
|                                   | Tensão excessiva da linha<br>superior.                                                | > Reduzir a tensão da linha superior.                                                                                                    |
|                                   | Mal enfiada.                                                                          | > Enfiar novamente.                                                                                                    |
|                                   | Má qualidade da linha.                                                                | > Utilizar linhas de boa qualidade.                                                                                                    |
|                                   | Orifício do ponto na placa da<br>agulha ou na ponta da lançadeira<br>danificado.      | <ul> <li>&gt; Entrar em contato com o revendedor bernette para<br/>combinar a reparação dos danos.</li> <li>&gt; Substituir a placa de agulha.</li> </ul>                                                |
| Quebra da linha inferior          | Bobina não colocada<br>corretamente.                                                  | <ul> <li>Retirar a bobina, voltar a colocar e puxar a linha.</li> <li>A linha deve correr livremente.</li> </ul>                                                                                         |
|                                   | Bobina bobinada incorretamente.                                                       | > Inspecionar a bobina e bobinar corretamente.                                                                                                    |
|                                   | Orifício do ponto na placa da<br>agulha danificado.                                   | <ul> <li>&gt; Entrar em contato com o revendedor bernette para<br/>combinar a reparação dos danos.</li> <li>&gt; Substituir a placa de agulha.</li> </ul>                                                |
|                                   | Agulha obtusa ou torta.                                                               | > Trocar a agulha.                                                                                                    |
| Quebra da agulha                  | Agulha colocada incorretamente.                                                       | > Inserir a agulha com o lado plano virado para trás até ao batente no suporte da agulha e enroscar firmemente.                                                                                          |
|                                   | O tecido foi puxado.                                                                  | > Conduzir o tecido uniformemente.                                                                                                    |
|                                   | Foi deslizado tecido mais espesso.                                                    | <ul> <li>&gt; Utilizar um calcador adequado, p. ex., calcador para<br/>gangas n.º 8, para tecido espesso.</li> <li>&gt; Utilizar a compensação da altura para pontos de costura<br/>espessos.</li> </ul> |
|                                   | Linha emaranhada.                                                                     | > Utilizar linhas de boa qualidade.                                                                                                    |
| O visor não reage                 | Dados de calibração incorretos.                                                       | <ul> <li>&gt; Desligar a máquina.</li> <li>&gt; Ligar a máquina e manter pressionada a tecla «Agulha esquerda/direita».</li> <li>&gt; Calibrar novamente o visor.</li> </ul>                             |
|                                   | Modo eco ligado.                                                                      | > Pressionar o campo «Modo eco».                                                                                                    |
| Largura de ponto não<br>ajustável | A agulha e a placa de agulha<br>selecionadas não podem ser<br>utilizadas em conjunto. | <ul><li>&gt; Trocar a agulha.</li><li>&gt; Substituir a placa de agulha.</li></ul>                                                                                                    |

| Falha                                           | Causa                                      | Solução                                                                                                    |
|-------------------------------------------------|--------------------------------------------|----------------------------------------------------------------------------------------------------|
| Velocidade muito reduzida                       | Temperatura ambiente<br>desfavorável.      | <ul> <li>Colocar a máquina em um espaço com temperatura<br/>ambiente 1 hora antes do início da costura.</li> </ul>                                                           |
|                                                 | Ajustes no programa de configuração.       | <ul> <li>&gt; Ajustar a velocidade de costura no programa de<br/>configuração.</li> <li>&gt; Ajustar o regulador de velocidade.</li> </ul>                                   |
| A máquina não liga                              | Temperatura ambiente<br>desfavorável.      | <ul> <li>&gt; Colocar a máquina em um espaço com temperatura<br/>ambiente 1 hora antes do início da costura.</li> <li>&gt; Conectar a máquina à corrente e ligar.</li> </ul> |
|                                                 | Máquina com defeito.                       | > Entrar em contato com o revendedor bernette.                                                                                                    |
| A luz da tecla «Iniciar/Parar»<br>não acende    | Lâmpada com defeito.                       | > Entrar em contato com o revendedor bernette.                                                                                                    |
| A lâmpada e a luz do braço<br>livre não acendem | Ajustes no programa de configuração.       | > Ligar no programa de configuração.                                                                                                    |
|                                                 | Lâmpada com defeito.                       | > Entrar em contato com o revendedor bernette.                                                                                                    |
| A monitorização da linha<br>superior não reage  | Ajustes no programa de configuração.       | > Ligar no programa de configuração.                                                                                                    |
|                                                 | Controlador da linha superior com defeito. | > Entrar em contato com o revendedor bernette.                                                                                                    |
| A monitorização da linha<br>inferior não reage  | Ajustes no programa de<br>configuração.    | > Ligar no programa de configuração.                                                                                                    |
|                                                 | Controlador da linha inferior com defeito. | > Entrar em contato com o revendedor bernette.                                                                                                    |

# 11.3 Mensagens de erro

| Indicação no visor | Causa                                                                 | Solução                                               |
|--------------------|-----------------------------------------------------------------------|-------------------------------------------------------|
| ???                | O número do ponto não existe.                                         | > Verificar a introdução e introduzir um novo número. |
| !!!                | Seleção do modelo de pontos<br>não possível em modo de<br>combinação. | > Verificar a introdução e introduzir um novo número. |

| Indicação no visor                                 | Causa                                                                                 | Solução                                                                                                    |
|----------------------------------------------------|---------------------------------------------------------------------------------------|----------------------------------------------------------------------------------------------------|
| 4 y 5 6<br>N 1 1 1 1 1 1 1 1 1 1 1 1 1 1 1 1 1 1 1 | O número de ponto não pode ser<br>selecionado em modo de<br>combinação.               | > Selecionar outros pontos.                                                                                                    |
|                                                    | A agulha e a placa de agulha<br>selecionadas não podem ser<br>utilizadas em conjunto. | <ul> <li>&gt; Verificar se está montada a agulha e a placa de agulha correta.</li> <li>&gt; Substituir a agulha e selecionar na superfície de utilização.</li> <li>&gt; Substituir a placa de agulha e selecionar na superfície de utilização.</li> </ul>                                                                              |
|                                                    | A unidade de bobina está ligada.                                                      | > Desligar a unidade de bobina.                                                                                                    |
| E Ø 🐭 - 🍅<br>X V                                   | O controlador da linha está<br>desligado.                                             | <ul> <li>&gt; Para ligar ambos os controladores das linhas, pressionar<br/>o campo «Confirmar».</li> <li>&gt; Para desligar os controladores das linhas, pressionar<br/>«Cancelar».</li> </ul>                                                                                                    |
|                                                    | O motor principal não funciona.                                                       | <ul> <li>&gt; Rodar o volante no sentido horário até que a agulha fique em cima.</li> <li>&gt; Remover a placa da agulha.</li> <li>&gt; Retirar os restos de linha.</li> <li>&gt; Limpar a lançadeira.</li> <li>&gt; Retirar a lançadeira e garantir que na traseira magnética não se encontram pontas de agulhas partidas.</li> </ul> |
|                                                    | A linha superior acabou.                                                              | <ul><li>&gt; Colocar novo carretel.</li><li>&gt; Enfiar novamente.</li></ul>                                                                                                    |
|                                                    | A linha superior quebrou.                                                             | > Enfiar novamente.                                                                                                    |

| Indicação no visor | Causa                                                                                 | Solução                                                                                                    |
|--------------------|---------------------------------------------------------------------------------------|----------------------------------------------------------------------------------------------------|
|                    | A linha inferior acabou.                                                              | > Retirar a bobina vazia, bobinar novamente e enfiar.                                                                                                    |
|                    | O enfiador de agulhas não está<br>levantado.                                          | > Levantar o enfiador de agulhas.                                                                                                    |
|                    | A alavanca de casear não toca no<br>calcador deslizante para casear<br>(RJ).          | <ul> <li>Puxar a alavanca de casear tanto quanto possível para<br/>baixo, até encaixar por trás do suporte.</li> </ul>                                                      |
|                    | A alavanca de casear não está<br>puxada para baixo.<br>O transportador está abaixado. | <ul> <li>Puxar a alavanca de casear tanto quanto possível para<br/>baixo, até encaixar por trás do suporte.</li> <li>Elevar o transportador</li> </ul>                      |
| ← ↓ →              | A agulha se move na lateral.                                                          | Quando a placa de agulha é trocada, parece que a agulha<br>se está a mover.                                                                                                 |
| <b>†</b><br>↓ ↓    | A agulha se move para cima.                                                           | <ul> <li>Verificar se se encontram objetos estranhos na<br/>proximidade da placa de agulha.</li> <li>Para levantar a agulha, pressionar o campo<br/>«Confirmar».</li> </ul> |

# 11.4 Serviço ao consumidor (só para o Brasil)

Grupo NS - Serviço ao consumidor Tel.: +55 47 3321 4333 Tel.: +55 19 3517 8200 Email: cliente@ns.com.br

## 11.5 Dados técnicos

| Designação                        | Valor                 | Unidade           |
|-----------------------------------|-----------------------|-------------------|
| Lâmpada (LED)                     | 300, 2                | mA, WattLED       |
| Velocidade máxima                 | Modo de costura: 1000 | Pontos por minuto |
| Dimensões (L × P × A)             | 509 × 199,8 × 314,3   | mm                |
| Peso                              | 10                    | kg                |
| Consumo de energia                | 100                   | W                 |
| Tensão de entrada                 | 100 – 240             | V                 |
| Classe de proteção (Eletrotecnia) | Classe de proteção II |                   |

# 12 Vista geral Modelo

## 12.1 Vista geral Modelo de pontos

## Ponto utilitário

| 1            | 2   | 3          | 4  | 5                         | 6     | 7  | 8  | 9    | 10 | 11 |
|--------------|-----|------------|----|---------------------------|-------|----|----|------|----|----|
|              | M   | 777        |    | И<br> <br> <br> <br> <br> |       |    | *  | -VV- |    |    |
| 12           | 13  | 14         | 15 | 16                        | 17    | 18 | 19 | 20   | 21 | 22 |
| $\mathbf{k}$ | 111 | <u>111</u> |    | $\sim$                    | ~~~~~ |    |    | ×    |    |    |
| 23           | 24  |            |    |                           |       |    |    |      |    |    |
|              |     |            |    |                           |       |    |    |      |    |    |

## Casas de botão

| 51 | 52 | 53 | 54       | 55 | 56 | 57 | 58 | 59 | 60 | 61                                      |
|----|----|----|----------|----|----|----|----|----|----|-----------------------------------------|
|    |    |    |          |    | IJ | Q  | Ţ  |    |    | ANA ANA ANA ANA ANA ANA ANA ANA ANA ANA |
| 62 | 63 | 64 | 66       | 69 | 71 |    |    |    |    |                                         |
| 0  | *  |    | <b>(</b> | 1  |    |    |    |    |    |                                         |

#### **Pontos decorativos**

Pontos para cetim

| 101 | 102       | 103 | 104 | 105 | 106 | 107 | 108 | 109 | 110 | 111 |
|-----|-----------|-----|-----|-----|-----|-----|-----|-----|-----|-----|
| •   |           | >   | *   | •   | 3   | >   | 3   | \$  | B   | \$  |
| 112 | 113       | 114 | 115 | 116 | 117 | 118 | 119 | 120 | 121 | 122 |
| •   | 3         | 2   |     | 3   | \$  | 3   | }   | }   | \$  | >   |
| 123 | 124       |     |     |     |     |     |     |     |     |     |
| )   | <b>\$</b> |     |     |     |     |     |     |     |     |     |

Ponto cruz

| 125 | 126  | 127 | 128 | 129 | 130 | 131 | 132   |  |  |
|-----|------|-----|-----|-----|-----|-----|-------|--|--|
| ×   | **** | ××× | *** | *   | **  | *   | XXXXX |  |  |

Pontos naturais

| 133 | 134     | 135 | 136   | 137 | 138                                                                                                    | 139     | 140            | 141    | 142 | 143 |
|-----|---------|-----|-------|-----|----------------------------------------------------------------------------------------------------|---------|----------------|--------|-----|-----|
| *** |         | æ   | Se    | Ž   | No. of the second second second second second second second second second second second second second second se | Atters  | Ø              | *      | è   | Š   |
| 144 | 145     | 146 | 147   | 148 | 149                                                                                                    | 150     | 151            | 152    | 153 |     |
| ×   | EEE EEE | 000 | af af | RK  | an an                                                                                                    | жж<br>ж | 89)<br>9<br>(8 | Å<br>Å | 学業  |     |

Pontos geométricos

| 154                     | 155    | 156            | 157 | 158  | 159                                     | 160 | 161         | 162  | 163     | 164           |
|-------------------------|--------|----------------|-----|------|-----------------------------------------|-----|-------------|------|---------|---------------|
| $\langle \cdot \rangle$ |        |                | VVV | LILL | +++++++++++++++++++++++++++++++++++++++ | ×   | ≸           |      | ***     | <i>\$</i> 155 |
| 165                     | 166    | 167            | 168 | 169  | 170                                     | 171 | 172         | 173  | 174     | 175           |
| *                       | ****   | \$<br>\$<br>\$ | Ş   | ₩₩₩  | \$                                      | *   |             |      | £;\$;\$ | 999<br>999    |
| 176                     | 177    | 178            | 179 | 180  | 181                                     | 182 | 183         | 184  | 185     | 186           |
| NOW CO                  | ×<br>× |                |     |      | IAVAN                                   |     | 9<br>9<br>9 | 1995 | 525     | ****          |
| 187                     | 188    | 189            | 190 | 191  | 192                                     | 193 | 194         | 195  | 196     | 197           |
| ****                    |        |                |     | DDD  | 00                                      | 3   | Ś           | SS   | 5       | ξ             |
| 198                     | 199    | 200            | 201 | 202  | 203                                     | 204 | 205         | 206  | 207     | 208           |
|                         | QQQ    | 202            | MM  |      | ****                                    | MMM | 9000        |      | ×       | R             |
| 209                     | 210    | 211            | 212 | 213  | 214                                     | 215 | 216         | 217  | 218     |               |
| 8                       |        |                |     | 3    | \$<br>\$<br>\$                          |     |             | B    |         |               |

Pontos juvenis

| 219      | 220       | 221  | 222           | 223 | 224      | 225      | 226                           | 227 | 228 | 229      |
|----------|-----------|------|---------------|-----|----------|----------|-------------------------------|-----|-----|----------|
| <u>A</u> | ZMKE ZMKE | 2122 | <u>र</u> ू रू | 20  | ତ୍ର<br>ତ | 0°<br>08 | 2 <sup>2</sup> 2 <sup>2</sup> |     |     | \$<br>\$ |
| 230      | 231       | 232  | 233           |     |          |          |                               |     |     |          |
| r,       | K         | J.   | Ð             |     |          |          |                               |     |     |          |

## Ponto de acolchoamento

| 1001  | 1002 | 1003 | 1004             | 1005 | 1006 | 1007 | 1008 | 1009    | 1010 | 1011     |
|-------|------|------|------------------|------|------|------|------|---------|------|----------|
|       |      |      | <br>  <br>  <br> |      |      | Ŧ    |      | ∃       | ]    | ]        |
| 1012  | 1013 | 1014 | 1015             | 1016 | 1017 | 1018 | 1019 | 1020    | 1021 | 1022     |
| ł     | Ē    | Ŧ    | لسللت            |      | E Ju |      | *    | ¥¥<br>¥ |      | YH HY HY |
| 1023  | 1024 | 1025 | 1026             | 1027 | 1028 | 1029 | 1030 | 1031    | 1032 | 1033     |
| www.  | ZXXV | w    | NNN              | ξ    | Â    |      | ź    |         | 5    | ¥        |
| 1034  | 1035 |      |                  |      |      |      |      |         |      |          |
| ~~~~~ |      |      |                  |      |      |      |      |         |      |          |

# Índice

# Α

| Aceder ao consultor de costura                           | 47 |
|----------------------------------------------------------|----|
| Agulha, linha, tecido                                    | 17 |
| Ajustar a luminosidade do visor                          | 45 |
| Ajustar a parada de agulha em cima/em baixo (permanente) | 29 |
| Ajustar a posição do calcador com a alavanca de joelho   | 26 |
| Ajustar a pressão do calcador                            | 28 |
| Ajustar a tensão da linha superior                       | 39 |
| Ajustar cor do visor                                     | 43 |
| Ajustar lâmpada                                          | 45 |
| Ajustar o controlador da linha inferior                  | 44 |
| Ajustar o controlador da linha superior                  | 44 |
| Ajustar pontos de remate                                 | 39 |
| Alcochoamento                                            | 84 |
| Alfabetos                                                | 75 |
| Alterar o suporte do calcador                            | 27 |
|                                                          |    |

# C

| Remover o fundo do calcador | 27 |
|-----------------------------|----|
| Calibrar visor              | 45 |
| Casas de botão              | 77 |
| Colocar carretel            | 25 |
| Colocar o suporte de bobina | 23 |
| Costurar para trás          | 42 |
| Cuidado e limpeza           | 87 |
|                             |    |

# D

| Dados técnicos |  |
|----------------|--|
|----------------|--|

# Ε

| Eliminação de falhas                                  | 90 |
|-------------------------------------------------------|----|
| Enfiamento da linha inferior                          | 37 |
| Enfiamento da linha superior                          | 31 |
| Enfiar a linha em uma agulha dupla                    | 34 |
| Enrolamento da linha inferior                         | 36 |
| Exibir a sola de calcador na superfície de utilização | 28 |
| Explicação de símbolos                                | 6  |
|                                                       |    |

# G

| Guardar combinação de modelos de pontos | 57 |
|-----------------------------------------|----|
| L                                       |    |
| Indicações de segurança                 | 4  |

# L

| Limpar a laçadeira     | 88 |
|------------------------|----|
| Limpar o transportador | 87 |

## Μ

| Medir espessura do tecido   | 43 |
|-----------------------------|----|
| Mensagens de erro           | 92 |
| Modo de combinação          | 54 |
| Montar a alavanca de joelho | 22 |
| Montar a régua de rebordo   | 28 |
| Montar o fundo do calcador  | 27 |

# Ρ

| Ponto utilitário               | 60 |
|--------------------------------|----|
| Pontos decorativos             | 73 |
| Preparar o enfiamento da linha | 31 |
| Proteção ambiental             | 6  |

# R

| Regular velocidade          | 51 |
|-----------------------------|----|
| Relação agulha-linha        | 19 |
| Repor configurações básicas | 46 |

# S

| Segundo suporte de carretel                            | 24 |
|--------------------------------------------------------|----|
| Selecionar modelo de pontos                            | 49 |
| Selecionar placa de agulha na superfície de utilização | 30 |
| Som ligado/desligado                                   | 44 |
| Subir ou baixar o transportador                        | 26 |
| Subir/baixar a agulha                                  | 23 |

# Т

95

| Transporte superior      | 50 |
|--------------------------|----|
| Trocar a agulha          | 29 |
| Trocar a placa de agulha | 30 |

# U

| Utilizar o modo eco          | 47 |
|------------------------------|----|
| Utilizar rede para bobinas   | 24 |
| V                            |    |
| Verificar versão do firmware | 46 |
| Vista geral Modelo de pontos | 96 |

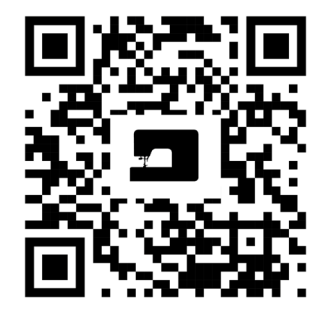

ş

•

\*

Ļ

.

×

•

•

•

2.

www.mybernette.com/b77

© BERNINA International AG Steckborn CH, www.bernina.com

Ŷ

.

Y

7

2.

·}•

\*

•

1

ŗ

•

2

1